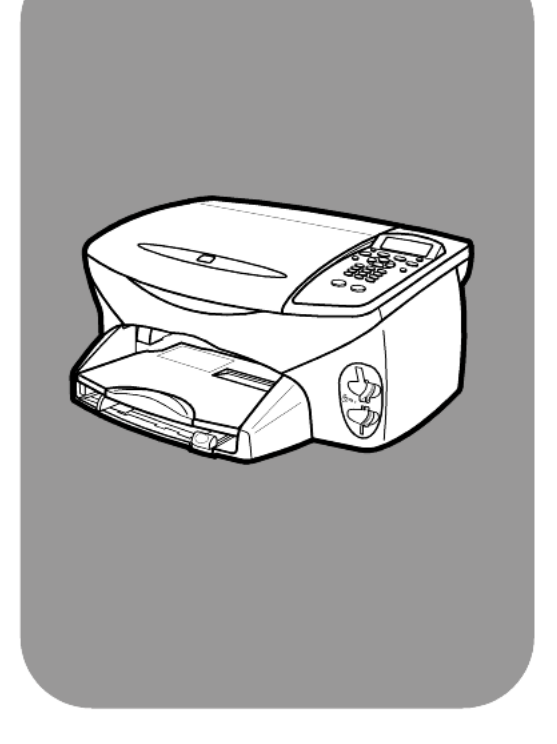

## hp psc 2200 series all-in-one

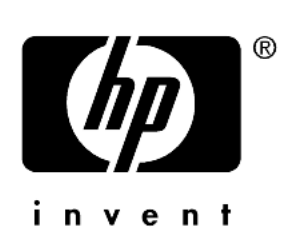

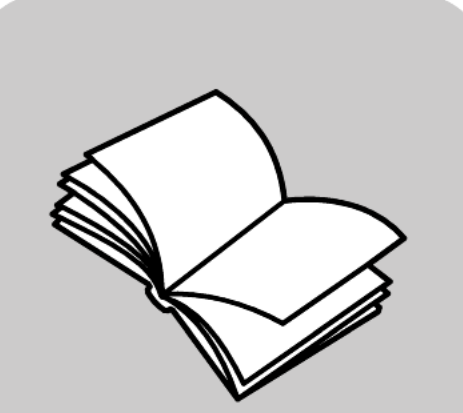

referansehåndbok

© Copyright Hewlett-Packard Company 2002

Med enerett. Ingen del av dette dokumentet kan fotokopieres, reproduseres eller oversettes til et annet språk uten at det foreligger skriftlig forhåndstillatelse fra Hewlett-Packard Company.

Dette produktet innbefatter Adobes PDF-teknologi, som inneholder en implementering av LZW som er lisensiert under U.S. Patent 4,558,302.

Adobe og Acrobat-logoen er enten registrerte varemerker eller varemerker for Adobe Systems Incorporated i USA og/eller andre land.

For enkelte deler: Copyright © 1989-2002 Palomar Software Inc. HP PSC 2200 Series inkluderer skriverdriverteknologi som er lisensiert fra Palomar Software, Inc. www.palomar.com

Copyright © 1999-2002 Apple Computer, Inc.

Apple, Apple-logoen, Mac, Maclogoen, Macintosh og Mac OS er varemerker som tilhører Apple Computer, Inc., registrert i USA og andre land.

Publikasjonsnummer: C8654-90204

Første utgave: Mars 2002

Trykt i USA, Mexico, Tyskland, Singapore eller Kina.

Windows<sup>®</sup>, Windows NT<sup>®</sup>, Windows ME<sup>®</sup>, Windows XP<sup>®</sup> og Windows 2000<sup>®</sup> er USA-registrerte varemerker for Microsoft Corporation.

Intel<sup>®</sup> og Pentium<sup>®</sup> er registrerte varemerker som tilhører Intel Corporation.

#### merknad

Informasjonen i dette dokumentet kan endres uten varsel, og skal ikke fortolkes som en forpliktelse for Hewlett-Packard Company.

Hewlett-Packard påtar seg intet ansvar for eventuelle feil i dette dokumentet, og gir heller ingen uttrykt eller underforstått garanti av noe slag angående dette materialet, inkludert men ikke begrenset til underforståtte garantier om salgbarhet og egnethet for bestemte formål. Hewlett-Packard Company kan ikke holdes ansvarlig for tilfeldige skader eller følgeskader i forbindelse med eller som resultat av utrustningen, ytelsen eller bruken av dette dokumentet og programmaterialet som det beskriver.

**Merk:** Reguleringsinformasjon finnes i delen "Teknisk informasjon" i denne håndboken.

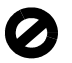

Mange steder er det ikke tillatt å ta kopier av følgende dokumenter. Hvis du er i tvil, bør du først spørre en jurist.

- Offentlige dokumenter:
  - Pass
  - Immigrasjonspapirer
  - Vernepliktsbøker
  - Identifikasjonsskilt, -kort eller -emblemer
  - Offentlige merker:
  - Frimerker
  - Matkuponger
- Sjekker eller bankanvisninger som belastes offentlige instanser
- Pengesedler, reisesjekker eller postanvisninger
- Banksertifikater
- Opphavsrettsbeskyttede verk

#### sikkerhetsinformasjon

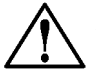

Advarsel! For å unngå brann- eller støtskader må du ikke utsette dette produktet for regn eller noen type fuktighet.

Følg alltid grunnleggende sikkerhetsregler når du bruker dette produktet, slik at du reduserer risikoen for skader som skyldes brann eller elektrisk støt.

#### ADVARSEL: mulig fare for elektrisk støt

- Les og vær sikker på at du har forstått all informasjonen i installeringsoversikten.
- 2 Bruk bare et jordet elektrisk uttak når du kobler enheten til en strømkilde. Hvis du ikke vet om uttaket er jordet, bør du spørre en kvalifisert elektriker.
- Observer alle advarsler og anvisninger som produktet er merket med.
- 4 Trekk stikkontakten til produktet ut av vegguttaket før du rengjør produktet.
- 5 Ikke installer eller bruk dette produktet i nærheten av vann eller når du er våt.
- 6 Installer produktet slik at det står stødig på et stabilt underlag.
- 7 Installer produktet på et beskyttet sted der ingen kan tråkke på eller snuble over ledningen, og der ledningen ikke kan skades.
- 8 Hvis produktet ikke fungerer normalt, bør du se under Problemløsing i den elektroniske hjelpen.
- 9 Ingen av delene inne i enheten kan repareres av brukere. Reparasjon bør bare foretas av kvalifisert servicepersonell.
- 10 Sørg for god ventilasjon.

# innhold

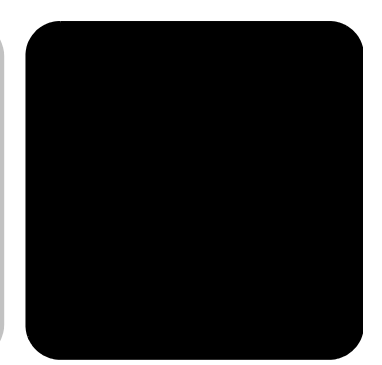

| 1 | få hjelp 1                                                                                                    |
|---|----------------------------------------------------------------------------------------------------|
| 2 | oversikt over frontpanelet                                                                                                    |
| 3 | legge i originaler og papir7legge i originaler.7legge i papir.8legge i konvolutter9legge i fotopapir i formatet 4 x 6 tommer10legge i postkort eller Hagaki-kort11tips om ilegging av andre papirtyper i papirskuffen11angi papirtype12angi papirstørrelse13                                                                                                    |
| 4 | bruke et bildekort15hva er et bildekort?15sette inn et bildekort16lagre filer på datamaskinen17hp galleri for foto og bildebehandling17lage en testutskrift18fylle ut testutskriften19skrive ut bilder ved å skanne en testutskrift20skrive ut utvalgte bilder direkte fra et bildekort20hvordan skrive ut bilder med best mulig kvalitet22lære mer22alternativermeny for bildekort- og testutskriftskommandoer23 |

| 5 | bruke kopifunksjonene                                           | .25         |
|---|-----------------------------------------------------------------|-------------|
|   | lage kopier                                                     | . 26        |
|   | utføre spesielle kopijobber                                     | . 28        |
|   |                                                                 | . 31<br>っつ  |
|   |                                                                 | . 52        |
| 6 | bruke skannefunksjonene                                         | .33         |
|   | skanne en original                                              | . 34        |
|   | stoppe skanning                                                 | . 35        |
|   |                                                                 | . 30        |
| 7 | bruke faksfunksjonene                                           | .37         |
|   | sende en faks                                                   | 37          |
|   | motta en faks                                                   | . 39        |
|   |                                                                 | . 40        |
|   | ringe på putt autometick pår et nummer er opptatt eller ubevært | . 41<br>12  |
|   | bruke feilkorrigeringsmodus (ECM)                               | . 42<br>42  |
|   | angi automatisk forminsking                                     | . 43        |
|   | justere lydvolumet                                              | . 43        |
|   | endre svar på anropsmønster (særskilt ringesignal)              | . 43        |
|   | sette opp kortnumre                                             | . 44        |
|   | angi dato og klokkeslett                                        | . 45        |
|   | angi takstopptekst                                              | . 45        |
|   | skrive ut fakser i minnet                                       | . 40        |
|   |                                                                 | . 40        |
|   | alternativer-meny for fakskommandoer                            | 47          |
|   | oppsett-meny for fakskommandoer                                 | . 48        |
| Q | vadlikahalda ha nce                                             | 10          |
| 0 | rengiare glasset                                                | . <b>47</b> |
|   | renajøre dokumentstøtten på lokket                              | . 49        |
|   | rengjøre utsiden.                                               | . 50        |
|   | arbeide med blekkpatroner                                       | . 50        |
|   | gjenopprette fabrikkinnstillinger                               | . 55        |
|   | angi strømsparingsmodus                                         | . 55        |
|   | angi rullehastighet                                             | . 55        |
|   |                                                                 | . 56        |
|   |                                                                 | . 56        |

| 9  | tilleggsinformasjon om installering.                 | 57  |
|----|------------------------------------------------------|-----|
|    | mulige installeringsproblemer                        | 57  |
|    | angi språk og land/region                            | 59  |
|    | angi visningsvinkel for frontpanel                   | 59  |
|    | koble hp psc til datamaskinen                        | 60  |
|    | fjerne hp psc-programvaren og installere den på nytt | 61  |
| 10 | teknisk informasjon                                  | 63  |
|    | systemkrav                                           | 63  |
|    | papirspesifikasjoner                                 | 64  |
|    | utskriftsspesifikasjoner                             | 65  |
|    | utskriftsmargspesifikasjoner                         | 66  |
|    | kopispesifikasjoner                                  | 67  |
|    | faksspesifikasjoner                                  | 67  |
|    | bildekortspesifikasjoner                             | 68  |
|    | skannespesifikasjoner                                | 68  |
|    | fysiske spesifikasjoner                              | 68  |
|    | strømspesifikasjoner                                 | 68  |
|    | miljøspesifikasjoner                                 | 68  |
|    | tilleggsspesitikasjoner                              | 69  |
|    | miljøprogram for produktforvaltning                  | 69  |
|    | regler og torskritter                                | /0  |
|    | reguleringsmerknader                                 | /   |
|    | declaration of conformity                            | ./4 |
| 11 | få støtte til hp psc 2200                            | 75  |
|    | få støtte eller annen informasjon via Internett      | 75  |
|    | hp kundestøtte                                       | 75  |
|    | klargjøre enheten for transport                      | 78  |
|    | hp distribusjonssentre                               | 80  |
| 12 | agrantiinformasion                                   | 81  |
|    | agrantiservice                                       | 81  |
|    | agrantiopparaderinger                                | 81  |
|    | returnere hp psc 2200 series til service             | 82  |
|    | hewlett-packard bearenset internasional aaranti      | 82  |
|    |                                                      |     |
|    | stikkord                                             | 85  |

hp psc 2200 series

# få hjelp

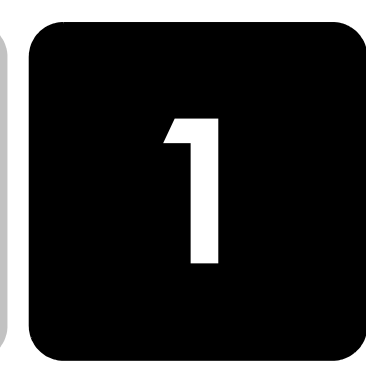

Denne referansehåndboken inneholder informasjon om hvordan du bruker HP PSC, og gir deg mer hjelp til problemløsing i forbindelse med installeringen. Referansehåndboken inneholder også informasjon om hvordan du bestiller rekvisita og tilbehør, tekniske spesifikasjoner, støtte og garantiinformasjon.

Tabellen nedenfor gir en oversikt over andre kilder til informasjon om HP PSC.

| hjelp                                   | beskrivelse                                                                                                    |
|-----------------------------------------|----------------------------------------------------------------------------------------------------|
| Installeringsoversikt                   | Installeringsoversikten inneholder veiledning om hvordan du installerer og<br>konfigurerer HP PSC. Kontroller at du bruker riktig oversikt for<br>operativsystemet (Windows eller Macintosh).                                                                                                    |
| Produktomvisning                        | Denne omvisningen gir en kort innføring i HP PSC og mulighetene den gir,<br>slik at du umiddelbart kan begynne å bruke produktet. Du kan ta<br>omvisningen når som helst. Se den produktspesifikke hjelpen.                                                                                                    |
| Hjelp til HP Foto og<br>bildebehandling | Hjelpen til HP Foto og bildebehandling inneholder detaljert informasjon<br>om bruk av programvaren til HP PSC.<br>For Windows-brukere: Gå til HP Dirigent og klikk på Hjelp.<br>For Macintosh-brukere: Gå til HP Dirigent, klikk på Hjelp og velg deretter<br>hjelp til hp foto og bildebehandling.                                                                                                    |
| Problemløsingshjelp                     | Du får tilgang til problemløsingsinformasjon ved å gå til <b>HP Dirigent</b> og<br>klikke på <b>Hjelp</b> . Åpne Problemløsing-boken i Hjelp til HP foto og<br>bildebehandling og følg koblingene til generell problemløsing eller til<br>problemløsingsemner som er mer spesifikke for din HP PSC. Problemløsing<br>er også tilgjengelig via <b>Hjelp</b> -knappen som vises i enkelte feilmeldinger. |
| Hjelp og teknisk støtte<br>på Internett | Hvis du har Internett-tilgang, kan du få hjelp på HPs web-område på:<br><b>www.officejetsupport.com</b><br>Web-området inneholder også svar på ofte stilte spørsmål.                                                                                                    |

| hjelp                | beskrivelse                                                                                                    |
|----------------------|----------------------------------------------------------------------------------------------------|
| Viktig-fil           | Når du har installert programvaren, får du tilgang til Viktig-filen enten på<br>HP PSC 2200 Series CD-ROM-platen eller i programmappen HP PSC<br>2200 Series. Viktig-filen inneholder den seneste informasjonen som ikke<br>kom med i referansehåndboken eller den elektroniske hjelpen. Hvis du vil<br>åpne Viktig-filen, gjør du følgende:<br>For Windows: Gå til oppgavelinjen i Windows, klikk på Start, pek på<br>Programmer eller Alle programmer (XP), pek på Hewlett-Packard, pek på<br>HP PSC 2200 Series og velg Vis Viktig-filen.<br>For Macintosh: Sett inn CD-ROMen med HP PSC-programvare i CD-ROM-<br>stasjonen og dobbeltklikk på ikonet som du finner i rotmappen på CD-<br>ROMen. |
| Hjelp i dialogbokser | For Windows: Hvis du klikker på Hjelp i en dialogboks, får du informasjon<br>om alternativene og innstillingene i denne dialogboksen.                                                                                                    |

## oversikt over frontpanelet

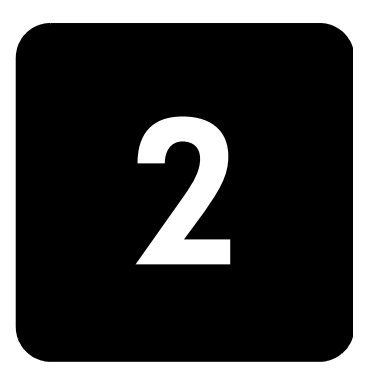

Du kan utføre mange funksjoner ved hjelp av frontpanelet eller programvaren til HP PSC.

Selv om du ikke kobler HP PSC til en datamaskin, kan du bruke frontpanelet til å kopiere dokumenter eller fotografier, sende fakser, skrive ut testutskrifter for bildekort og skrive ut fotografier fra bildekort. Du kan endre mange forskjellige innstillinger med knappene på frontpanelet og menysystemet.

funksjoner påSe på illustrasjonen nedenfor og merk deg plasseringen av knappene påfrontpaneletfrontpanelet.

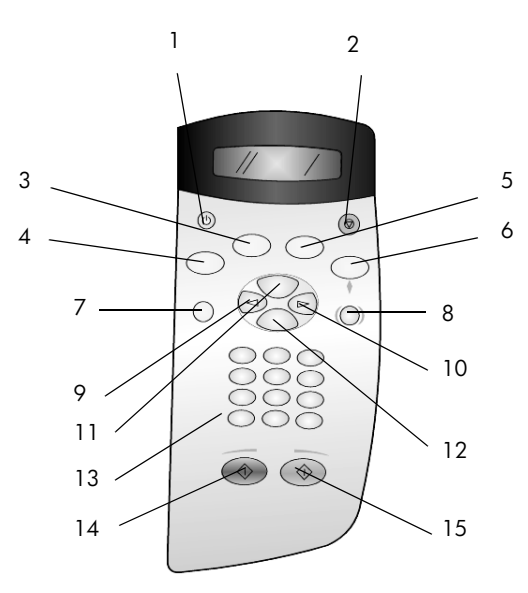

| knapp | formål                                                                    |
|-------|---------------------------------------------------------------------------|
| 1     | <b>På</b> : Slår HP PSC på eller av.                                      |
| 2     | Avbryt: Stopper en jobb, avslutter en meny eller avslutter innstillinger. |

| knapp | formål                                                                                                    |
|-------|----------------------------------------------------------------------------------------------------|
| 3     | Faks: Velger faksfunksjonen. Når knappen lyser, er faksfunksjonen valgt.                                                                                                    |
| 4     | <b>Kopier</b> : Velger kopieringsfunksjonen. Når knappen lyser, er kopieringsfunksjonen valgt.<br>Denne knappen lyser som standard.                                                                                                    |
| 5     | <b>Skann</b> : Velger skannefunksjonen. Når knappen lyser, er skannefunksjonen valgt.                                                                                                    |
| 6     | <b>Bildekort</b> : Velger bildekortfunksjonen. Når knappen lyser, er bildekortfunksjonen valgt.<br>Bruk denne knappen til å skrive ut fotografier fra et bildekort eller lagre fotografier på PCen.                                                                                                    |
| 7     | Oppsett: Gir tilgang til menysystemet for rapporter, faksinnstillinger og vedlikehold.                                                                                                    |
| 8     | <b>Testutskrift</b> : Skriver ut en testutskrift når det er satt et bildekort i et bildekortspor. En testutskrift viser miniatyrbilder av alle fotografiene på bildekortet. Du kan velge fotografier på testutskriften, og deretter skrive ut disse fotografiene ved å skanne testutskriften.                                                                                                    |
| 9     | Pil venstre: Blar gjennom innstillinger eller sletter ett og ett tegn ved tekstregistrering.                                                                                                    |
| 10    | Pil høyre: Blar gjennom innstillinger.                                                                                                    |
| 11    | <b>Alternativer</b> : Viser alternativer for kopiering, faksing, skanning eller bildekortutskrift. Trykk<br>på <b>Kopier</b> , <b>Faks</b> , <b>Skann</b> eller <b>Bildekort</b> , og trykk deretter på <b>Alternativer</b> for å endre<br>alternativer for den valgte funksjonen. Du kan også vise alternativene for den valgte<br>funksjonen ved å trykke gjentatte ganger på <b>Kopier</b> , <b>Faks</b> , <b>Skann</b> eller <b>Bildekort</b> . |
| 12    | Enter: Velger eller lagrer den viste innstillingen.                                                                                                    |
| 13    | Nummertaster: Brukes til å skrive faksnumre, verdier eller tekst.                                                                                                    |
| 14    | Start, Svart: Starter kopiering, skanning, faksing eller bildekortutskrift i svart/hvitt.                                                                                                    |
| 15    | Start, Farge: Starter kopiering, skanning, faksing eller bildekortutskrift i farger.                                                                                                    |

## bruke hp psc sammen med en datamaskin

Hvis du installerte HP PSC-programvaren på datamaskinen i samsvar med installeringsoversikten, har du tilgang til alle funksjonene i HP PSC via HP Dirigent.

gå gjennom<br/>hp foto- og<br/>bildedirigentHP Dirigent er tilgjengelig via en snarvei på skrivebordet.for Windows-brukere<br/>1Gjør ett av følgende:<br/>–<br/>Dobbeltklikk på hp dirigent-ikonet på skrivebordet.

- Klikk på Start, pek på Programmer eller Alle programmer (XP), pek på Hewlett-Packard, pek på hp psc 2200 series og velg deretter hp foto- og bildedirigent på oppgavelinjen i Windows.
- 2 Klikk i boksen **Velg enhet** for å få en liste over installerte HP-enheter.
- 3 Velg **hp psc 2200**.

Dirigenten viser bare de knappene som er aktuelle for den valgte enheten.

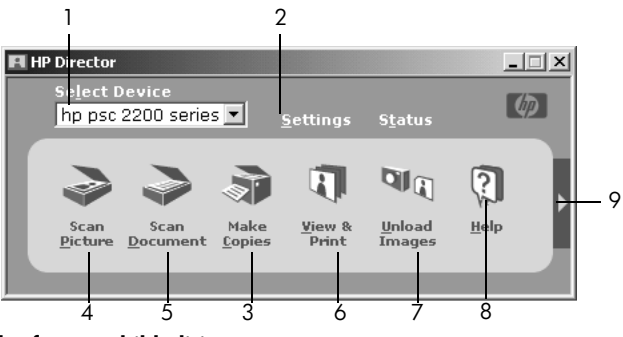

hp foto- og bildedirigent

| funksjon | formål                                                                                                    |
|----------|----------------------------------------------------------------------------------------------------|
| 1        | <b>Velg enhet:</b> Bruk denne funksjonen til å velge produktet du vil bruke fra listen over installerte HP-produkter.                                                                                                    |
| 2        | <b>Innstillinger</b> : Bruk denne funksjonen til å vise eller endre<br>forskjellige innstillinger for HP-enheten, for utskrift, skanning,<br>kopiering eller bildeoverføring.                                                                                                    |
| 3        | <b>Lag kopier</b> : Viser dialogboksen <b>Kopier</b> , der du kan velge<br>kopikvalitet, antall kopier, farge, størrelse og starte<br>kopieringen.                                                                                                    |
| 4        | <b>Skann bilde:</b> Skanner et bilde og viser det i HP galleri for foto og bildebehandling.                                                                                                    |
| 5        | <b>Skann dokument:</b> Skanner tekst og viser den i det valgte tekstredigeringsprogrammet.                                                                                                    |
| 6        | <b>Vis og skriv ut</b> : Viser HP galleri for foto og bildebehandling,<br>der du kan vise og redigere bilder, bruke HP kreativ utskrift,<br>lage og skrive ut et fotoalbum, sende bilder med e-post,<br>overføre bilder til Internett og kopiere bilder til et annet<br>program. |
| 7        | Overfør bilder: Lagrer bilder fra et bildekort på PCen.                                                                                                    |
| 8        | <b>Hjelp</b> : Gir tilgang til hjelpen for HP foto og bildebehandling,<br>en produktomvisning og informasjon om problemløsing.                                                                                                    |
| 9        | Klikk på denne pilen for å åpne verktøytips, som forklarer hvert<br>enkelt dirigentalternativ.                                                                                                    |

#### for macintosh-brukere

- } Gjør ett av følgende:
  - Dobbeltklikk på HP Dirigent-ikonet på skrivebordet i OS 9.
  - Dobbeltklikk på HP Dirigent-ikonet på dokken i OS X.

Figuren nedenfor viser noen av funksjonene som er tilgjengelige i HP Dirigent for Macintosh. I forklaringen finner du en kort beskrivelse av de forskjellige funksjonene.

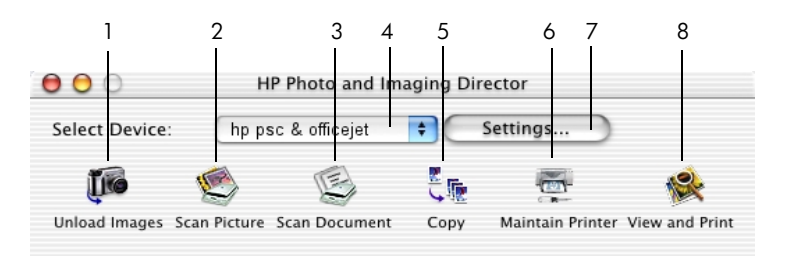

Dirigent for Macintosh i OS9 og OSX

| funksjon | formål                                                                                                    |
|----------|----------------------------------------------------------------------------------------------------|
| 1        | <b>Unload Images (Overfør bilder):</b> Overfører bilder fra et bildekort.                                            |
| 2        | <b>Scan Picture (Skann bilder):</b> Skanner et bilde og viser det i<br>HP Imaging Center.                            |
| 3        | <b>Scan Document (Skann dokument):</b> Skanner tekst og viser den i det valgte tekstredigeringsprogrammet.           |
| 4        | Bruk denne rullegardinlisten til å velge produktet du vil<br>bruke fra listen over installerte HP-produkter.         |
| 5        | Copy (Kopier): Kopierer i svart/hvitt eller farger.                                                                  |
| 6        | Maintain Printer (Vedlikehold skriver): Starter skriververktøyet.                                                    |
| 7        | Settings (Innstillinger): Gir tilgang til enhetsinnstillinger.                                                       |
| 8        | View and Print (Vis og skriv ut): Viser HP Galleri for foto- og bildebehandling, der du kan vise og redigere bilder. |

## legge i originaler og papir

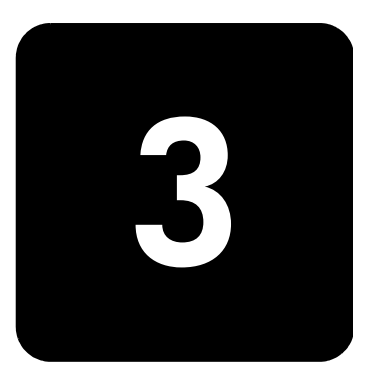

Du kan lage kopier av originaler som er lagt på glasset. Du kan også skrive ut og kopiere på transparenter og papir av forskjellig type og med forskjellig vekt og størrelse. Det er imidlertid viktig at du velger riktig type papir og kontrollerer at papiret er riktig lagt i og ikke er skadet.

#### legge i originaler

Du kan kopiere eller skanne alle typer originaler ved å plassere dem på glasset.

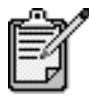

Mange av **Reduser/forstørr**-alternativene, som **Skaler til** side eller **Plakat**, vil ikke fungere ordentlig hvis ikke glasset og dokumentstøtten på lokket er rene. Du finner mer informasjon i avsnittene **rengjøre glasset** på side 49 og **rengjøre dokumentstøtten på lokket** på side 49.

 Løft lokket og legg originalen med utskriftssiden ned i fremre, høyre hjørne av glasset. Sidene på originalen skal berøre høyre og fremre kant.
 Det er viktig at du bruker fremre, høyre hjørne når du bruker kopifunksjonen.

**Tips!** Hvis du kopierer fra en transparent (det vil si hvis originalen er trykt på transparentfilm), må du legge et hvitt ark over transparenten.

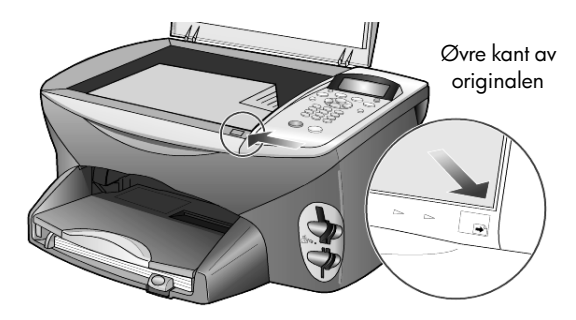

2 Lukk lokket.

## legge i papir

Nedenfor beskrives den grunnleggende måten å legge i papir på. Enkelte typer papir, transparentfilm, postkort og konvolutter krever at du tar spesielle hensyn. Når du har studert denne fremgangsmåten, kan du se **tips om ilegging av andre papirtyper i papirskuffen** på side 11, **legge i fotopapir i formatet 4 x 6 tommer** på side 10, **legge i konvolutter** på side 9 og **legge i postkort eller Hagaki-kort** på side 11.

Best resultat får du hvis du justerer papirinnstillingene hver gang du endrer papirtype eller -størrelse. Du finner mer informasjon i avsnittet **angi papirtype** på side 12.

#### legge i papirskuffen

1 Ta ut utskuffen og skyv papirbredde- og papirlengdeskinnene så langt ut som mulig.

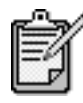

Diagrammene som er preget i utskuffen, gir tips om installering av blekkpatroner. Du finner også adressen til web-området med støtte for OfficeJetprodukter.

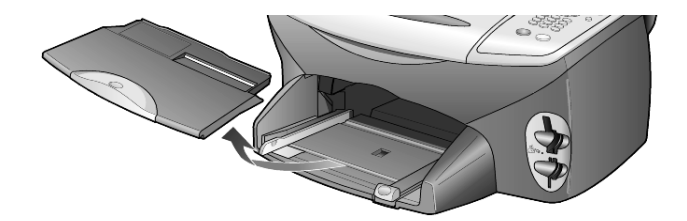

- 2 Dunk papirbunken mot en jevn overflate slik at papiret blir liggende jevnt, og kontroller papiret for følgende:
  - Pass på at det ikke er revet, støvet eller krøllet, og at kantene ikke er bøyd eller brettet.
  - Pass på at alt papiret i bunken er av samme størrelse og type, med mindre du bruker fotopapir.
- 3 Skyv papiret inn i papirskuffen med utskriftssiden ned til det stopper. Hvis du bruker papir med brevhode, legger du det inn med toppen av siden først.

Pass på at du verken legger i for mye eller for lite papir. Kontroller at det er flere ark i papirbunken, men at bunken ikke går over toppen på papirlengdeskinnen.

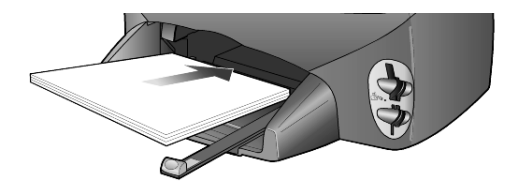

4 Skyv inn papirbredde- og papirlengdeskinnene til de stopper mot papirkanten. Pass på at papirbunken ligger flatt i papirskuffen og at den får plass under høydemerket på papirlengdeskinnen.

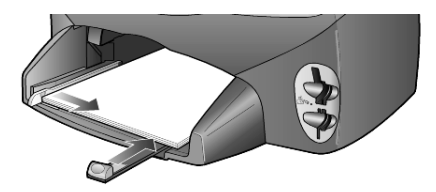

5 Sett tilbake utskuffen.

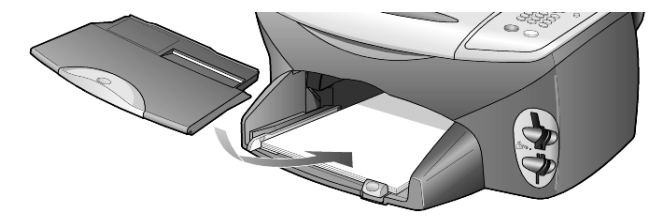

6 Trekk forlengeren på utskuffen helt ut, slik at utskrevet papir ikke faller ut av skuffen.

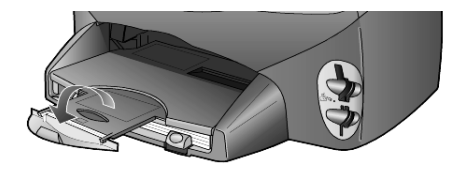

#### legge i konvolutter

Bruk utskriftsfunksjonen i programvaren til å skrive ut på konvolutter med HP PSC. Med HP PSC kan du arbeide med konvolutter på to måter. *Ikke* bruk glansede eller pregede konvolutter, eller konvolutter som har klips eller vinduer.

 Hvis du bare skriver ut på én konvolutt, skyver du den inn i konvoluttsporet, som er plassert på høyre side mot baksiden av utskuffen. Sett inn konvolutten med klaffen opp og på venstre side, som vist i illustrasjonen. Skyv konvolutten inn til den stopper.

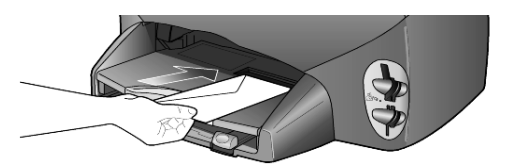

 Hvis du skal skrive ut på flere konvolutter, fjerner du alt papiret fra papirskuffen og skyver deretter en bunke konvolutter med klaffene opp og på venstre side inn i skuffen (med utskriftssiden ned) til de stopper.

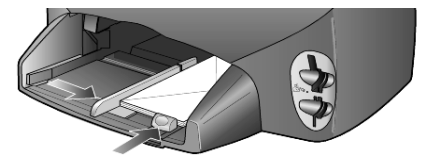

Juster papirbreddeskinnen mot konvoluttene (pass på så du ikke bøyer dem). Kontroller at det er plass til konvoluttene i skuffen (ikke legg i for mange).

Hvis du vil vite hvordan du formaterer tekst som skal skrives ut på konvolutter, kan du se i hjelpefilene til tekstbehandlingsprogrammet.

## legge i fotopapir i formatet 4 x 6 tommer

Følg denne fremgangsmåten for å legge i 4 x 6-tommers fotopapir i HP PSC.

1 Fjern alt papir fra papirskuffen og skyv bunken med fotopapir inn i skuffen til det stopper.

Pass på at utskriftssiden (den glansede) vender ned.

Hvis fotopapiret har perforerte faner, legger du i fotopapiret slik at fanene kommer nærmest deg.

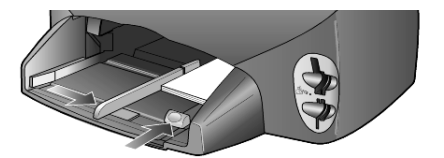

2 Juster papirbreddeskinnen mot bunken med fotopapir og skyv deretter papirlengdeskinnen inn til den stopper.

Kontroller at det er plass til fotopapiret i skuffen (ikke legg i for mye).

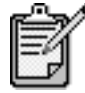

Pass på å stille inn papirtype og -størrelse før du skriver ut. Se **angi papirtype** på side 12 og **angi papirstørrelse** på side 13.

## legge i postkort eller Hagaki-kort

Følg denne fremgangsmåten for å legge i postkort eller Hagaki-kort.

1 Fjern alt papir fra papirskuffen og skyv bunken med kort inn i skuffen til de stopper.

Pass på at utskriftssiden vender ned.

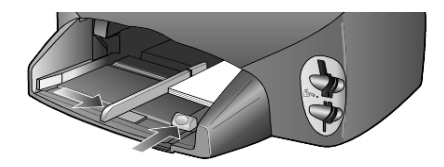

 Juster papirbreddeskinnen mot kortene og skyv deretter papirlengdeskinnen inn til den stopper.
 Kontroller at det er plass til kortene i skuffen (ikke legg i for mange).

## tips om ilegging av andre papirtyper i papirskuffen

I tabellen nedenfor finner du retningslinjer for hvordan du legger i spesielle papirtyper og transparentfilm. Det beste resultatet får du hvis du justerer papirinnstillingene hver gang du endrer papirtype og -størrelse. Du finner mer informasjon i avsnittet **angi papirtype** på side 12.

| papir    | tips                                                                                                    |
|----------|----------------------------------------------------------------------------------------------------|
| HP-papir | <ul> <li>HP Premium Inkjet Paper: Finn den grå pilen på den siden av papiret<br/>som det ikke kan skrives på, og legg i papiret med denne siden vendt<br/>opp.</li> </ul>                                                                                                    |
|          | • HP Premium eller Premium Plus Photo Paper: Legg den glansede siden<br>(utskriftssiden) ned. Legg alltid minst fem ark vanlig papir i papirskuffen<br>først, og plasser deretter fotopapiret oppå det vanlige papiret.                                                                                                    |
|          | • HP Premium Inkjet Transparency Film: Legg transparentfilmen slik at den hvite transparentstripen (med piler og HP-logo) kommer øverst og går først inn i skuffen.                                                                                                    |
|          | <ul> <li>HP Inkjet T-Shirt Transfer Iron-On: Glatt påstrykningspapiret helt ut før<br/>du bruker det. Ikke legg i krøllete ark. (Hvis du vil unngå at<br/>påstrykningspapiret blir krøllete, bør du oppbevare det i<br/>originalemballasjen til du skal bruke det.) Legg inn ett ark om gangen<br/>manuelt med utskriftssiden ned (den blå stripen skal vende opp).</li> </ul> |
|          | • HP Matte Greeting Cards, HP Glossy Greeting Cards eller HP Felt-<br>Textured Greeting Cards: Legg en liten bunke HP gratulasjonskortpapir<br>i papirskuffen med utskriftssiden ned, og skyv bunken inn til den<br>stopper.                                                                                                    |

| papir                                              | tips                                                                                                    |
|----------------------------------------------------|----------------------------------------------------------------------------------------------------|
| Etiketter<br>(bare ved utskrift)                   | <ul> <li>Bruk alltid etikettark i Letter- eller A4-format som er utformet for bruk<br/>med HP Inkjet-produkter (for eksempel Avery Inkjet Labels), og pass på<br/>at etikettene ikke er mer enn to år gamle.</li> </ul>                                                                   |
|                                                    | <ul> <li>Luft bunken for å forsikre deg om at arkene ikke er sammenklistret.</li> </ul>                                                                                                    |
|                                                    | <ul> <li>Legg en bunke etiketter oppå vanlig papir i papirskuffen med<br/>utskriftssiden ned. Ikke legg inn ett og ett etikettark.</li> </ul>                                                                                                    |
| Postkort eller Hagaki-<br>kort (bare ved utskrift) | Legg en bunke postkort eller Hagaki-kort i papirskuffen med utskriftssiden<br>ned, og skyv bunken inn til den stopper. Legg postkortene mot høyre side<br>av papirskuffen, skyv breddeskinnen inn mot venstre side av kortene og<br>skyv deretter inn papirlengdeskinnen til den stopper. |
| Listepapir<br>(bare ved utskrift)                  | <ul> <li>Sammenhengende listepapir kalles også datapapir eller trekkspillpapir.</li> <li>Før du legger i listepapir, må du ta ut alt annet papir fra papirskuffen og deretter ta ut utskuffen.</li> </ul>                                                                                 |
|                                                    | Ta ut utskuffen.<br>Sett den frie enden av<br>papiret inn i<br>papirskuffen.                                                                                                    |
|                                                    | <ul> <li>Hvis du bruker annet enn HPs listepapir, må du bruke 75-grams papir<br/>og lufte det før du legger det i.</li> </ul>                                                                                                    |
|                                                    | <ul> <li>Kontroller at det er minst fem sider i bunken med listepapir.</li> </ul>                                                                                                    |
|                                                    | <ul> <li>Riv forsiktig av eventuelle perforerte kanter på begge sider av<br/>papirbunken, og brett papiret ut og sammen igjen for å forsikre deg<br/>om at sidene ikke henger sammen.</li> </ul>                                                                                          |
|                                                    | <ul> <li>Legg papiret i papirskuffen slik at den frie enden ligger øverst i bunken.<br/>Skyv den første kanten inn i papirskuffen til den stopper, som vist i<br/>illustrasjonen over.</li> </ul>                                                                                         |
|                                                    | Sett tilbake utskuffen.                                                                                                    |

## angi papirtype

Hvis du vil bruke en annen papirtype, for eksempel fotopapir, transparentfilm, t-skjortepåstrykningspapir eller brosjyrepapir, legger du bare papiret i papirskuffen. Deretter må du endre innstillingene for papirtype for å få en best mulig utskriftskvalitet.

HP anbefaler at du velger papirtypeinnstillinger i henhold til den papirtypen du bruker.

Denne innstillingen gjelder bare kopi- eller bildekortalternativer. Hvis du vil angi papirtype for utskrift fra en datamaskin, angir du egenskapene i dialogboksen Skriv ut i programvaren.

- 1 Trykk på Kopier eller Bildekort hvis knappen ikke allerede lyser.
- 2 Trykk på **Alternativer** til **Papirtype** vises.
- 3 Trykk på 🔄 til den riktige papirtypen vises.
- 4 Trykk på Enter for å velge den viste papirtypen.

#### angi papirstørrelse

HP PSC kan bruke Letter- eller A4-papir. Hvis du skriver ut fotografier fra et bildekort, kan du også bruke 4 x 6-tommers fotopapir. Følg denne fremgangsmåten for å angi papirstørrelse for kopi- eller bildekortalternativer.

- 1 Trykk på Kopier eller Bildekort hvis knappen ikke allerede lyser.
- 2 Trykk på Alternativer til Papirstørrelse vises.
- 3 Trykk på 🖻 til den riktige papirstørrelsen vises.
- 4 Trykk på Enter for å velge den viste papirstørrelsen.

For å unngå papirstopp bør du fjerne papir fra utskuffen ofte. Kapasiteten til utskuffen avhenger av hvilken type papir og hvor mye blekk du bruker. Du finner mer informasjon om kapasiteten til utskuffen i avsnittet **teknisk informasjon** på side 63. hp psc 2200 series

## bruke et bildekort

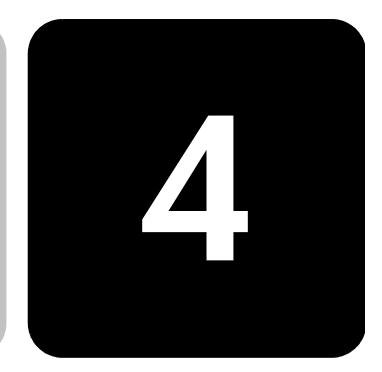

### hva er et bildekort?

Hvis du har et digitalt kamera som lagrer fotografier på bildekort, kan du sette bildekortet rett inn i HP PSC og skrive ut eller lagre fotografiene.

Du kan skrive ut en testutskrift, som kan være flere sider lang med miniatyrbilder av fotografiene som er lagret på bildekortet, og skrive ut fotografier fra bildekortet selv om HP PSC-enheten ikke er koblet til en datamaskin.

HP PSC kan lese bildekort av typen CompactFlash I, II (inkluderer IBM Microdrive opp til 528 MB), Memory Stick, Secure Digital og SmartMedia.

HP PSC har fire forskjellige spor for bildekortinndata, som vises på illustrasjonen nedenfor med bildekortet som svarer til hvert spor.

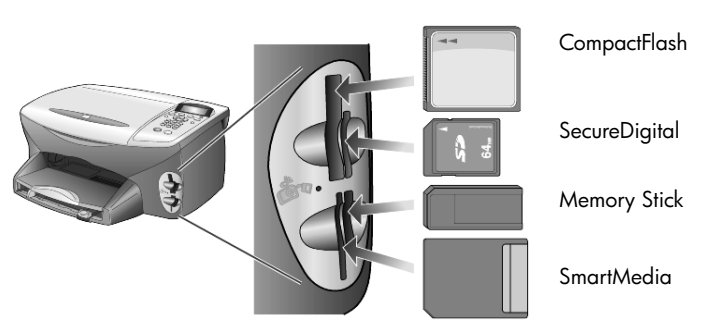

IBM Microdrive-bildekortet bruker samme spor som Compact Flashbildekortet, som vist på neste side.

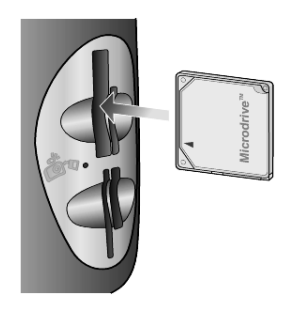

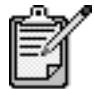

Du kan bare bruke ett bildekort i HP PSC om gangen.

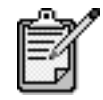

Som standard vil Windows XP formatere CompactFlash-bildekort på 64 MB eller mer med FAT32-format. Digitale kameraer og andre enheter bruker FAT-format (FAT16) og kan ikke fungere sammen med et FAT32-formatert kort. Enten må du formatere CompactFlash-kortet i kameraet eller velge FAT-formatet for å formatere CompactFlashkortet i en Windows XP PC.

#### sette inn et bildekort

Når du har tatt bilder med et digitalt kamera, kan du umiddelbart skrive dem ut eller lagre dem rett på datamaskinen.

- Sett inn bildekortet i det riktige sporet på skriveren.
   Når bildekortet er riktig satt inn, blinker både **Bildekort**-knappen på frontpanelet og lampen ved siden av sporet.
- 2 Leser kamerabildekort... vises på frontpanelskjermen. Lampen ved siden av kortsporet blinker grønt når kortet leses. Når HP PSC er ferdig med å lese kortet, slutter Bildekort-knappen å blinke og blir stående på.
- 3 Det vises en ny melding som forteller hvor mange filer som ble funnet på bildekortet, etterfulgt av et spørsmål om du vil lagre eller skrive ut fotografiene.

1 Lagre bilder til PC

2 Skriv ut bilder

Du kan bare ta ut kortet når lampen ved siden av sporet er av.

kort som er satt inn feil Hvis du setter inn et bildekort feil vei, vil lampen ved siden av kortsporet blinke gult og frontpanelet kanskje vise en feilmelding, for eksempel Bildekort satt inn baklenas eller Kortet er ikke satt helt inn.

### lagre filer på datamaskinen

Du kan lagre fotografier direkte fra bildekortet på datamaskinen. Når du lagrer fotografier på datamaskinen, kan du vise dem i HP galleri for foto og bildebehandling, redigere dem, lage fotomontasjer og albumsider, mulighetene er uendelige.

Når du er koblet til en datamaskin, bør du lagre alle fotografiene dine på denne. Da kan du bruke bildekortet flere ganger.

- 1 Kontroller at bildekortet er satt inn i det riktige sporet på HP PSC.
- 2 Trykk på 1 når Lagre bilder til PC? vises på frontpanelskjermen. Da overføres alle bildene fra bildekortet til datamaskinen ved hjelp av HP PSC-programvaren.

**Windows**: Filene blir som standard lagret i mapper etter måned og år, avhengig av når fotografiene ble tatt. Mappene blir opprettet under mappen C:\Mine dokumenter\Mine bilder. Du kan endre standardplasseringen eller mappene der filene blir lagret.

**Macintosh**: Filene blir lagret på datamaskinen i standardkatalogen Harddisk\Dokumenter\HP All-in-One Data\Photos.

## hp galleri for foto og bildebehandling

Du kan bruke HP galleri for foto og bildebehandling til å vise og redigere bildefiler. Med HP galleri for foto og bildebehandling kan du skrive ut bilder, sende bilder til familie og venner via e-post eller faks, laste opp bilder til et web-område eller bruke bilder i morsomme og kreative prosjekter.

Når du lagrer bildekortfiler på datamaskinen, blir HP galleri for foto og bildebehandling automatisk åpnet og viser miniatyrversjoner av bildene dine.

Windows: Hvis du vil åpne HP galleri for foto og bildebehandling senere, åpner du **Dirigent** og klikker på ikonet **Vis og skriv ut**, som er plassert midt i Dirigent-vinduet.

Macintosh: Hvis du vil åpne HP galleri for foto og bildebehandling senere, åpner du **Dirigent** og klikker på **Vis og skriv ut bilder**.

## lage en testutskrift

En testutskrift er en enkel og praktisk måte å beestille og få laget kopier på direkte fra et bildekort uten å måtte ha en datamaskin. En testutskrift, som kan være på flere sider, viser miniatyrbilder av fotografiene som er lagret på bildekortet. Filnavnet, indeksnummeret og datoen vises under hvert miniatyrbilde.

Når du har skrevet ut en testutskrift, fyller du i sirklene og legger testutskriften på glasset. Testutskriften blir skannet og bildeutskrifter genereres automatisk uten noen datamaskin.

- 1 Sett inn bildekortet i det riktige sporet på skriveren.
- 2 Trykk på knappen **Testutskrift**.

Frontpanelet viser følgende melding:

#### Utskriftsprøve

1 = Skriv 2 = Skann

3 Trykk på 1.

Testutskriften blir skrevet ut. Hvis det er mer enn 20 bilder på kortet, kan du velge en sekvens av fotografier som skal skrives ut i testutskriften.

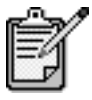

Du kan bruke indeksnumrene på testutskriften til å velge hvilke bilder du vil skrive ut. Dette nummeret kan være forskjellig fra nummeret som er knyttet til bildet i det digitale kameraet. Hvis du legger til eller sletter bilder på bildekortet, må du skrive ut indekssiden på nytt for å se de nye indeksnumrene.

#### fylle ut testutskriften

Når du har skrevet ut en testutskrift (vist nedenfor) som beskrevet i avsnittet **lage en testutskrift** ovenfor, kan du velge bildene som skal skrives ut.

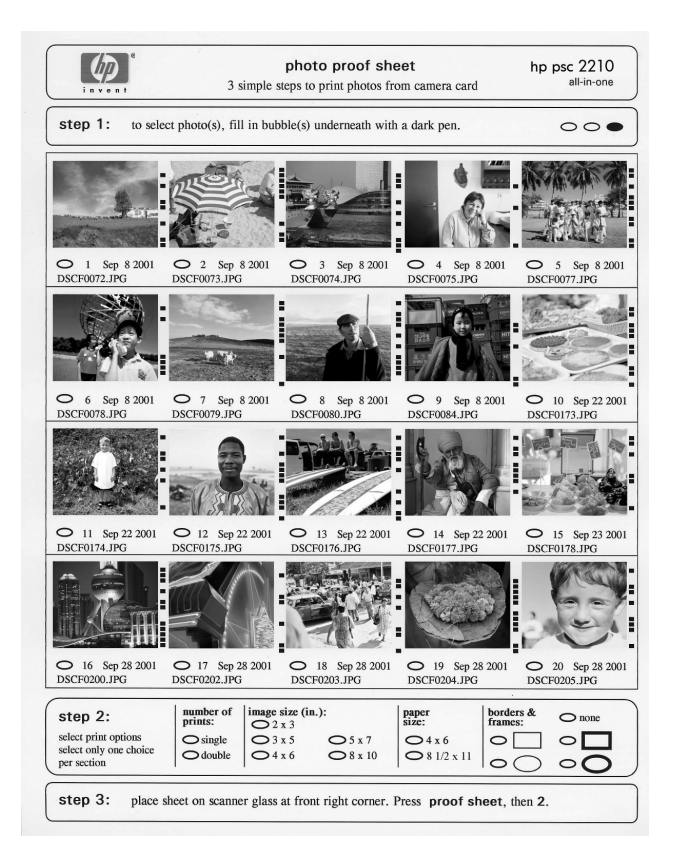

- 1 Velg fotografiene som skal skrives ut, ved å fylle ut sirklene under miniatyrbildene på testutskriften med en mørk penn.
- 2 Velg antall utskrifter, bildestørrelse, papirstørrelse og rammetype ved å fylle ut sirklene under trinn 2 på testutskriften.
- 3 Legg toppen av testutskriften med utskriftssiden ned i fremre, høyre hjørne på skannerglasset, slik at sidene på originalen berører høyre og fremre kant, og lukk lokket.

### skrive ut bilder ved å skanne en testutskrift

Når du har skrevet ut og fylt ut en testutskrift (se **lage en testutskrift** på side 18 og **fylle ut testutskriften** på side 19), kan du skrive ut fotografier fra bildekortet ved å skanne testutskriften.

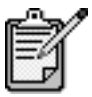

Du kan bruke en fotoblekkpatron for å få en overlegen utskriftskvalitet. Med farge- og fotoblekkpatroner installert har du et system med seks blekkfarger. Se **arbeide med blekkpatroner** på side 50 hvis du vil ha mer informasjon.

- 1 Kontroller at bildekortet er satt inn i det riktige sporet på HP PSC.
- 2 Legg i riktig papir, for eksempel fotopapir, i papirskuffen.
- 3 Trykk på Testutskrift og deretter på 2. Glasset blir skannet og HP PSC skriver ut de fotografiene du har valgt på testutskriften.

## skrive ut utvalgte bilder direkte fra et bildekort

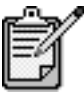

Når du skriver ut fotografier, bør du velge alternativer for riktig papirtype og fotoforbedring. Du kan også bruke en fotoblekkpatron for å få en overlegen utskriftskvalitet. Se **arbeide med blekkpatroner** på side 50 hvis du vil ha mer informasjon.

Du kan skrive ut:

- Utvalgte fotografier
- Mer enn én kopi av et utvalgt fotografi
- En bildeserie, for eksempel fra og med bilde 5 til og med bilde 15
- En DPOF-fil (Digital Print Order Format) som kameraet har laget

#### skrive ut enkeltbilder

Hvis du ikke kjenner indeksnummeret til bildet, vil du kanskje lage en testutskrift før du velger hvilke enkeltbilder du skal skrive ut.

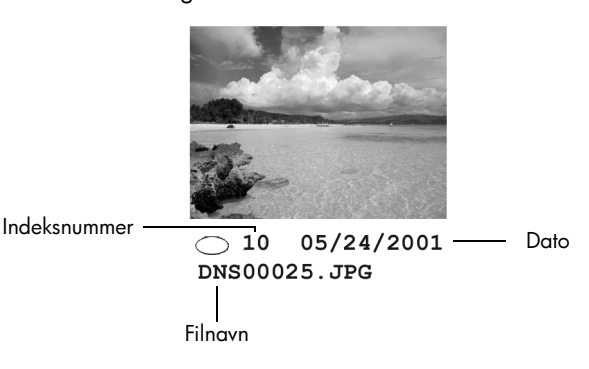

- Sett inn bildekortet i det riktige sporet på skriveren. Bildekort-knappen lyser.
- 2 Trykk på **2** for å skrive ut fotografier.
- 3 Trykk på Enter for å velge Bilder i kort.
- 4 Trykk på 🖻 til **Velg bilder** vises, og trykk deretter på **Enter**.
- 5 Tast inn indeksnumrene til de bildene du vil skrive ut.
   Et komma settes automatisk inn når markøren flyttes mot høyre.

Tips! Du kan angi en bildeserie ved å trykke på Symboler-knappen for å sette inn en bindestrek (-).

etter hvert som de skrives inn.

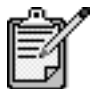

Du kan slette indeksnumre ved å trykke på (<). Når den nedre linjen er fylt ut, rulles dataregistreringsfeltet mot venstre for å vise numrene

- 6 Trykk på **Enter** når du er ferdig med å registrere indeksnumrene.
- 7 Trykk på **Alternativer** eller **Bildekort** gjentatte ganger for å bla gjennom og endre bildekortalternativer.
- 8 Trykk på Start, Svart eller Start, Farge.

#### skrive ut en DPOF-fil

DPOF (Digital Print Order Format) er et industristandard bestillingsformat som enkelte digitale kameraer kan opprette. Se i dokumentasjonen til det digitale kameraet for å finne ut om det støtter DPOF. Det digitale kameraet lagrer DPOF-filen på et bildekort, og filen gir følgende informasjon:

- Hvilke bilder som skal skrives ut
- Hvor mange kopier som skal skrives ut av hvert bilde
- 1 Sett inn bildekortet i det riktige sporet på skriveren.
- 2 Trykk på **Bildekort** og deretter på **2**.
- 3 Trykk på Alternativer eller Bildekort og trykk deretter på Enter for å velge Skriv ut hva?
- 4 Trykk på Enter for å velge Bruk DPOF.
- 5 Trykk på **Alternativer** eller **Bildekort** gjentatte ganger for å bla gjennom og endre bildekortalternativer.
- 6 Trykk på Start, Svart eller Start, Farge.

#### hvordan skrive ut bilder med best mulig kvalitet

Du kan forbedre kvaliteten på fotografiene du skriver ut med HP PSC ved å kjøpe en fotoblekkpatron. Ta ut den svarte blekkpatronen og sett inn fotoblekkpatronen i stedet. Med en fargeblekkpatron og en fotoblekkpatron installert har du et system med seks blekkfarger, som gir fotografier med bedre kvalitet.

Du finner mer informasjon under **bestille blekkpatroner** på innsiden av bakomslaget og i avsnittet **arbeide med blekkpatroner** på side 50.

#### lære mer

Slå opp i delen om håndtering av bilder av hjelpen til HP foto og bildebehandling for å lære mer om:

- Bruk av HP galleri for foto og bildebehandling
- Søking etter og valg av bilder
- Overføring av bilder
- Utskrift av bilder
- Redigering av bilder
- Skanning av bilder
- Oppretting av prosjekter
- Oppretting og utskrift av fotoalbum
- Sending av bilder per e-post
- Overføring av bilder til Internett
- Sending av bilder til et annet program

alternativer-meny for bildekort- og testutskriftskommandoer

Når du setter inn et bildekort, blir følgende alternativer tilgjengelige på Alternativer-menyen. Menyalternativene avhenger av om du skriver ut en DPOF-fil eller fotografier.

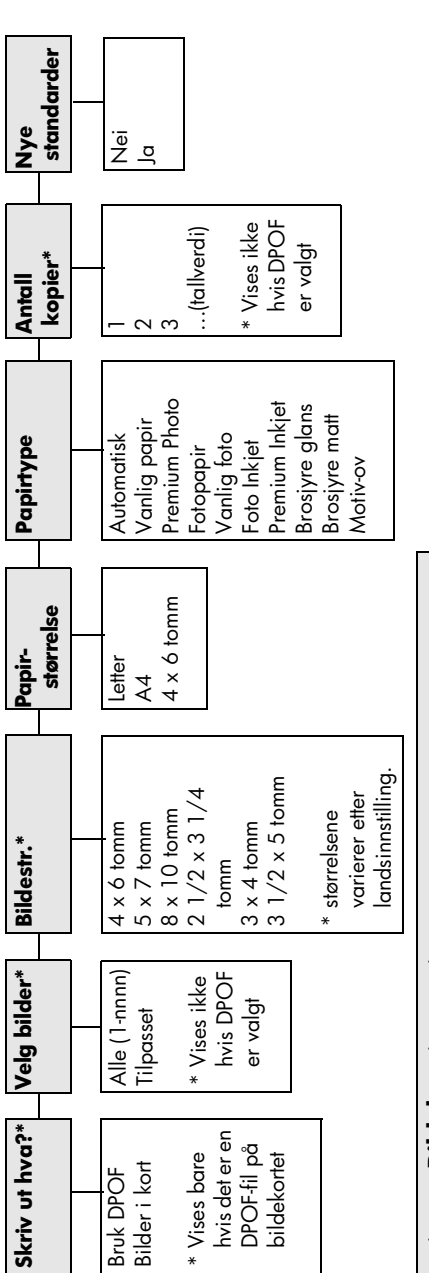

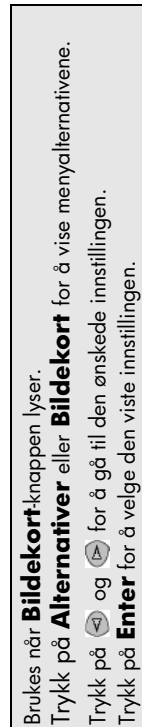

Når du trykker på **Testutskrift**, er følgende alternativer tilgjengelig hvis det er mer enn 20 fotografier på bildekortet:

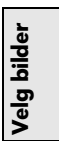

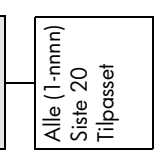

hp psc 2200 series

## bruke kopifunksjonene

5

Med kopifunksjonene kan du gjøre følgende:

- Lage farge- og svart/hvitt-kopier av høy kvalitet på flere forskjellige papirtyper, inkludert påstrykningspapir.
- Forminske eller forstørre kopiene du lager, fra 25 % til 400 % av originalstørrelsen. (Prosentverdiene varierer fra modell til modell.)
- Gjøre kopiene lysere eller mørkere, justere fargeintensiteten, velge antall kopier og angi kvaliteten på kopiene du lager.
- Bruke spesielle kopieringsfunksjoner til å lage plakater, lage flere størrelser av bilder, lage bildekopier med høy kvalitet ved hjelp av spesielt fotopapir eller lage transparenter.

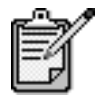

Når du kopierer et fotografi, må du velge alternativer for riktig papirtype og fotoforbedring. Du kan også bruke en fotoblekkpatron for å få en overlegen utskriftskvalitet. Med farge- og fotoblekkpatroner installert har du et system med seks blekkfarger. Se **arbeide med blekkpatroner** på side 50 hvis du vil ha mer informasjon.

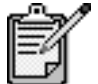

Du kan bare kopiere på papir i A4- eller Letterformat.

## lage kopier

|                                      | Du kan lage kopier ved hjelp av frontpanelet på HP PSC, eller ved hjelp av HP PSC-<br>programvaren på datamaskinen. Mange av kopifunksjonene er tilgjengelige med<br>begge metodene. Du vil imidlertid kanskje synes at programvaren gir enklere<br>tilgang til enkelte kopifunksjoner.         |
|--------------------------------------|----------------------------------------------------------------------------------------------------|
|                                      | Alle kopiinnstillingene du velger på frontpanelet, blir tilbakestilt <b>to minutter</b> etter at<br>kopieringen er fullført i HP PSC, med mindre du lagrer dem som<br>standardinnstillinger.                                                                                                    |
| lage en kopi                         | 1 Legg originalen på glasset.                                                                                                    |
|                                      | 2 Trykk på <b>Kopier</b> hvis knappen ikke allerede lyser.                                                                                                    |
|                                      | 3 Trykk på <b>Start, Svart</b> eller <b>Start, Farge</b> .                                                                                                    |
| øke                                  | HP PSC har tre alternativer som påvirker kopihastigheten og -kvaliteten.                                                                                                    |
| kopihastigheten<br>eller -kvaliteten | <ul> <li>Best gir den høyeste kvaliteten for alle papirtyper, og fjerner stripeeffekten<br/>som noen ganger vises i helfargede områder. Best kopierer saktere enn de<br/>andre kvalitetsinnstillingene.</li> </ul>                                                                              |
|                                      | <ul> <li>Normal gir kopier av høy kvalitet, og er den anbefalte innstillingen for de<br/>fleste typer kopijobber. Normal kopierer raskere enn Best.</li> </ul>                                                                                                    |
|                                      | <ul> <li>Rask kopierer raskere enn innstillingen Normal. Kvaliteten på teksten er lik<br/>den du får ved Normal, men grafikken kan ha dårligere kvalitet. Ved å bruke<br/>Rask trenger du heller ikke skifte blekkpatron så ofte, fordi denne innstillingen<br/>bruker mindre blekk.</li> </ul> |
|                                      | 1 Legg originalen på glasset.                                                                                                    |
|                                      | 2 Trykk på <b>Kopier</b> hvis knappen ikke allerede lyser.                                                                                                    |
|                                      | 3 Trykk på Alternativer til Kopikvalitet vises.                                                                                                    |
|                                      | 4 🛛 Trykk på 💿 til den ønskede kvaliteten vises.                                                                                                    |
|                                      | 5 Trykk på <b>Start, Svart</b> eller <b>Start, Farge</b> .                                                                                                    |
| angi antall                          | Du kan angi antall kopier ved hjelp av frontpanelet.                                                                                                    |
| kopier                               | 1 Trykk på <b>Kopier</b> hvis knappen ikke allerede lyser.                                                                                                    |
|                                      | 2 Trykk på Alternativer til Antall kopier vises.                                                                                                    |
|                                      | 3 🛛 Trykk på 🝥 eller < for å velge antall kopier.                                                                                                    |
|                                      | Hvis du holder nede en av pilknappene, endres antall kopier med fem om<br>gangen slik at det blir enklere å angi et stort antall kopier. Du kan også taste<br>inn antall kopier med nummertastene.                                                                                              |
|                                      | 4 Trykk på <b>Start, Svart</b> eller <b>Start, Farge</b> .                                                                                                    |
| forminske eller                      | Du kan forminske eller forstørre kopien av en original ved hjelp av <b>Reduser/forstørr</b> .                                                                                                    |
| forstørre en kopi                    | Du finner mer informasjon om andre kopifunksjoner, som <b>Skaler til side</b> og <b>Plakat</b> , under <b>utføre spesielle kopijobber</b> på side 28.                                                                                                    |

|                                            | 1                                                                                                    | Trykk på <b>Kopier</b> hvis knappen ikke allerede lyser.                                                                                                    |
|--------------------------------------------|----------------------------------------------------------------------------------------------------|----------------------------------------------------------------------------------------------------|
|                                            | 2                                                                                                    | Trykk på <b>Alternativer</b> til <b>Reduser/forstørr</b> vises.                                                                                                    |
|                                            | 3                                                                                                    | Trykk på 🖻 for å velge et <b>Reduser/forstørr</b> -alternativ.                                                                                                    |
|                                            |                                                                                                    | Hvis du velger alternativet <b>Tilpasset</b> , trykker du på <b>Enter</b> og deretter på<br>eller i for å velge en prosentverdi. Du kan også oppgi<br>prosentverdien med nummertastene. Trykk på <b>Enter</b> når den ønskede<br>prosentverdien vises.                                                                                     |
|                                            | 4                                                                                                    | Trykk på <b>Start, Svart</b> eller <b>Start, Farge</b> .                                                                                                    |
| gjøre kopier<br>lysere eller<br>mørkere    | Bru                                                                                                    | k <b>Lysere/mørkere</b> til å justere hvor lyse eller mørke kopier du vil lage.                                                                                                    |
|                                            | 1                                                                                                    | Trykk på <b>Kopier</b> hvis knappen ikke allerede lyser.                                                                                                    |
|                                            | 2                                                                                                    | Trykk på <b>Alternativer</b> til <b>Lysere/mørkere</b> vises.                                                                                                    |
|                                            |                                                                                                    | Spekteret av <b>lysere/mørkere</b> verdier vises som en sirkel på en skala<br>på frontpanelskjermen.                                                                                                    |
|                                            | 3                                                                                                    | Trykk på < hvis du vil gjøre kopien lysere, eller på 🖻 hvis du vil<br>gjøre den mørkere.                                                                                                    |
|                                            |                                                                                                    | Sirkelen går mot venstre eller høyre, avhengig av hvilken knapp du<br>trykker på.                                                                                                    |
|                                            | 4                                                                                                    | Trykk på <b>Start, Svart</b> eller <b>Start, Farge</b> .                                                                                                    |
| endre<br>fargeintensitet                   | Du kan justere fargeintensiteten slik at fargene på kopien blir sterkere eller svakere.                                                                                                    |                                                                                                    |
|                                            | 1                                                                                                    | Trykk på <b>Kopier</b> hvis knappen ikke allerede lyser.                                                                                                    |
|                                            | 2                                                                                                    | Trykk på <b>Alternativer</b> til <b>Fargeintensitet</b> vises.                                                                                                    |
|                                            |                                                                                                    | Verdiene for fargeintensitet vises som en sirkel på en skala på<br>frontpanelskjermen.                                                                                                    |
|                                            | 3                                                                                                    | Trykk på < hvis du vil gjøre bildet blekere, eller på 🖻 hvis du vil<br>gjøre det klarere.                                                                                                    |
|                                            |                                                                                                    | Sirkelen går mot venstre eller høyre, avhengig av hvilken knapp du<br>trykker på.                                                                                                    |
|                                            | 4                                                                                                    | Trykk på <b>Start, Svart</b> eller <b>Start, Farge</b> .                                                                                                    |
| forbedre<br>tekstskarphet og<br>fotofarger | Bruk <b>Tekst</b> -forbedringer for å få skarpere kanter på svart tekst. Bruk <b>Foto</b> -<br>forbedringer for fotografier eller bilder når du vil forsterke lyse farger som<br>ellers kan se hvite ut. Bruk <b>Blandet</b> forbedring hvis originalen inneholder<br>både tekst og grafikk. |                                                                                                    |
|                                            | but                                                                                                    | 55                                                                                                    |
|                                            | <b>Tek</b><br>for                                                                                                    | tst er standardalternativet for forbedringer. Du kan slå av forbedringer<br>Tekst ved å velge Foto eller Ingen i følgende tilfeller:                                                                                                    |
|                                            | Tek<br>for                                                                                                    | ist er standardalternativet for forbedringer. Du kan slå av forbedringer<br>Tekst ved å velge Foto eller Ingen i følgende tilfeller:<br>Det er enkelte fargeflekker rundt noe av teksten på kopiene.                                                                                                    |
|                                            | Tek<br>for<br>•                                                                                                    | st er standardalternativet for forbedringer. Du kan slå av forbedringer<br>Tekst ved å velge Foto eller Ingen i følgende tilfeller:<br>Det er enkelte fargeflekker rundt noe av teksten på kopiene.<br>Store, svarte skrifttyper ser kladdete ut (ujevne).                                                                                 |
|                                            | Tek<br>for<br>•                                                                                                    | st er standardalternativet for forbedringer. Du kan slå av forbedringer<br><b>Tekst</b> ved å velge <b>Foto</b> eller <b>Ingen</b> i følgende tilfeller:<br>Det er enkelte fargeflekker rundt noe av teksten på kopiene.<br>Store, svarte skrifttyper ser kladdete ut (ujevne).<br>Tynne, fargede objekter eller linjer har svarte felter. |

- 1 Trykk på Kopier hvis knappen ikke allerede lyser.
- 2 Trykk på Alternativer til Forbedringer vises.
- 3 Trykk på 🔄 til den ønskede forbedringen (**Tekst, Foto, Blandet** eller **Ingen**) vises.
- 4 Trykk på Start, Svart eller Start, Farge.

#### endre innstillinger for alle kopijobber

Hvis du vil lagre de kopiinnstillingene du bruker mest, kan du angi at disse skal være standardinnstillingene.

- 1 Utfør alle ønskede endringer under Alternativer.
- 2 Trykk på Alternativer til Nye standarder vises.
- 3 Trykk på 🖻 til **Ja** vises.
- 4 Trykk på **Enter** for å angi alternativet som standard. Innstillingene dine blir lagret som standardinnstillinger.

#### utføre spesielle kopijobber

I tillegg til å støtte standardkopiering kan HP PSC også gjøre følgende:

- kopiere et fotografi
- tilpasse en kopi til siden
- skrive ut flere kopier på én side
- lage en plakat
- klargjøre påstryknings-papir for t-skjorter

#### kopiere et fotografi

Når du kopierer et fotografi, bør du velge alternativer for riktig papirtype og fotoforbedring. Du kan også bruke en fotoblekkpatron for å få en overlegen utskriftskvalitet. Se **arbeide med blekkpatroner** på side 50 hvis du vil ha mer informasjon.

- 1 Legg fotografiet på glasset.
- 2 Hvis du bruker fotopapir, må du legge det i papirskuffen.
- 3 Trykk på **Kopier** hvis knappen ikke allerede lyser.
- 4 Trykk på Alternativer til Papirtype vises.
- 5 Trykk på il det ønskede papiralternativet vises. Standardpapirtypen er Automatisk, som betyr at HP PSC automatisk vil oppdage og fastsette papirtypen. Du kan velge en bestemt papirtype ved å trykke på il den ønskede papirtypen vises.
- 6 Trykk på Alternativer til Forbedringer vises.
- 7 Trykk på 🕞 til Foto vises.
- 8 Trykk på Start, Svart eller Start, Farge.

**Tips!** Hvis du vil forstørre fotografiet automatisk til en full side, bruker du funksjonen **Skaler til side**.

#### tilpasse en kopi til siden

Bruk **Skaler til side** hvis du vil forstørre eller forminske originalen automatisk i forhold til papirstørrelsen du har lagt i. Du kan forstørre et lite fotografi til en helside, som vist nedenfor. Bruk av **Skaler til side** kan også forhindre uønsket beskjæring av tekst eller bilder i margene.

**Tips!** Kontroller at glasset er rent, og at originalen er plassert i fremre, høyre hjørne av glasset.

Original

Skaler til side

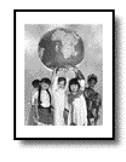

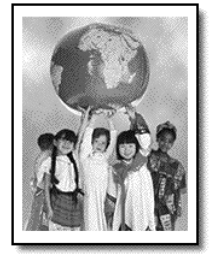

- 1 Legg originalen på glasset.
- 2 Trykk på **Kopier** hvis knappen ikke allerede lyser.
- 3 Trykk på Alternativer til Reduser/forstørr vises.
- 4 Trykk på 💿 til Skaler til side vises.
- 5 Trykk på **Start, Svart** eller **Start, Farge**.

skrive ut flere kopier på én side Du kan plassere flere kopier av en original på én side ved å velge en fotostørrelse og deretter velge hvor mange kopier du ønsker.

Det finnes flere vanlige fotostørrelser under **Reduser/forstørr**-alternativet, som du får tilgang til via knappen **Alternativer**. Når du har valgt en av de tilgjengelige størrelsene ved å trykke på **Enter**, kan du bli bedt om å angi hvor mange kopier som kan plasseres på siden hvis det er plass til med enn én.

Original

Корі

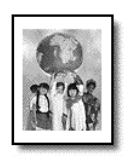

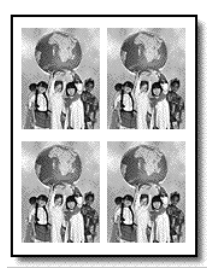

- 1 Legg originalen på glasset.
- 2 Trykk på Kopier hvis knappen ikke allerede lyser.
- 3 Trykk på Alternativer til Reduser/forstørr vises.
- 4 Trykk på 💿 til den ønskede fotostørrelsen vises, og trykk deretter på Enter.
- 5 Trykk på 🔄 for å velge det maksimale antall bilder som får plass på siden, eller ett bilde per side.

Ved enkelte større størrelser blir du ikke bedt om å angi antall bilder. I så fall blir bare ett bilde kopiert per side.

6 Trykk på Start, Svart eller Start, Farge.

**Tips!** Hvis det valgte antall fotografier ikke får plass på siden, vises en feilmelding. Snu originalen sidelengs (90 grader) på glasset og start kopieringen på nytt.

lage en plakat Når du bruker Plakat-funksjonen, deler du originalen inn i seksjoner, som så blir forstørret slik at du kan sette dem sammen til en plakat.

Original

Plakat

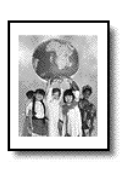

- 1 Legg originalen på glasset.
- 2 Trykk på Kopier hvis knappen ikke allerede lyser.
- 3 Trykk på Alternativer til Reduser/forstørr vises.
- 4 Trykk på le til Plakat vises, og trykk deretter på Enter. Den vanlige plakatstørrelsen er to sider bred.
- 5 Gjør ett av følgende:
  - Trykk på Enter for å velge den vanlige plakatstørrelsen.
  - Trykk på log for å velge en annen plakatstørrelse, og trykk deretter på Enter.
- 6 Trykk på Start, Svart eller Start, Farge.

**Tips!** Når du har valgt plakatbredden, justerer HP PSC lengden automatisk slik at originalens proporsjoner blir beholdt. Hvis originalen ikke kan forstørres til den valgte plakatstørrelsen, vises en feilmelding som forteller hvor mange sider det er mulig å ha i bredden. Velg en mindre plakatstørrelse og lag kopien på nytt.
klargjøre påstrykningspapir for t-skjorter Du kan kopiere et bilde eller tekst til t-skjortepåstrykningspapir og deretter stryke det på en t-skjorte.

Original

Påstrykningsmotiv

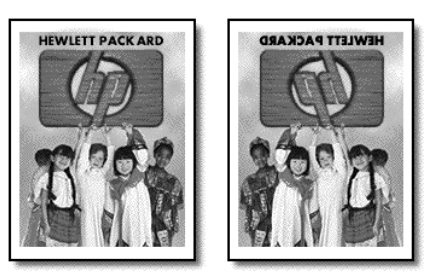

**Tips!** Vi anbefaler at du øver deg på å stryke motivet på et gammelt plagg først.

- 1 Legg originalen på glasset.
- 2 Legg t-skjortepåstrykningspapiret i papirskuffen.
- 3 Trykk på **Kopier** hvis knappen ikke allerede lyser.
- 4 Trykk på Alternativer til Papirtype vises.
- 5 Trykk på Stil Motiv-ov vises. Når du velger dette alternativet, kopieres det automatisk et speilbilde av originalen slik at bildet blir riktig på t-skjorten.
- 6 Trykk på Start, Svart eller Start, Farge.

# stoppe kopiering

Du stopper kopieringen ved å trykke på Avbryt på frontpanelet.

# kopialternativer

Diagrammet nedenfor viser kopialternativene som er tilgjengelig når knappen **Alternativer** velges.

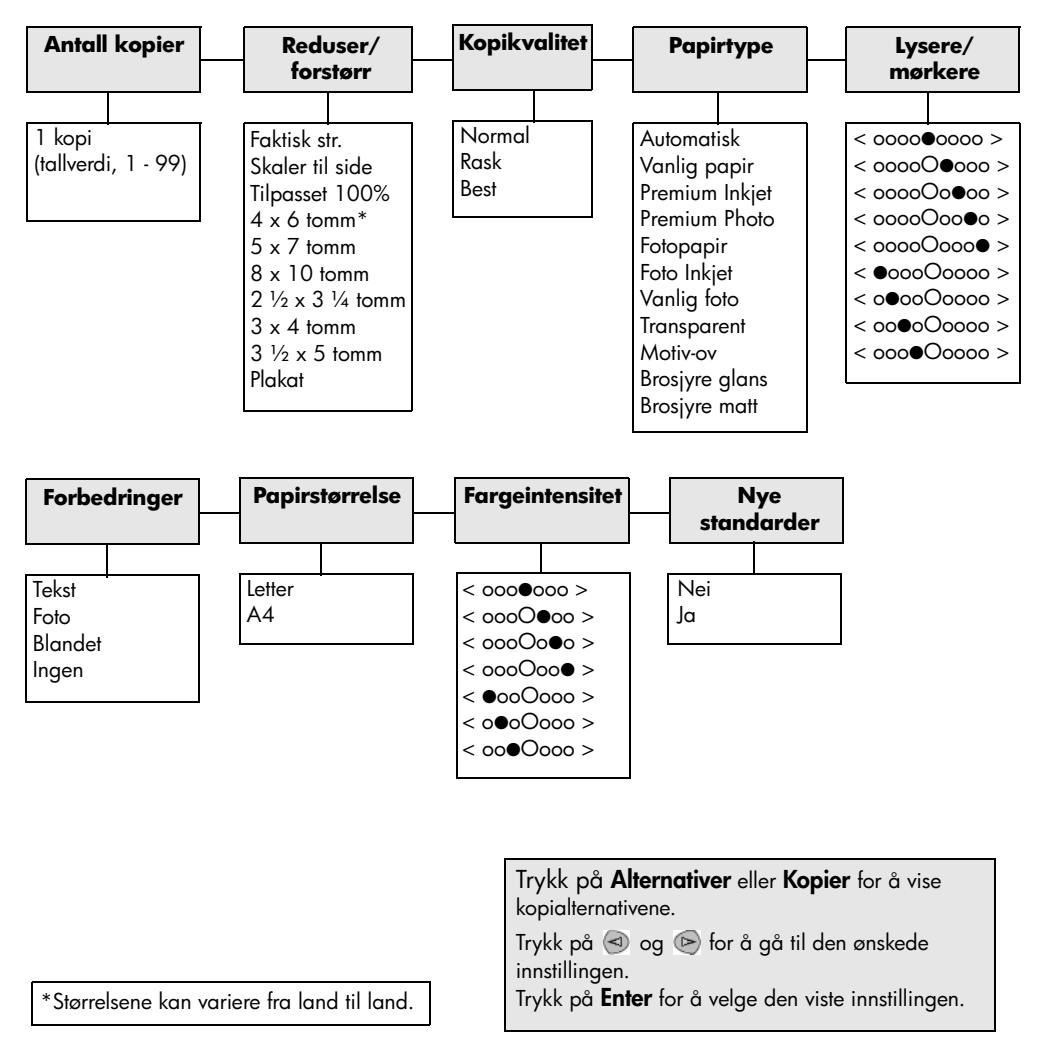

# bruke skannefunksjonene

# 6

Skanning er prosessen med å konvertere tekst og bilder til et elektronisk format for datamaskinen. Du kan skanne så å si hva som helst:

- Fotografier
- Artikler i magasiner
- Tekstdokumenter
- 3D-gjenstander (pass på at du ikke skraper opp glasset) for innsetting i kataloger og brosjyrer

Fordi det skannede bildet eller den skannede teksten er i elektronisk format, kan du sette det inn i tekstbehandlings- eller grafikkprogrammet ditt og endre det etter behov. Du kan gjøre følgende:

- Skanne tekst fra en artikkel inn i tekstbehandlingsprogrammet når du skal sitere den i en rapport, slik at du slipper å skrive av teksten.
- Skanne inn en logo og bruke den i publiseringsprogramvare, slik at du kan skrive ut visittkort og brosjyrer på egen hånd.
- Skanne inn fotografier av barna dine og sende bildene via e-post til slektninger, opprette en fotografisk oversikt over inventaret i huset eller på kontoret, eller lage et elektronisk fotoalbum.

**Tips!** For at du skal kunne bruke skannefunksjonene må HP PSC og datamaskinen være koblet sammen og slått på. HP PSC-programvaren må også være installert og startet på datamaskinen før du skanner. Se etter et statusikon i systemskuffen for å kontrollere at HP PSC-programvaren er startet under Windows. På Macintosh er HP PSCprogramvaren alltid i drift.

Du finner mer informasjon om skanning av dokumenter eller bilder fra HP PSC-programvaren under **skanne bilder og dokumenter** i hjelpen til HP Foto og bildebehandling.

# skanne en original

Du kan starte skanning fra datamaskinen eller fra HP PSC.

#### skanne en original fra frontpanelet til en Windows-datamaskin

- 1 Legg originalen på glasset.
- 2 Trykk på **Skann** hvis knappen ikke allerede lyser.
- 3 Trykk på Start, Svart eller Start, Farge.

Det vises et skannet bilde av originalen i HP bildevisning.

4 I vinduet HP bildevisning kan du redigere det skannede bildet. Når du er ferdig, klikker du på **Godta**.

Du finner mer informasjon om å gjøre endringer på bilder ved forhåndsvisning under **justere et bilde under forhåndsvisning** i **skanne bilder og dokumenter** i hjelpen til HP Foto og bildebehandling.

HP PSC utfører den endelige skanningen av originalen og sender bildet til HP galleri for foto og bildebehandling.

Se **håndtere bilder** i **hvordan bruke programvaren** for å få mer informasjon om bruk av HP galleri for foto og bildebehandling.

#### skanne en original fra frontpanelet til en Macintosh-datamaskin

- Legg originalen på glasset.
   Du finner mer informasjon i avsnittet legge i originaler på side 7.
  - 2 Trykk på **Skann** hvis knappen ikke allerede lyser.
  - 3 Trykk på **Start, Svart** eller **Start, Farge**.

HP PSC skanner originalen og sender bildet til HP galleri for foto og bildebehandling.

Se den elektroniske hjelpen til HP galleri for foto og bildebehandling for å få mer informasjon.

skanne til et
 annet program
 Hvis du foretrekker å skanne dokumentene til et annet program enn
 HP galleri for foto og bildebehandling, kan du velge et annet program fra
 Skann til-listen som vises på frontpanelskjermen. HP PSC skanner
 dokumentet, starter det valgte programmet og viser det skannede bildet i
 dette programmet.

- Legg originalen på plass.
   Du finner mer informasjon i avsnittet legge i originaler på side 7.
- 2 Trykk på **Skann** hvis knappen ikke allerede lyser.
- 3 Trykk på Alternativer.
- 4 Trykk på 🕑 for å bla gjennom **Skann til**-listen og finne frem til programmet du vil skanne til.
- 5 Trykk på Start, Svart eller Start, Farge.
   HP PSC skanner originalen og viser den i det valgte programmet.

# stoppe skanning

Du kan stoppe skanningen ved å trykke på **Avbryt**-knappen som du finner på frontpanelet.

# lære mer

Når det gjelder Windows, se **skanne bilder og dokumenter** under **hvordan bruke programvaren** i hjelpen til HP foto og bildebehandling for å lære mer om:

- skanning av bilder og dokumenter
- skanning av dokumenter ved hjelp av optisk tegngjenkjenning (OCR) for å lage redigerbar tekst
- skanning fra andre programmer
- justering av skannede bilder
- endring av skanneinnstillingene

Når det gjelder Macintosh, se kapitlet om skanning i HP PSC 2200-delen av hjelpen til HP foto og bildebehandling for å få mer informasjon om:

- skanning av bilder og dokumenter
- skanning fra andre programmer
- justering av skannede bilder
- endring av skanneinnstillingene

hp psc 2200 series

# bruke faksfunksjonene

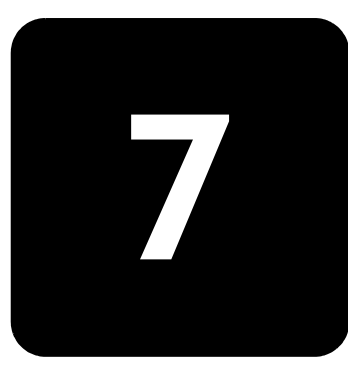

Du kan bruke HP PSC til følgende:

- Sende og motta papirfakser.
- Sende og motta fargefakser (ved sending av fargefaks må mottakerfaksmaskinen ha støtte for fargefakser)

# sende en faks

|                             | Med HP PSC kan du sende en papirfaks ved hjelp av frontpanelet.<br>Følg denne fremgangsmåten når du skal sende en faks fra HP PSC.                                                                                                    |
|-----------------------------|----------------------------------------------------------------------------------------------------|
| aktivere<br>faksbekreftelse | Som standard skriver HP PSC ut en rapport bare hvis det oppstår<br>problemer med å sende eller motta fakser. En bekreftelsesmelding som<br>forteller om noe ble sendt på riktig måte, vises kort på frontpanelskjerme<br>etter hver transaksjon. Hvis du trenger skriftlig bekreftelse på at faksene<br>dine er sendt, kan du følge denne veiledningen <i>før</i> du begynner å send<br>fakser. |
|                             | 1 Trykk på <b>Oppsett</b> .                                                                                                    |
|                             | 2 Trykk på 1 og deretter på <b>6</b> .                                                                                                    |
|                             | Da velger du <b>Skriv ut rapp.</b> og deretter alternativet <b>Oppsett</b><br>autorapporter.                                                                                                    |
|                             | 3 Trykk på le til Bare send vises, og trykk deretter på Enter for å velge dette.                                                                                                    |
| sende en faks fra           | 1 Legg originalen på glasset.                                                                                                    |
| hp psc                      | Du finner mer informasjon i avsnittet <b>legge i originaler</b> på side 7.                                                                                                    |
|                             | 2 Trykk på <b>Faks</b> hvis knappen ikke allerede lyser.                                                                                                    |
|                             | 3 Trykk på <b>Alternativer</b> eller <b>Faks</b> .                                                                                                    |
|                             | På denne måten viser du faksalternativer og velger <b>Faksmodus</b> .                                                                                                    |
|                             | 4 Oppgi faksnummeret når du blir bedt om det.                                                                                                    |
|                             | 5 Trykk på Start, Svart eller Start, Farge.                                                                                                    |
|                             |                                                                                                    |

Hvis du trykker på Start, Svart, skannes alle sidene av faksen inn i minnet. Deretter slås nummeret og faksen blir sendt. Når en side er skannet, får du spørsmål på frontpanelet om du skal skanne flere sider. Hvis du skal fakse flere sider, trykker du på 1 (ja). Ellers trykker du på **2** (nei). Hvis du trykker på **1**, vil du bli bedt om å legge i originalen. Trykk på Enter når du blir bedt om det etter å ha plassert originalen på alasset.

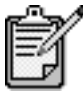

1

Legg originalen på plass.

Hvis du har installert en fotoblekkpatron for å skrive ut fotografier, vil du kanskje bytte den ut med en svart blekkpatron når du skal sende fakser. Se arbeide med blekkpatroner på side 50 hvis du vil ha mer informasjon.

| bruke kortnumre før |                 | Du finner mer informasjon i avsnittet <b>legge i originaler</b> på side 7.                                                                                                    |
|---------------------|-----------------|----------------------------------------------------------------------------------------------------|
| du sender en faks   | 2               | Trykk på <b>Faks</b> hvis knappen ikke allerede lyser.                                                                                                    |
|                     | 3               | Trykk på <b>Faks</b> eller <b>Alternativer</b> , og trykk deretter på <b>Enter</b> .                                                                                           |
|                     |                 | På denne måten viser du faksalternativer og velger <b>Faksmodus</b> .                                                                                                    |
|                     | 4               | Trykk på 🖻 til <b>Kortnumre</b> vises, og trykk deretter på <b>Enter</b> .                                                                                                    |
|                     | 5               | Trykk på 🖻 til det ønskede forhåndsgitte nummeret vises.                                                                                                    |
|                     |                 | <b>Kortnumre</b> vil bare vises hvis du har angitt slike numre på forhånd.<br>Du finner mer informasjon i avsnittet <b>sette opp kortnumre</b> på side 44.                     |
|                     | 6               | Hvis du vil endre andre alternativer, trykker du på <b>Faks</b> eller<br><b>Alternativer</b> gjentatte ganger til det aktuelle alternativet vises.                             |
|                     | 7               | Trykk på 🖻 for å bla gjennom innstillingsvalgene. Når den ønskede<br>innstillingen vises, trykker du på <b>Enter</b> for å velge innstillingen.                                |
|                     |                 | Du finner mer informasjon om endring av faksinnstillinger i avsnittet<br><b>definere oppløsning og kontrast</b> på side 41.                                                    |
|                     | 8               | Trykk på <b>Start, Svart</b> eller <b>Start, Farge</b> .                                                                                                    |
| sende en fargefaks  | Du<br>HP<br>ser | kan sende og motta fargefakser til og fra andre fargefaksmaskiner. Hvis<br>PSC registrerer at mottakeren har en svart/hvitt-faksenhet, vil HP PSC<br>nde faksen i svart/hvitt. |
|                     | Vi<br>far       | anbefaler deg å bruke fargeoriginaler bare når du skal sende<br>gefakser.                                                                                                    |
|                     | 1               | Legg originalen på plass.<br>Du finner mer informasjon i avsnittet <b>legge i originaler</b> på side 7.                                                                        |
|                     | 2               | Trykk på <b>Faks</b> hvis knappen ikke allerede lyser.                                                                                                    |
|                     | 3               | Trykk på <b>Faks</b> en gang til, eller trykk på <b>Alternativer</b> .<br>På denne måten viser du faksalternativer og velger <b>Faksmodus</b> .                                |
|                     | 4               | Oppgi faksnummeret når du blir bedt om det.                                                                                                    |

#### endre innstillinger og bruke kortnur du sender en

|                              | 5                                          | Trykk på <b>Start, Farge</b> .<br>Når du trykker på <b>Start, Farge</b> slås nummeret og faksen sendes etter hvert<br>som sidene skannes. Når en side er skannet, får du spørsmål på<br>frontpanelet om du skal skanne flere sider. Hvis du skal fakse flere sider,<br>trykker du på 1 (ja). Ellers trykker du på <b>2</b> (nei). Hvis du trykker på <b>1</b> , vil<br>du bli bedt om å legge i originalen. Trykk på <b>Enter</b> når du blir bedt om<br>det etter å ha plassert originalen på glasset. |
|------------------------------|--------------------------------------------|----------------------------------------------------------------------------------------------------|
| motta en faks                |                                            |                                                                                                    |
|                              | Avh<br>elle                                | engig av hvordan du konfigurerer HP PSC, kan du motta fakser automatisk<br>r manuelt.                                                                                                    |
|                              | HP<br>slått<br>og l<br>forn<br>enh<br>Du t | PSC er automatisk stilt inn for å skrive ut mottatte fakser (med mindre du har<br>e av den automatiske svarfunksjonen). Hvis du mottar en faks i Legal-format<br>HP PSC i øyeblikket ikke er konfigurert for å bruke papir i Legal-format,<br>ninsker enheten faksen automatisk slik at den passer på arket som er lagt i<br>eten (med mindre du har deaktivert funksjonen for automatisk forminsking).<br>finner mer informasjon i avsnittet <b>angi automatisk forminsking</b> på side 43.            |
| motta en faks<br>manuelt     | Før<br>orig                                | du mottar en faks manuelt til HP PSC, anbefaler vi deg å fjerne eventuelle<br>inaler på glasset, slik at de ikke blir behandlet ved et uhell.                                                                                                    |
|                              | 1                                          | Trykk på <b>Oppsett</b> .                                                                                                    |
|                              | 2                                          | Trykk på <b>3</b> , og trykk deretter på <b>3</b> på nytt.<br>Da velger du <b>Grunnl. faksoppsett</b> og deretter <b>Ringer til svar</b> .                                                                                                    |
|                              | 3                                          | Trykk på 🕞 til <b>Ikke svar</b> vises på frontpanelskjermen.                                                                                                    |
|                              | 4                                          | Trykk på <b>Enter</b> for å godta innstillingen.                                                                                                    |
|                              | Slik                                       | mottar du  en faks manuelt                                                                                                    |
|                              | 1                                          | Når HP PSC ringer, tar du av røret på en telefon som er på samme linje<br>som HP PSC (dvs. en telefon som er plugget inn på baksiden av HP PSC).                                                                                                    |
|                              | 2                                          | Trykk på <b>Faks</b> hvis knappen ikke allerede lyser.                                                                                                    |
|                              | 3                                          | <ul> <li>Hvis du hører fakstoner, gjør du ett av følgende:</li> <li>Trykk på Start, Svart eller Start, Farge.</li> <li>Hvis du mottar faks fra en linjetelefon (på samme telefonlinje som<br/>HP PSC, men ikke direkte tilkoblet), trykker du på 1 2 3 på telefonen.</li> </ul>                                                                                                    |
|                              | 4                                          | Vent på fakstonene, og legg så på røret.                                                                                                    |
| angi antall ring<br>før svar | Du<br>telet                                | kan angi hvor mange ganger det skal ringe før HP PSC automatisk tar<br>fonen. (Standardverdien er 6 ring.)                                                                                                    |
|                              | Hvis<br><b>sva</b> i                       | s du ikke vil at HP PSC skal ta telefonen, bør <b>Ringer til svar</b> stilles på <b>Ikke</b><br>r.                                                                                                    |
|                              | 1                                          | Trykk på <b>Oppsett</b> .                                                                                                    |
|                              | 2                                          | Trykk på <b>3</b> , og trykk deretter på <b>3</b> på nytt.                                                                                                    |

Da velger du Grunnl. faksoppsett og deretter Ringer til svar.

3 Trykk på Stil det ønskede antallet ring før svar vises på frontpanelskjermen. Hvis du har en telefonsvarer på denne telefonlinjen (på et hvilket som helst telefonnummer), angir du at telefonsvareren skal svare etter færre ring enn HP PSC.

Du vil at telefonsvareren skal svare *før* HP PSC. HP PSC følger med på samtalene og vil svare hvis den oppdager fakstoner.

- 4 Trykk på **Enter** for å godta innstillingen.
- 5 Hvis du har et modem på denne telefonlinjen, må du slå av innstillingen i modemprogramvaren som gjør at fakser mottas automatisk til datamaskinen. Hvis ikke, vil ikke HP PSC motta fakser på riktig måte.

#### skrive ut rapporter

Du kan konfigurere HP PSC slik at den skriver ut feilrapporter og bekreftelsesrapporter for hver faks du sender og mottar. Du kan også skrive ut rapporter manuelt etter hvert som du trenger dem.

| generere<br>automatiske<br>rapporter | 1<br>2 | Trykk på <b>Oppsett</b> .<br>Trykk på 1 og deretter på 6.<br>Da velger du <b>Skriv ut rapp.</b> og deretter <b>Oppsett autorapporter</b> .                                                                                                    |
|--------------------------------------|--------|----------------------------------------------------------------------------------------------------|
|                                      | 3      | <ul> <li>Trykk på lør for å bla gjennom følgende rapporttyper:</li> <li>Hver feil, som blir skrevet ut hver gang en hvilken som helst faksfeil inntreffer (standard).</li> <li>Send feil, som blir skrevet ut når en sendefeil inntreffer.</li> <li>Motta feil, som blir skrevet ut når en mottaksfeil inntreffer.</li> <li>Hver faks, som gir bekreftelse hver gang en faks blir sendt eller mottatt.</li> <li>Bare send, som blir skrevet ut hver gang en faks blir sendt.</li> <li>Av, som medfører at ingen faksrapporter blir skrevet ut.</li> <li>Når det ønskede alternativet vises, trykker du på Enter.</li> </ul> |
| generere<br>rapporter<br>manuelt     | 1<br>2 | Trykk på <b>Oppsett</b> .<br>Trykk på <b>1</b> .                                                                                                    |

- 3 Trykk på 🖻 for å bla gjennom følgende rapporttyper:
  - 1:Siste transaksjon, som angir statusen til den siste faksen som ble sendt.
  - 2:Fakslogg, som viser en liste over omtrent 40 av de siste faksene som er sendt og mottatt.
  - 3:Kortnummerliste, som viser en liste over enkeltnumre.
  - 4:Menyinnst., som viser en oversikt over hele menysystemet og angir gjeldende og standardinnstillinger.
  - 5:Selvtestrapport, som skriver ut en selvtestrapport.
  - 6:Oppsett autorapporter, som er innstillingen for automatiske rapporter, som blir beskrevet i avsnittet generere automatiske rapporter på side 40.
- 4 Velg den ønskede rapporten, og trykk på Enter.

# definere oppløsning og kontrast

Du kan endre oppløsning og kontrast for dokumentene du sender. Endringene vil gjelde helt til du endrer dem igjen. Etter to minutters uvirksomhet settes innstillingene tilbake til standardverdiene.

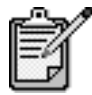

Kopiinnstillingene påvirker ikke fakser, og innstillingene for faksoppløsning har ikke betydning ved kopiering.

| endre<br>oppløsning | Oppløsningen påvirker overtøringshastigheten og kvaliteten på s<br>sning fakses. |                                                                                                    |
|---------------------|----------------------------------------------------------------------------------|----------------------------------------------------------------------------------------------------|
|                     | 1                                                                                | Trykk på <b>Faks</b> hvis knappen ikke allerede lyser.                                                                                                    |
|                     | 2                                                                                | <ul> <li>Trykk på Alternativer.</li> <li>Trykk på Enter for å velge Faksmodus, og oppgi deretter faksnummeret.</li> <li>Eller trykk på  il Kortnumre vises, trykk på Enter og velg et kortnummer.</li> </ul> |
|                     | 3                                                                                | Trykk på <b>Alternativer</b> til <b>Oppløsning</b> vises.                                                                                                    |
|                     | 4                                                                                | Trykk på 🔄 for å bla gjennom de tilgjengelige alternativene til det<br>ønskede alternativet vises.                                                                                                    |
|                     |                                                                                  | HP PSC kan bare sende fakser med den høyeste oppløsningen som støttes av mottakerfaksmaskinen.                                                                                                    |
|                     |                                                                                  | Hvis du velger <b>Foto</b> , må du være forberedt på at faksingen tar lengre tid<br>enn vanlig. Når du fakser fotografier, anbefaler vi at du velger <b>Foto</b> .                                           |
|                     | 5                                                                                | Trykk på <b>Enter</b> for å velge det ønskede alternativet.                                                                                                    |
| endre kontrast      | End<br>elle                                                                      | re denne innstillingen hvis du vil sende en svart/hvitt-faks som er mørkere<br>r lysere enn originalen.                                                                                                    |

- 1 Trykk på **Faks** hvis knappen ikke allerede lyser.
- 2 Trykk på Alternativer.
  - Trykk på Enter for å velge Faksmodus, og oppgi deretter faksnummeret.
  - Eller trykk på lil Kortnumre vises, trykk på Enter og velg et kortnummer.
- 3 Trykk på Alternativer til Lysere/mørkere vises. Verdiene vises som en sirkel på en skala i frontpanelskjermen.
- 4 Trykk på ≤ hvis du vil gjøre faksen lysere, eller på ≤ hvis du vil gjøre den mørkere.

Sirkelen går mot venstre eller høyre, avhengig av hvilken knapp du trykker på.

5 Trykk på **Enter** for å bruke den valgte innstillingen.

# ringe på nytt automatisk når et nummer er opptatt eller ubesvart

Du kan angi at HP PSC automatisk skal ringe et nummer på nytt når nummeret er opptatt eller ingen svarer. Standardinnstillingen for **Ring på nytt hvis opptatt** er **Ring på nytt**. Standardinnstillingen for **Ring på nytt hvis ikke svar** er **Ikke ring på nytt**.

- 1 Trykk på Oppsett.
- 2 Gjør ett av følgende:
  - Trykk på 4 og deretter på 3.

Da velger du **Avansert faksoppsett** og deretter **Ring på nytt hvis opptatt**.

- Trykk på 4 og deretter på 4 på nytt.
   Da velger du Avansert faksoppsett og deretter Ring på nytt hvis ikke svar.
- 3 Trykk på S for å velge Ring på nytt eller Ikke ring på nytt, slik du ønsker.
- 4 Trykk på Enter.

# bruke feilkorrigeringsmodus (ECM)

Feilkorrigeringsmodus forhindrer at data går tapt på grunn av dårlige telefonlinjer ved å oppdage feil som oppstår under overføring, og ved å automatisk be om ny sending av de delene som gikk tapt. På gode telefonlinjer har dette ingen innvirkning på telefonkostnadene (de kan faktisk bli redusert). På dårlige telefonlinjer øker feilkorrigeringsmodus sendetiden og telefonkostnadene, men dataoverføringen blir langt mer pålitelig. Du bør bare slå feilkorrigeringsmodus av (den er på som standard) hvis funksjonen fører til betydelig økning i telefonkostnadene og du er villig til å godta en kvalitetsreduksjon for å redusere kostnadene.

- 1 Trykk på Oppsett.
- 2 Trykk på 4 og deretter på 7.
   Da velger du Avansert faksoppsett og deretter Feilkorr.modus.
- 3 Trykk på 🔄 for å veksle mellom Av og På.
- 4 Trykk på Enter for å bruke den valgte innstillingen.

# angi automatisk forminsking

Denne innstillingen avgjør hva HP PSC skal gjøre hvis det mottas en faks som er for stor for standardpapirstørrelsen. Når denne innstillingen er på (standard), forminskes bildet slik at det får plass på én side. Når funksjonen er av, vil informasjonen som ikke får plass på den første siden, bli skrevet ut på en påfølgende side.

- 1 Trykk på Oppsett.
- 2 Trykk på 4 og deretter på 5.
   Da velger du Avansert faksoppsett og deretter Automatisk reduksjon.
- 3 Trykk på 🖻 for å veksle mellom Av og På.
- 4 Trykk på Enter for å bruke den valgte innstillingen.

## justere lydvolumet

HP PSC har tre nivåer for justering av lydvolumet på ringelyden og høyttalerne. Ringevolumet er lydvolumet på telefonens ringelyd. Høyttalervolumet er lydnivået for alt annet, for eksempel oppringings- og fakstoner. Standardinnstillingen er Dempet.

- 1 Trykk på **Oppsett**.
- 2 Trykk på 3 og deretter på 6.
   Da velger du Grunnl. faksoppsett og deretter Ringe/pipelydvolum.
- 3 Trykk på 🖻 for å velge et av alternativene: Dempet, Høyt eller Av.
- 4 Trykk på Enter.

# endre svar på anropsmønster (særskilt ringesignal)

Særskilte ringesignaler som gjør det mulig å ha flere telefonnumre på samme linje, tilbys gjerne av telefonselskaper mot ekstra betaling og er kanskje ikke tilgjengelig alle steder. Hvert nummer har et bestemt ringemønster. Hvis du ikke har denne tjenesten, bør du beholde standardinnstillingen til HP PSC, Alle oppring.

Hvis du kobler HP PSC til en linje med særskilte ringesignaler, bør du få telefonselskapet til å tilordne ett ringemønster til taleanrop og et annet til faksanrop (doble eller triple ringesignaler passer best for faksnumre).

- 1 Kontroller at HP PSC er stilt inn på automatisk svar.
- 2 Trykk på Oppsett.
- Trykk på 4 og deretter på 2.
   Da velger du Avansert faksoppsett og deretter Svar på ringemønstre.
- 4 Trykk på le for å bla gjennom disse alternativene: Alle oppring., Enk. oppring., To oppring., Tre oppring. og To og tre.
- 5 Når ringemønsteret som telefonselskapet har definert for dette nummeret vises, trykker du på **Enter**.

Tips! Vi anbefaler at du bruker To oppring. eller Tre oppring.

#### sette opp kortnumre

Ved hjelp av HP PSC eller datamaskinen kan du tilordne oppføringer til faksnumre du bruker ofte. Da kan du slå disse numrene raskt ved hjelp av Kortnummer-knappen på frontpanelet og ett eller to sifre. Du kan opprette opptil 60 enkeltkortnumre (maksimumsverdien er 40 for noen modeller).

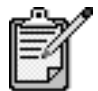

En kortnummeroppføring kan bare være tilknyttet ett telefonnummer, og kortnummergrupper støttes ikke.

|                             | u tinner mer intormasjon under <b>sette opp kortnumre</b> i <b>bruke faksfunksjonene</b><br>hjelpen til hp foto og bildebehandling.                           |  |  |  |
|-----------------------------|----------------------------------------------------------------------------------------------------|--|--|--|
| opprette<br>enkeltkortnumre | Du kan registrere faksnumre som du vil bruke ofte. Vi anbefaler at du bruker<br>programvaren til å registrere kortnummeroppføringer.                          |  |  |  |
|                             | Trykk på <b>Oppsett</b> .                                                                                                    |  |  |  |
|                             | Trykk på <b>2</b> og deretter på 1.                                                                                                    |  |  |  |
|                             | Da velger du <b>Kortnr.oppsett</b> og deretter <b>Individuelt kortnummer</b> .                                                                                |  |  |  |
|                             | Den første kortnummeroppføringen som ikke er tilordnet, vises på skjermen.                                                                                    |  |  |  |
|                             | Trykk på <b>Enter</b> for å velge den viste kortnummeroppføringen.                                                                                            |  |  |  |
|                             | Tast inn faksnummeret som skal tilordnes til dette nummeret, og trykk deretter på <b>Enter</b> .                                                              |  |  |  |
|                             | <b>Tips!</b> Hvis du vil legge inn en pause på to sekunder i en<br>nummersekvens, trykker du på <b>Symboler</b> for å få frem en<br>bindestrek.               |  |  |  |
|                             | Oppgi navnet på personen eller firmaet, og trykk deretter på <b>Enter</b> .<br>Du finner mer informasjon i avsnittet <b>skrive inn tekst</b> på side 46.      |  |  |  |
|                             | Når <b>Legge til flere?</b> vises, trykker du på 1 ( <b>Ja</b> ) hvis du vil registrere et nummer til, eller trykker på <b>2 (Nei</b> ) hvis du vil avslutte. |  |  |  |
| slette kortnumre            | ølg denne fremgangsmåten hvis du vil slette et enkeltkortnummer.                                                                                              |  |  |  |

- 1 Trykk på Oppsett.
- Trykk på 2 og deretter på 2 på nytt.
   Da velger du Kortnr.oppsett og deretter Slette kortnummer.
- 3 Trykk på 🔄 til du får frem den enkeltoppføringen som du vil slette, og trykk deretter på **Enter**.

# angi dato og klokkeslett

Du kan angi dato og klokkeslett på frontpanelet. Når en faks sendes, skrives gjeldende dato og klokkeslett ut sammen med fakstoppteksten. Formatet for dato og klokkeslett er basert på språk- og landinnstillingene.

Vanligvis stiller programvaren datoen og klokkeslettet automatisk.

- 1 Trykk på Oppsett.
- 2 Trykk på **3** og deretter på **1**.

Da velger du Grunnl. faksoppsett og deretter Dato og kl.slett.

3 Oppgi måned, dag og år (bare de to siste sifrene) ved å trykke på de riktige nummertastene.

Understrekmarkøren som først vises under det første sifferet, går automatisk videre til neste siffer hver gang du trykker på en knapp. Klokkeslettledeteksten vises automatisk når du har skrevet inn det siste sifferet i datoen.

- 4 Oppgi timen og minuttene. AM/PM-ledeteksten vises automatisk når det siste sifferet i klokkslettet er skrevet inn.
- 5 Trykk på 1 for AM eller på 2 for PM. De nye innstillingene for klokkeslett og dato vises på frontpanelet.

# angi fakstopptekst

Vi anbefaler at du bruker Veiviser for faksoppsett under installeringen til å definere fakstoppteksten. Følg denne fremgangsmåten for å oppgi navn og faksnummer.

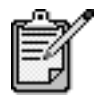

I Ungarn kan abonnent-IDen (fakstoppteksten) bare defineres eller endres av autorisert personell. Hvis du vil ha mer informasjon, kan du kontakte en autorisert HP-forhandler.

- 1 Trykk på Oppsett.
- Trykk på 3 og deretter på 2.
   Da velger du Grunnl. faksoppsett og deretter Faksoverskrift.

- 3 Når Ditt navn vises, skriver du inn navnet ditt ved å bruke nummertastene som beskrevet i neste avsnitt, skrive inn tekst, og trykker deretter på Enter.
- 4 Skriv inn faksnummeret med nummertastene.
- 5 Når du er ferdig med å skrive inn faksnummeret, trykker du på Enter.

# skrive inn tekst

Denne listen inneholder tips om å skrive inn tekst med nummertastene på frontpanelet.

• Trykk på nummertastene som svarer til bokstavene i navnet.

ABC

Disse bokstavene svarer til

dette nummeret, og så videre.

 Når du trykker på en knapp flere ganger, får du først liten bokstav og deretter stor bokstav. Den første bokstaven i et ord blir automatisk stor forbokstav.

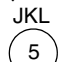

Tegn som kommer frem: j k l J K L 5 Antall ganger du må trykke på 51 2 3 4 5 6 7

- Markøren går automatisk videre til høyre 1,5 sekunder etter at den siste knappen ble trykket ned.
- Hvis du skal sette inn et mellomrom, trykker du på Mellomrom (#).
- Hvis du skal skrive inn et symbol, for eksempel @, trykker du på
   Symboler (\*) gjentatte ganger for å bla gjennom listen over tilgjengelige symboler: \*, -, &, ., / (), ', =, #, @, \_ og !.
- Når du er ferdig med å skrive inn tekst, trykker du på Enter for å lagre oppføringen.

# skrive ut fakser i minnet

HP PSC kan lagre et begrenset antall fakssider i minnet (antall sider avhenger av modellen du har kjøpt). Når minnet for lagring av fakser i HP PSC er fullt, vil den ikke motta flere fakser før de lagrede faksene er skrevet ut. Med **Skr. ut fakser i minnet på ny** kan du skrive ut fakser som er lagret i minnet, på nytt. Det kan for eksempel være hensiktsmessig hvis blekkpatronen går tom for blekk mens du er i ferd med å motta en faks. Dette alternativet skriver ut alle fakser i minnet. Trykk på **Avbryt** for å stoppe utskriften av fakser du ikke trenger.

- 1 Trykk på Oppsett.
- Trykk på 5 og deretter på 4.
   Da velger du Vedlikehold og deretter Skr. ut fakser i minnet på ny.
   Faksene blir skrevet ut fra minnet.

#### lære mer

Se faksavsnittet i hjelpen til hp foto og bildebehandling for å lære mer om å

- sette opp kortnumre
- bruke faksveiviseren

# alternativer-meny for fakskommandoer

Følgende alternativer er tilgjengelige på **Alternativer**-menyen når **Faks**knappen lyser.

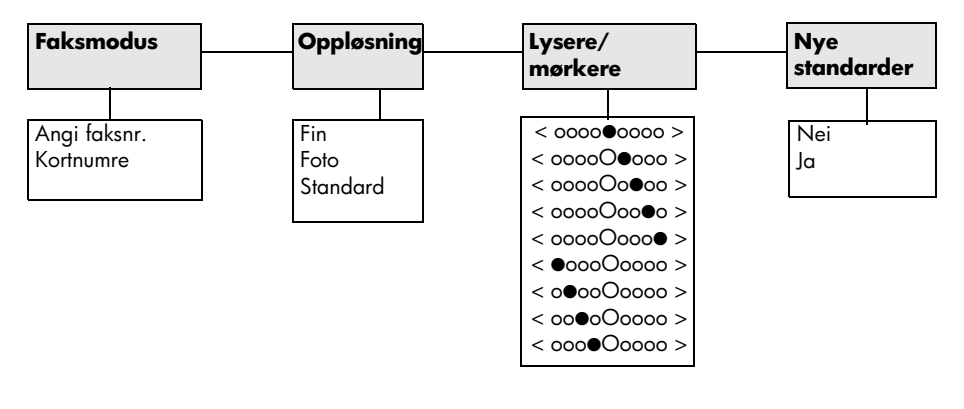

Brukes når **Faks**-knappen lyser.

Trykk på **Alternativer** for å vise menyalternativene.

Trykk på 🕙 og 🔄 for å gå til den ønskede innstillingen.

Trykk på **Enter** for å velge den viste innstillingen.

# oppsett-meny for fakskommandoer

Følgende faksfunksjoner er tilgjengelig på **Oppsett**-menyen.

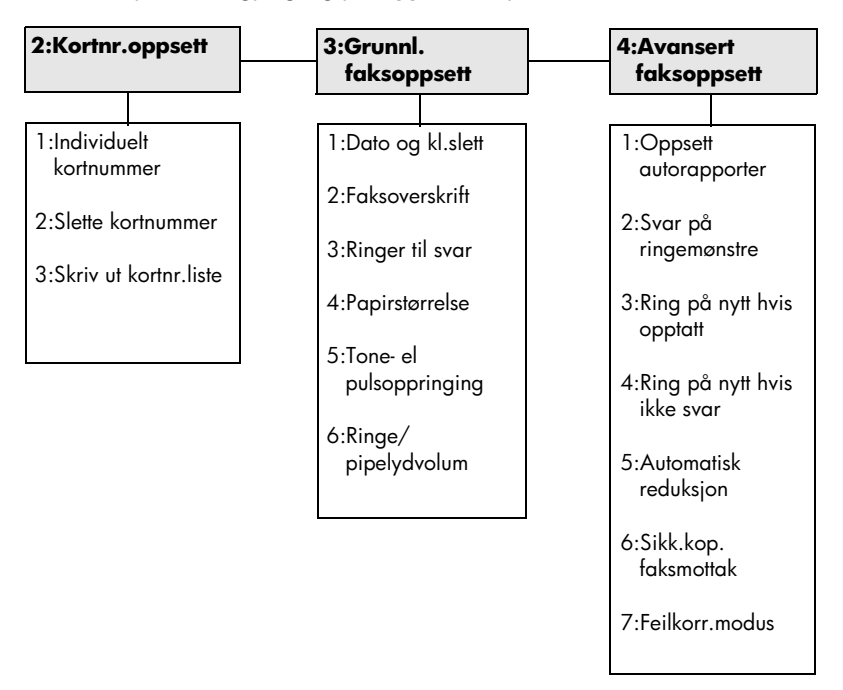

Trykk på **Oppsett** for å vise menyalternativene. Trykk på 🕙 og 🔄 for å gå til den ønskede innstillingen. Trykk på **Enter** for å velge den viste innstillingen.

# vedlikeholde hp psc

8

Denne delen inneholder informasjon om hvordan du holder HP PSC i god stand. Utfør disse vedlikeholdstiltakene etter behov.

# rengjøre glasset

Skittent glass på grunn av fingeravtrykk, flekker, hårstrå og så videre reduserer ytelsen og har innvirkning på nøyaktigheten til funksjoner som Skaler til side og Kopier.

- 1 Slå av enheten, trekk ut strømledningen og løft opp lokket.
- 2 Rengjør glasset med en myk klut eller svamp som er fuktet lett med et glassrengjøringsmiddel uten slipemidler.

**Obs!** Ikke bruk slipemidler, aceton, benzen eller karbontetraklorid på glasset fordi dette kan skade det. Ikke hell væske direkte på glasset. Den kan sive under glasset og skade enheten.

3 Tørk av glasset med et pusseskinn eller en cellulosesvamp, slik at du unngår flekker.

# rengjøre dokumentstøtten på lokket

Det kan samle seg små mengder støv og skitt på den hvite dokumentstøtten på undersiden av lokket på enheten.

- 1 Slå av enheten, trekk ut strømledningen og løft opp lokket.
- 2 Rengjør den hvite dokumentstøtten med en myk klut eller svamp som er lett fuktet i mildt såpevann.
- 3 Vask støtten forsiktig slik at skitten løsner. Ikke skrubb.
- 4 Tørk av støtten med et pusseskinn eller en myk klut.

**Obs!** Ikke bruk papirbaserte kluter fordi disse kan ripe opp støtten.

5 Hvis dokumentstøtten ikke blir ren nok av dette, kan du gjenta fremgangsmåten ovenfor med isopropylalkohol, og deretter tørke grundig av støtten med en fuktig klut for å fjerne alkoholrestene.

# rengjøre utsiden

Bruk en myk, fuktig lofri klut til å tørke av støv og flekker på kabinettet. Innsiden av enheten krever ikke rengjøring. Unngå å få væske inn i enheten eller på frontpanelet.

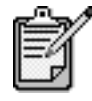

For å unngå å skade de lakkerte delene av enheten må du ikke bruke alkohol eller alkoholbaserte rengjøringsprodukter på frontpanelet eller lokket til enheten.

# arbeide med blekkpatroner

Hvis du ønsker best mulig utskriftskvalitet fra HP PSC, må du utføre noen enkle vedlikeholdsprosedyrer og bytte ut blekkpatronene når du får beskjed om det på frontpanelet.

skrive ut en selvtestrapport Hvis du får problemer med å skrive ut, bør du skrive ut en selvtestrapport før du renser eller bytter ut blekkpatronene. Denne rapporten gir nyttig informasjon om blekkpatronene, inkludert statusinformasjon.

- 1 Trykk på Oppsett.
- Trykk på 1 og deretter på 5.
   På den måten velger du Skriv ut rapp. og deretter Selvtest.
- 3 Trykk på Start, Svart eller Start, Farge. En selvtestrapport blir skrevet ut for HP PSC.

håndtere blekkpatroner Før du bytter ut eller renser en blekkpatron, bør du vite navnet på delene og hvordan du håndterer blekkpatronen.

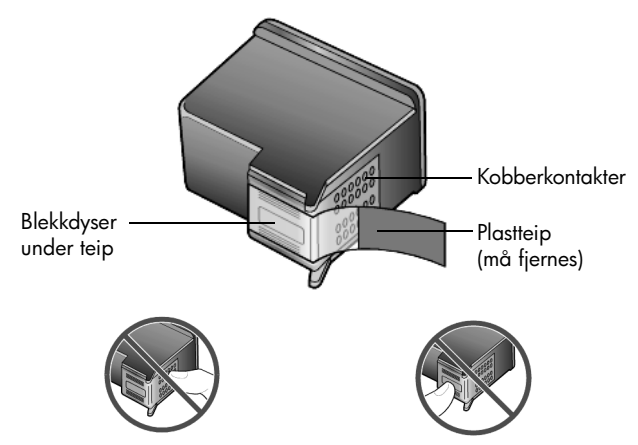

Ikke berør kobberkontaktene eller blekkdysene

#### bruke blekkpatronbeskytteren

Når du kjøper en fotoblekkpatron, mottar du også en blekkpatronbeskytter. Blekkpatronbeskytteren er konstruert for trygg oppbevaring av blekkpatroner som ikke er i bruk. Når du tar en blekkpatron ut av skriveren, oppbevarer du den i blekkpatronbeskytteren.

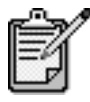

Du vil kanskje bruke en fotoblekkpatron for å få best mulig utskriftskvalitet når du skriver ut fotografier. Med farge- og fotoblekkpatroner installert har du et system med seks blekkfarger. Se **hvordan skrive ut bilder med best mulig kvalitet** på side 22 hvis du vil ha mer informasjon.

- Når du skal sette en blekkpatron i blekkpatronbeskytteren, skyver du blekkpatronen inn i blekkpatronbeskytteren med liten vinkel og smekker den på plass.
- Når du skal ta en blekkpatron ut av blekkpatronbeskytteren, trykker du ned og bakover på toppen av blekkpatronbeskytteren for å frigjøre blekkpatronen, og skyver deretter blekkpatronen ut av blekkpatronbeskytteren.

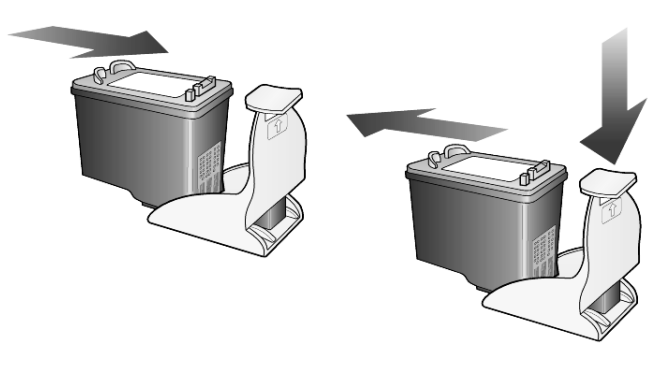

| skifte<br>blekkpatroner | Det vises meldinger på frontpanelskjermen for å fortelle deg at du bør bytte<br>blekkpatroner.                                             |
|-------------------------|----------------------------------------------------------------------------------------------------|
|                         | Du må kanskje også bytte blekkpatron når du skal bruke en fotoblekkpatron<br>til kopiering av kvalitetsfotografier.                        |
|                         | Se <b>bestille blekkpatroner</b> på innsiden av bakre omslag for å finne<br>informasjon om bestilling av nye blekkpatroner.                |
|                         | <ol> <li>Slå på enheten og åpne deretter dekselet til blekkpatronene ved å<br/>løfte opp håndtaket til dekselet låses på plass.</li> </ol> |

Utskriftsvognen flyttes til midten av enheten.

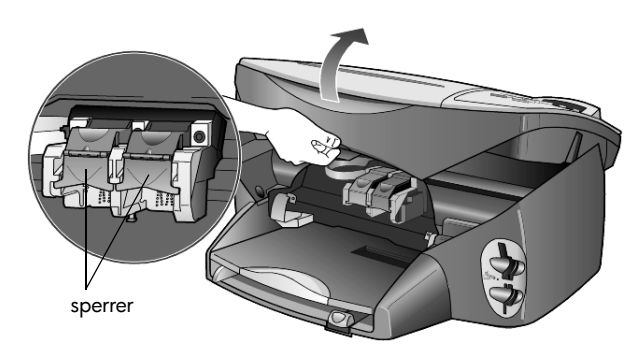

2 Når utskriftsvognen stopper, løfter du sperren for å frigjøre blekkpatronen og trekker den deretter mot deg ut av sporet.

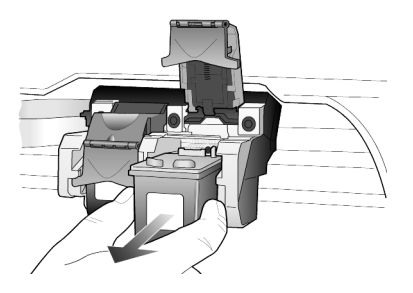

- 3 Hvis du tar ut den svarte blekkpatronen for å sette inn en fotoblekkpatron, oppbevarer du den i blekkpatronbeskytteren.
- 4 Ta den nye blekkpatronen ut av emballasjen og fjern forsiktig plastteipen mens du er nøye med bare å berøre den svarte plasten.

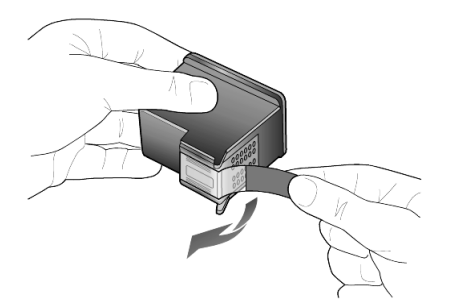

Obs! Ikke berør kobberkontaktene eller blekkdysene.

5 Skyv den nye blekkpatronen ned i det riktige sporet til den smekker på plass.

Den trefargers blekkpatronen skal stå til venstre og den svarte eller fotoblekkpatronen til høyre.

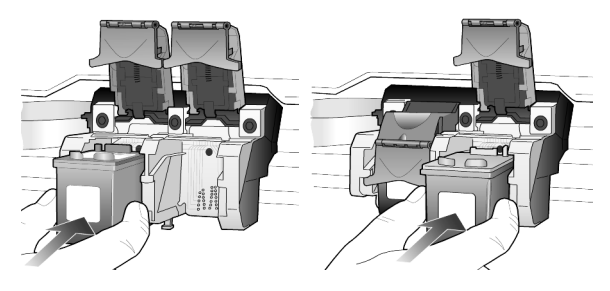

6 Trekk enden av sperren mot deg, trykk den ned til den stopper og slipp. Kontroller at sperren får feste under bunnørene.

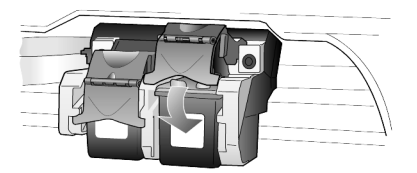

7 Lukk dekselet til utskriftsvognen.

iustere HP PSC ber deg om å justere patronene hver gang du installerer eller skifter blekkpatronene ut en blekkpatron. Ved å justere blekkpatronene sikrer du høy kvalitet på resultatet.

Slik justerer du blekkpatronene når du blir bedt om det:

1 Trykk på Enter på frontpanelet. En side med mønstre blir skrevet ut. Patronene blir nå riktig justert. Resirkuler eller kast siden.

Slik justerer du patronene på andre tidspunkter:

- 1 Trykk på Oppsett.
- 2 Trykk på 5 og deretter på 2. Da velger du Vedlikehold og deretter Juster blekkpatroner. En side med mønstre blir skrevet ut. Patronene blir nå riktig justert. Resirkuler eller kast siden.

Bruk denne funksjonen når selvtestrapporten viser striper eller hvite linjer gjennom de fargede feltene. Ikke rens blekkpatronene hvis ikke det er blekkpatronene nødvendig. Det er sløsing med blekk og blekkpatronene får kortere levetid.

- 1 Trykk på Oppsett.
- 2 Trykk på 5 og deretter på 1. Da velger du Vedlikehold og deretter alternativet Rens blekkpatroner. Hvis kopi- eller utskriftskvaliteten fremdeles er dårlig etter rensingen, bør du skifte ut den aktuelle blekkpatronen.

rense

#### rense blekkpatronkontaktene

Rens blekkpatronkontaktene bare når du gjentatte ganger får melding på frontpanelet om å kontrollere en blekkpatron, selv om du akkurat har gjort det.

**Obs!** Ikke ta ut begge blekkpatronene samtidig. Ta ut og rens én om gangen.

Pass på at du har følgende materiell tilgjengelig:

- Vattdotter eller et annet mykt materiale som ikke går fra hverandre eller loer (for eksempel et stykke rent bomullsstoff).
- Destillert eller filtrert vann eller vann på flaske (vann fra springen kan inneholde forurensningsstoffer som kan skade blekkpatronene).
- 1 Slå på enheten og åpne dekselet til blekkpatronene. Utskriftsvognen flyttes til midten.
- 2 Når utskriftsvognen er flyttet til midten, trekker du ut strømledningen på baksiden av enheten.
- 3 Løft sperren for å frigjøre blekkpatronen, og trekk patronen deretter ut av sporet.
- 4 Se etter blekk og andre avsetninger på blekkpatronkontaktene.
- 5 Dypp en ren vattdott i destillert vann, og klem ut all overflødig væske.
- 6 Hold blekkpatronen i sidene.
- 7 Rens kontaktene.

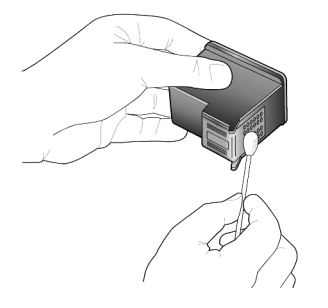

- 8 Sett blekkpatronen tilbake i holderen og lukk sperren.
- 9 Gjenta om nødvendig for den andre blekkpatronen.
- 10 Lukk dekselet og plugg inn strømledningen. Fordi du fjernet en blekkpatron fra holderen, må HP PSC justere blekkpatronene.
- 11 Når meldingen vises på frontpanelskjermen, trykker du på **Enter** for å justere patronene.
- 12 Følg fremgangsmåten som er beskrevet under **justere blekkpatronene** på side 53.

# gjenopprette fabrikkinnstillinger

Du kan gjenopprette fabrikkinnstillingene slik de var da du opprinnelig kjøpte HP PSC. Hvis du velger å gjenopprette fabrikkinnstillingene, gjenopprettes alle innstillinger unntatt datoinformasjon.

Du kan bare utføre gjenopprettingen fra frontpanelet.

- 1 Trykk på Oppsett.
- Trykk på 5 og deretter på 3.
   Da velger du Vedlikehold og deretter Bruk fab.inst.
   Fabrikkinnstillingene blir gjenopprettet.

# angi strømsparingsmodus

Pæren i HP PSC blir stående på i en angitt tidsperiode, slik at enheten umiddelbart kan reagere på utskriftsforespørsler. Hvis HP PSC ikke brukes i løpet av denne perioden, blir lyspæren slått av for å spare strøm, og **Strømsparing på** vises på frontpanelskjermen. (Du kan gå ut av strømsparingsmodus ved å trykke på en hvilken som helst knapp på frontpanelet.)

Enheten er automatisk stilt inn for å gå over i strømsparingsmodus etter tolv timer. Følg fremgangsmåten nedenfor hvis du vil at HP PSC skal gå over i strømsparingsmodus tidligere.

- 1 Trykk på Oppsett.
- Trykk på 5 og deretter på 6.
   Da velger du Vedlikehold og deretter Kl.sl. str.spar.
- 3 Trykk på 🖻 til den ønskede tiden vises, og trykk deretter på Enter.

# angi rullehastighet

Ved hjelp av alternativet **Rullehastighet** kan du styre hastigheten som tekstmeldinger vises på frontpanelskjermen med. Du kan velge **Normal**, **Rask** eller **Sakte**. Standardverdien er **Normal**.

- 1 Trykk på Oppsett.
- Trykk på 5 og deretter på 7.
   Da velger du Vedlikehold og deretter Rullehastighet.
- 3 Trykk på 🕞 til den ønskede hastigheten vises, og trykk deretter på **Enter**.

# angi forsinkelse for ledetekster

Med alternativet **Be om forsink.** kan du styre hvor lang tid det skal gå før en melding vises på frontpanelskjermen. Du kan velge **Normal, Rask** eller **Sakte**. Standardverdien er **Normal**.

- 1 Trykk på **Oppsett**.
- 2 Trykk på 5 og deretter på 9.Da velger du Vedlikehold og deretter Be om forsink..
- 3 Trykk på le til den ønskede forsinkelsen vises, og trykk deretter på Enter.

# alternativer på oppsettmenyen

Følgende alternativer er tilgjengelige via **Oppsett**-knappen:

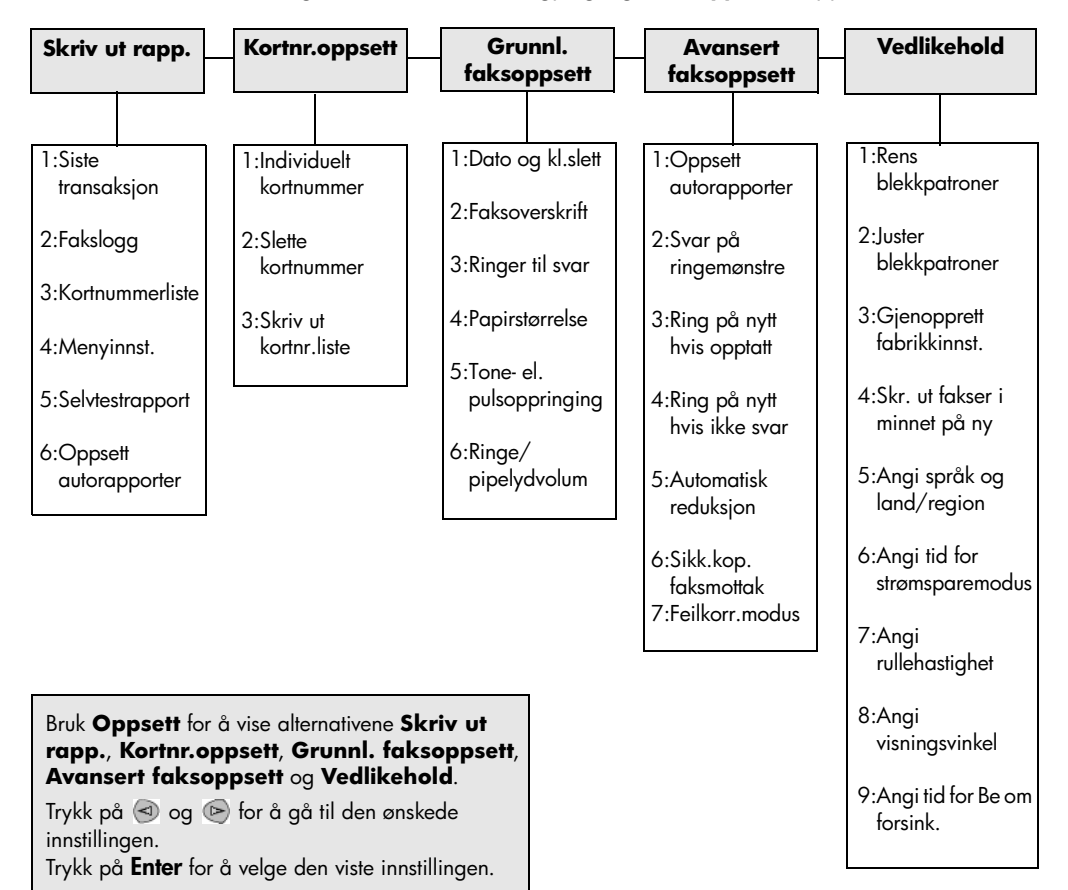

# tilleggsinformasjon om installering

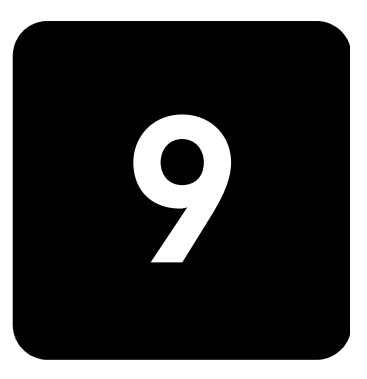

Denne delen beskriver hvordan du håndterer meldinger som kan komme frem under installeringen, hvordan du konfigurerer forbindelsen mellom datamaskinen og HP PSC, og hvordan du legger til og fjerner HP PSCprogramvaren. Veiledning om vanlig installering finner du i installeringsoversikten, som du bør ta vare på for senere bruk.

# mulige installeringsproblemer

Hvis du følger veiledningen i installeringsoversikten, skulle du ikke ha problemer med installeringen av HP PSC. Hvis du ikke følger veiledningen, kan ett eller flere av følgende problemer oppstå:

#### Hvis Microsoft-meldingen Ny maskinvare funnet ikke vises

Hvis du først installerte HP PSC-programvaren som beskrevet i installeringsoversikten, og du bruker Windows 98/2000/ME/XP, skal en rekke Microsoft-meldinger av typen Ny maskinvare funnet ha kommet frem på skjermen under installeringen av programvaren og etter at HP PSC ble koblet til datamaskinen.

Hvis disse meldingene ikke kom frem, kan du prøve følgende:

- Kontroller at du bruker en fullhastighets (12 Mbps) USB-kabel, og at den ikke er mer enn tre meter lang.
- Kontroller at datamaskinen er USB-klargjort. Mer informasjon om hvordan du kontrollerer at datamaskinen er klargjort for USB, kan du få ved å se i dokumentasjonen til datamaskinen eller kontakte datamaskinprodusenten.
- Kontroller at kabelen er plugget skikkelig inn i din HP PSC, og at den er direkte tilkoblet USB-porten på datamaskinen. Når kabelen er ordentlig tilkoblet, slår du din HP PSC av og deretter på igjen.
- Slå HP PSC av og deretter på igjen, og start deretter datamaskinen på nytt.
- Hvis trinnene ovenfor ikke løste problemet, fjerner du programvaren og installerer den på nytt. Du finner mer informasjon i avsnittet fjerne hp psc-programvaren og installere den på nytt på side 61.

#### Hvis meldingen om ny maskinvare vises (Windows 98, 2000, ME eller XP)

Hvis du installerer HP PSC og kobler den direkte til datamaskinen før du installerer programvaren, kan du få opp en av disse meldingene:

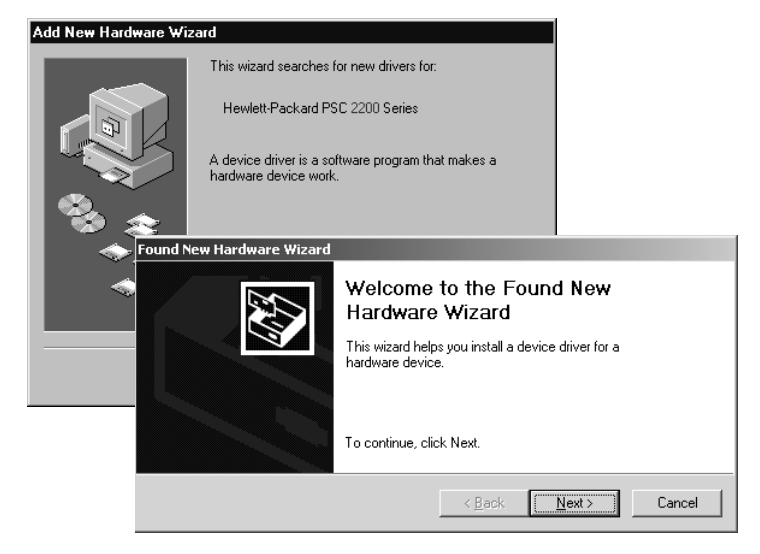

Hvis du vil unngå feil, installerer du HP PSC-programvaren før du kobler HP PSC til datamaskinen. Hvis en av meldingene over kom frem *og* du klikket på **Neste** eller **OK**, gjør du følgende:

- 1 Trykk på **Esc** på tastaturet for å avslutte.
- 2 Slå av HP PSC.
- 3 Koble HP PSC fra datamaskinen (koble fra USB-kabelen).
- 4 Følg fremgangsmåten for installering av programvaren som er beskrevet i installeringsoversikten som fulgte med HP PSC.

#### Hvis det vises en melding om tidligere installert versjon

Hvis du får melding om at du har en tidligere installert versjon, kan du ikke fullføre installeringen av HP PSC-programvaren.

Du må avinstallere den tidligere installerte versjonen før du kan installere HP PSC-programvaren.

#### Hvis datamaskinen ikke kan kommunisere med HP PSC

Hvis du ikke klarer å opprette kommunikasjon mellom datamaskinen og HP PSC (hvis for eksempel statusikonet for HP PSC har den gule feiltrekanten), kan du prøve den samme fremgangsmåten som er beskrevet for **Hvis Microsoft-meldingen Ny maskinvare funnet ikke vises** på side 57.

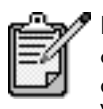

Du kan også lese Viktig-filen for å finne mer informasjon om mulige installeringsproblemer. Under Windows kan du åpne Viktig-filen fra Start-knappen på oppgavelinjen: Velg **Programmer, Hewlett-Packard, hp psc 2000 series, Vis Viktig-filen**. På Macintosh kan du åpne Viktig-filen ved å dobbeltklikke på ikonet i rotmappen på CD-ROMplaten med HP PSC-programvare.

# angi språk og land/region

Vanligvis angis språk og land eller region når du installerer HP PSC. Hvis du angir land/region eller språk feil under installeringen, bruker du denne fremgangsmåten.

- 1 Trykk på Oppsett.
- Trykk på 5, og trykk deretter på 5 på nytt.
   Da velger du Vedlikehold og deretter Angi språk og land/region.
   Du får hjelp av en liste med språk. Du kan også bla gjennom språkene med 
   eller
- 3 Oppgi det tosifrede nummeret for ønsket språk ved hjelp av tastaturet.
- 4 Når du blir bedt om det, trykker du på 1 for Ja eller på 2 for Nei. Du for en oversikt over alle land/regioner som er aktuelle for det valgte språket. Du kan også bla gjennom landene/regionene med eller .
- 5 Oppgi det tosifrede nummeret for ønsket land/region ved hjelp av tastaturet.
- 6 Når du blir bedt om det, trykker du på 1 for Ja eller på 2 for Nei.
- 7 Du kan bekrefte språket og landet/regionen ved å skrive ut en selvtestrapport på denne måten:
  - a. Trykk på Oppsett.
  - b. Trykk på **5** og deretter på **1**.

Da velger du Skriv ut rapp. og deretter Selvtest.

# angi visningsvinkel for frontpanel

Hvis du har problemer med å se teksten på frontpanelskjermen, må du kanskje endre visningsvinkelen. Ved hjelp av alternativet **Visningsvinkel** kan du styre visningsvinkelen for teksten på frontpanelskjermen. Du kan endre vinkelen slik at teksten vises best når du ser den stående eller fra en sittende stilling.

- 1 Trykk på **Oppsett**.
- 2 Trykk på 5 og deretter på 8.Da velger du Vedlikehold og deretter Visningsvinkel.
- 3 Trykk på **Enter**, trykk på 🕙 eller 🕞 til teksten på frontpanelskjermen vises slik du ønsker den, og trykk deretter på **Enter**.

# koble hp psc til datamaskinen

Din HP PSC støtter HOT-swapping, som betyr at du kan koble til HP PSC mens datamaskinen og HP PSC er slått på.

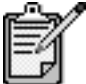

Kontroller at du bruker en fullhastighets (12 Mbps) USB-kabel, og at den ikke er mer enn tre meter lang.

#### koble til usb-porten

Det er enkelt å koble HP PSC til datamaskinen med USB. Bare plugg inn den ene enden av USB-kabelen bak på datamaskinen, og den andre enden bak på HP PSC.

| hva fungerer                                                                        | hva fungerer ikke                                   |  |
|-------------------------------------------------------------------------------------|-----------------------------------------------------|--|
| Plugge inn i USB-porten på<br>datamaskinen                                          | Plugge inn i USB-porten på tastaturet               |  |
| Plugge inn i en strømforsynt hub som<br>er koblet til USB-porten på<br>datamaskinen | Plugge inn i en USB-hub som ikke er<br>strømforsynt |  |

🚀 AppleTalk støttes ikke.

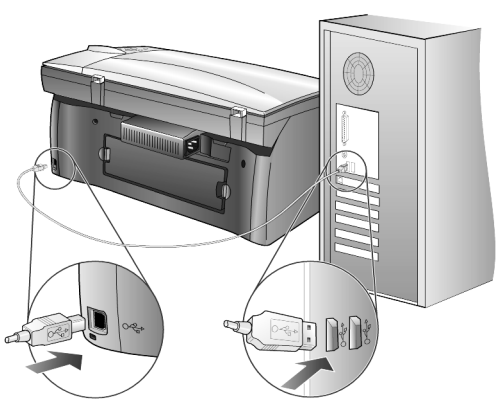

koble til USB-porten på datamaskinen

koble hp psc til mer enn en datamaskin Du kan koble mer enn en datamaskin til HP PSC ved hjelp av en strømforsynt hub. HP PSC-programvaren må være installert på begge datamaskinene. Koble hver enkelt datamaskin til hub-en, og koble deretter hub-en til HP PSC.

Hvis du kobler mer enn en datamaskin til HP PSC i et nettverksmiljø, kan du gjøre det ved hjelp av en HP JetDirect 175x og USB (Windows og Macintosh), men bare utskriftsfunksjonalitet vil være tilgjengelig for HP PSC.

For å kunne bruke HP PSC i et nettverksmiljø må du installere programvaren som ble levert sammen med HP JetDirect 175x, som deaktiverer all HP PSCfunksjonalitet unntatt utskrift.

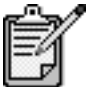

Hvis du allerede har installert HP PSC-programvaren, avinstallerer du denne programvaren og installerer deretter HP JetDirect 175x-programvaren.

Hvis du har Internett-tilgang, kan du få mer informasjon om bruk av HP JetDirect 175x på HPs web-område på adressen:

www.officejetsupport.com

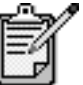

Du kan ha opptil 10 klientdatamaskiner på nettverksdelen av 175x- og USB-kombinasjonen.

# fjerne hp psc-programvaren og installere den på nytt

Du kan *ikke* bare slette HP PSC-programfilene fra harddisken. Pass på å fjerne dem ordentlig ved hjelp av avinstalleringsverktøyet i programgruppen HP PSC.

#### slik avinstallerer du fra en Windows-datamaskin:

- På oppgavelinjen i Windows klikker du på Start, velger Programmer eller Alle programmer (XP), velger Hewlett-Packard, velger hp psc 2000 series og velger deretter avinstaller programvare.
- 2 Følg veiledningen på skjermen.
- 3 Hvis du blir spurt om du vil fjerne delte filer, klikker du på Nei. Andre programmer som bruker disse filene, vil kanskje ikke fungere skikkelig hvis filene blir slettet.
- 4 Når programmet har fjernet programvaren, kobler du fra HP PSC og starter datamaskinen på nytt.

- 5 Du installerer programvaren på nytt ved å sette CD-ROMen for HP PSC 2200 Series i CD-ROM-stasjonen til datamaskinen og deretter følge veiledningen.
- 6 Når programvaren er installert, kobler du til og slår på HP PSC.

#### slik avinstallerer du fra en Macintosh-datamaskin:

- 1 Dobbeltklikk på mappen Applications:HP All-in-One Software.
- 2 Dobbeltklikk på Avinstallering.
- 3 Følg veiledningen som vises på skjermen.
- 4 Når programmet har fjernet programvaren, kobler du fra HP PSC og starter datamaskinen på nytt.
- 5 Du installerer programvaren på nytt ved å sette CD-ROMen for HP PSC 2200 Series i CD-ROM-stasjonen til datamaskinen og deretter følge veiledningen.

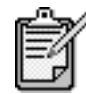

Når du installerer programvaren igjen, følger du veiledningen i installeringsoversikten. Ikke koble HP PSC til datamaskinen før etter at du har fullført programvareinstalleringen.

# teknisk informasjon

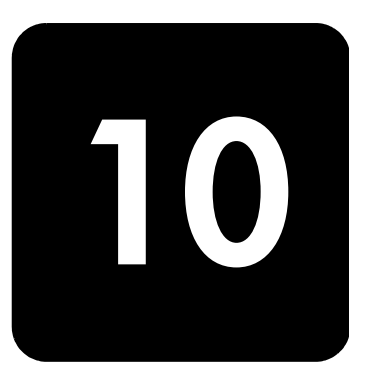

# systemkrav

Spesifikasjonene nedenfor kan endres uten varsel.

| Krav til PC                                                                                                |                                                                                   |                                |
|----------------------------------------------------------------------------------------------------|-----------------------------------------------------------------------------------|--------------------------------|
| Komponent                                                                                                  | Minimum                                                                           | Anbefalt                       |
| <b>Prosessor</b><br>Windows 98<br>Windows 98SE<br>Windows 2000<br>Windows Millennium Edition<br>Windows XP | En hvilken som helst<br>Intel Pentium II-, Celeron- eller<br>kompatibel prosessor | Intel Pentium III eller høyere |
| RAM<br>Windows 98<br>Windows 98SE<br>Windows 2000<br>Windows Millennium Edition<br>Windows XP              | 64 MB                                                                             | 128 MB eller mer               |
| Diskplass som kreves av installasjonen                                                                     | 300 MB                                                                            |                                |
| Ekstra diskplass som kreves for skannede bilder                                                            | 50 MB                                                                             |                                |
| Skjerm                                                                                                    | SVGA 800 x 600 med 16-biters<br>farger                                            |                                |
| Medier                                                                                                    | CD-ROM-stasjon                                                                    |                                |
| I/U                                                                                                    | Ledig USB-port                                                                    |                                |
| Internett-tilgang                                                                                          |                                                                                   | Anbefalt                       |
| Lydkort                                                                                                    |                                                                                   | Anbefalt                       |
| Annet                                                                                                    | I.E. 5.0 eller høyere<br>Adobe Acrobat 4 eller høyere                             |                                |

| Krav til Macintosh                              |                           |                  |
|-------------------------------------------------|---------------------------|------------------|
| Komponent                                       | Minimum                   | Anbefalt         |
| Prosessor                                       | G4-prosessor eller høyere |                  |
| RAM<br>Macintosh OS 9<br>Macintosh OS X         | 64 MB<br>128 MB           | 128 MB<br>256 MB |
| Diskplass som kreves av installasjonen          | 200 MB                    |                  |
| Ekstra diskplass som kreves for skannede bilder | 50 MB                     |                  |
| Skjerm                                          | SVGA 800 x 600            |                  |
| Medier                                          | CD-ROM-stasjon            |                  |
| I/U                                             | Ledig USB-port            |                  |
| Internett-tilgang                               |                           | Anbefalt         |
| Lydkort                                         |                           | Anbefalt         |

# papirspesifikasjoner

# papirskuffenes kapasitet

| Туре            | Papirvekt             | Innskuff <sup>a</sup> | Utskuff <sup>b</sup> |
|-----------------|-----------------------|-----------------------|----------------------|
| Vanlig papir    | 60 til 90 g/m2        | 100                   | 50 svart, 20 farge   |
| Legal-papir     | 75 til 90 g/m2        | 100                   | 50 svart, 20 farge   |
| Kort            | Maks. 200 g/m2 indeks | 40                    | 40                   |
| Konvolutter     | 75 til 90 g/m2        | 15                    | 10                   |
| Listepapir      | 60 til 90 g/m2        | 20                    | 20 eller mindre      |
| Transparentfilm | l/t                   | 25                    | 25 eller mindre      |
| Etiketter       | l/t                   | 20                    | 20                   |
| 4 x 6 foto      | 236 g/m2              | 30                    | 30                   |

a Maksimumskapasitet b Kapasiteten til utskuffen avhenger av hvilken papirtype og hvor mye blekk du bruker. HP anbefaler at du tømmer skuffen jevnlig.

#### papirstørrelser

| Туре            | Størrelse                                                                                                    |
|-----------------|----------------------------------------------------------------------------------------------------|
| Papir           | Letter: 215,9 x 279,4 mm<br>Legal: 215,9 x 355,6 mm<br>Executive: 184,2 x 266,7 mm<br>A4: 210 x 297 mm<br>A5: 148 x 210 mm<br>B5: 182 x 257 mm        |
| Listepapir      | Letter: 216 x 279 mm<br>A4: 210 x 297 mm                                                                                                    |
| Konvolutter     | US no. 10: 104,8 x 241,3 mm<br>A2: 111 x 146 mm<br>DL: 110 x 220 mm<br>C6: 114 x 162 mm                                                               |
| Transparentfilm | Letter: 216 x 279 mm<br>A4: 210 x 297 mm                                                                                                    |
| Kort            | 3 x 5 tommer (76,2 x 127 mm)<br>4 x 6 tommer (101,6 x 152 mm)<br>5 x 8 tommer (127 x 203,2 mm)<br>A6: 105 x 148,5 mm<br>Hagaki-postkort: 100 x 148 mm |
| Etiketter       | Letter: 216 x 279 mm<br>A4: 210 x 297 mm                                                                                                    |
| Tilpasset       | 3 x 5 tommer til 8,5 x 14 tommer (76,2 x 127 til 216 x 356 mm)                                                                                        |

# utskriftsspesifikasjoner

- 1200 x 1200 dpi svart med REt (Resolution Enhancement technology)
- 1200 x 1200 dpi farge med HP PhotoREt III
- Metode: Termisk blekkskriver ("drop-on-demand")
- Språk: HP PCL Level 3, PCL3 GUI eller PCL 10
- Utskriftshastighetene varierer avhengig av hvor sammensatt dokumentet er.
- Driftssyklus: 500 utskriftssider per måned (gjennomsnitt)
- Driftssyklus: 3000 utskriftssider per måned (maksimalt)

| Modus            |       | Oppløsning (dpi)                                            | Hastighet (ppm) |                 |
|------------------|-------|-------------------------------------------------------------|-----------------|-----------------|
|                  |       |                                                             | psc 2100 series | psc 2200 series |
| Best/inkjet/1200 | Svart | 1200 x 1200                                                 | 2               | 2               |
|                  | Farge | 1200 x 1200<br>(opptil 4800 dpi optimalisert <sup>a</sup> ) | 0,5             | 0,5             |
| Normal           | Svart | 600 x 600                                                   | 6               | 7               |
|                  | Farge | 600 x 600                                                   | 3,5             | 4               |
| Vanlig           | Svart | 600 x 600                                                   | 7               | 8               |
|                  | Farge | 600 x 600                                                   | 5               | 6               |
| Rask             | Svart | 300 x 300                                                   | opptil 14,0     | opptil 17,0     |
|                  | Farge | 300 x 300                                                   | opptil 10,0     | opptil 12,0     |

a Opptil 4800 x 1200 dpi optimalisert fargeutskrift på premium photo-papir, 1200 x 1200 dpi inndata.

# utskriftsmargspesifikasjoner

|                                            | Topp<br>(forkant) | Bunn<br>(bakkant) <sup>a</sup> | Venstre | Høyre  |
|--------------------------------------------|-------------------|--------------------------------|---------|--------|
| Papirtype                                  |                   |                                |         |        |
| US Letter                                  | 1,8 mm            | 11,7 mm                        | 6,4 mm  | 6,4 mm |
| US Legal                                   | 1,8 mm            | 11,7 mm                        | 6,4 mm  | 6,4 mm |
| US Executive                               | 1,8 mm            | 11,7 mm                        | 6,4 mm  | 6,4 mm |
| ISO A4                                     | 1,8 mm            | 11,7 mm                        | 3,4 mm  | 3,4 mm |
| ISO A5                                     | 1,8 mm            | 11,7 mm                        | 3,4 mm  | 3,4 mm |
| JIS B5                                     | 1,8 mm            | 11,7 mm                        | 3,4 mm  | 3,4 mm |
| Konvolutter                                |                   |                                |         |        |
| US No 10                                   | 3,2 mm            | 11,7 mm                        | 3,2 mm  | 3,2 mm |
| A2                                         | 3,2 mm            | 11,7 mm                        | 3,2 mm  | 3,2 mm |
| Int'l DL                                   | 3,2 mm            | 11,7 mm                        | 3,2 mm  | 3,2 mm |
| Int'l C6                                   | 3,2 mm            | 11,7 mm                        | 3,2 mm  | 3,2 mm |
| Kort                                       | ·                 | ·                              |         | ÷      |
| US 3 x 5 tommer                            | 1,8 mm            | 11,7 mm                        | 3,2 mm  | 3,2 mm |
| US 4 x 6 tommer                            | 1,8 mm            | 11,7 mm                        | 3,2 mm  | 3,2 mm |
| US 5 x 8 tommer                            | 1,8 mm            | 11,7 mm                        | 3,2 mm  | 3,2 mm |
| ISO og JIS A6                              | 1,8 mm            | 11,7 mm                        | 3,2 mm  | 3,2 mm |
| Hagaki (100 x 148 mm)                      | 1,8 mm            | 11,7 mm                        | 3,2 mm  | 3,2 mm |
| Foto uten kantlinje (4 x 6)                | 0                 | 11,7 mm                        | 0       | 0      |
| A6-kort uten kantlinje<br>(105 x 148,5 mm) | 0                 | 11,7 mm                        | 0       | 0      |
| Hagaki uten kantlinje<br>(100 × 148 mm)    | 0                 | 11,7 mm                        | 0       | 0      |

a Denne margen er ikke LaserJet-kompatibel, men det totale skriveområdet er kompatibelt. Skriveområdet er forskjøvet fra midten med 5,4 mm, noe som gir asymmetriske topp- og bunnmarger.
### kopispesifikasjoner

- Digital bildebehandling
- Opptil 99 kopier av originalen (avhengig av modell)
- Digital zoom fra 25 til 400 % (avhengig av modell)
- Skaler til side, Plakat, Mange på en side
- Opptil 17 svarte kopier per minutt, 12 fargekopier per minutt (avhengig av modell)
- Kopihastighetene varierer avhengig av hvor sammensatt dokumentet er.

| modus  |       | hastigh    | et (ppm)   | utskriftsoppløsning (dpi) | skanneoppløsning (dpi) <sup>a</sup> |
|--------|-------|------------|------------|---------------------------|-------------------------------------|
|        |       | psc 2100   | psc 2200   |                           |                                     |
| Best   | Svart | opptil 0,8 | opptil 0,8 | 1200 x 1200 <sup>b</sup>  | 1200 x 2400                         |
|        | Farge | opptil 0,8 | opptil 0,8 | 1200 x 1200 <sup>b</sup>  | 1200 x 2400                         |
| Normal | Svart | opptil 6   | opptil 7   | 600 x 1200                | 600 x 1200                          |
|        | Farge | opptil 2   | opptil 4   | 600 x 600                 | 600 x 1200                          |
| Rask   | Svart | opptil 14  | opptil 17  | 300 x 1200                | 600 x 1200                          |
|        | Farge | opptil 10  | opptil 12  | 600 × 300                 | 600 x 1200                          |

a Maksimum ved 400% skalering

b På fotopapir eller premium inkjet-papir

# faksspesifikasjoner

- Fargefaks med frittstående funksjonalitet
- Opptil 60 kortnumre (avhenger av modell)
- Opptil 60 siders minne (avhenger av modell) (basert på ITU-T Test Image #1 ved standardoppløsning. Mer kompliserte bilder eller høyere oppløsning vil ta lengre tid og bruke mer minne.)
- Manuell faksing av flere sider
- Automatisk ny oppringing (inntil fem ganger)
- Bekreftelses- og aktivitetsrapporter
- CCITT/ITU Group 3-faks med ECM (Error Correction Mode)
- Overføring med 36,6 kbps
- Hastighet på 6 sekunder/side ved 33,6 kbps (basert på ITU-T Test Image #1 ved standardoppløsning. Mer kompliserte bilder eller høyere oppløsning vil ta lengre tid og bruke mer minne.)
- Anropsoppdaging med automatisk veksling mellom faks og telefonsvarer

|       | Foto (dpi)                     | Fin (dpi) | Standard (dpi) |
|-------|--------------------------------|-----------|----------------|
| Svart | 200 x 200<br>(8 bits gråtoner) | 200 × 200 | 200 × 100      |
| Farge | 200 x 200                      | 200 × 200 | 200 × 200      |

# bildekortspesifikasjoner

HP PSC støtter følgende bildekort:

- Compact Flash (R) type I og II (inkludert IBM Microdrive)
- Smart Media (R)
- Sony Memory Stick (R)
- Secure Digital

## skannespesifikasjoner

- Lage fotoprosjekter
- Bilderedigeringsprogram følger med
- OCR-programvare konverterer automatisk til redigerbar tekst
- Skannehastighetene varierer avhengig av hvor sammensatt dokumentet er

| Objekt       | Beskrivelse                                            |                                                        |  |
|--------------|--------------------------------------------------------|--------------------------------------------------------|--|
|              | psc 2100 series                                        | psc 2200 series                                        |  |
| Oppløsning   | 600 x 1200 dpi optisk, opptil 9600 dpi forbedret       | 1200 x 2400 dpi optisk, opptil 9600 dpi forbedret      |  |
| Farge        | 48-biters farger<br>8-biters gråtoner (256 grånyanser) | 48-biters farger<br>8-biters gråtoner (256 grånyanser) |  |
| Grensesnitt  | TWAIN-kompatibel                                       | TWAIN-kompatibel                                       |  |
| Skanneområde | US Letter, A4                                          | US Letter, A4                                          |  |

# fysiske spesifikasjoner

- Høyde: 22 cm
- Bredde: 46,3 cm
- Dybde: 37 cm
- Vekt: 8,165 kg

## strømspesifikasjoner

- Strømforbruk: 75 W maks.
- Inngangsspenning: 100 til 240 V AC, jordet
- Inngangsfrekvens: 50 til 60 Hz
- Strøm: 1,0 A maks.

## miljøspesifikasjoner

- Anbefalt driftstemperaturområde: 15 til 32 °C
- Tillatt driftstemperaturområde: 5 til 40 °C
- Luftfuktighet: 15 til 85 % ikke-kondenserende
- Temperaturområde for oppbevaring: -40 til 60 °C

## tilleggsspesifikasjoner

- Minne: 8,0 MB ROM, 8,0 MB RAM (psc 2100 series)
- Minne: 8,0 MB ROM, 16,0 MB RAM (psc 2200 series)

Hvis du har Internett-tilgang, kan du finne mer informasjon om lyd på HPs web-område:

http://www.officejetsupport.com

# miljøprogram for produktforvaltning

ta vare på miljøet Hewlett-Packard har forpliktet seg til å produsere kvalitetsprodukter på en miljøvennlig måte. Dette produktet er utformet med flere egenskaper som skal minimere påvirkningen på miljøet.

Hvis du vil ha mer informasjon, kan du besøke HPs web-område Commitment to the Environment på:

#### http://www.hp.com/abouthp/environment

osonutslipp Dette produktet genererer ingen merkbare mengder av osongass (O3).

energiforbruk Energiforbruket synker betraktelig i strømsparingsmodus, noe som bevarer naturressursene og sparer penger, uten at det påvirker den høye ytelsen til produktet. Dette produktet oppfyller kravene til ENERGY STAR®, som er et frivillig program etablert for å oppmuntre til utvikling av energieffektive kontorprodukter.

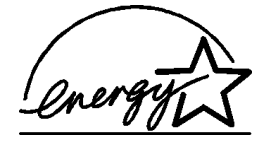

ENERGY STAR er et USA-registrert tjenestemerke for EPA i USA. Som ENERGY STARpartner har HP fastslått at dette produktet oppfyller ENERGY STARs retningslinjer for energieffektivitet.

Hvis du ønsker mer informasjon om ENERGY STARs retningslinjer, kan du besøke følgende web-område:

http://www.energystar.gov

papirbruk Dette produktet er tilpasset bruk av resirkulert papir i henhold til DIN 19309.

**plast** Plastdeler som veier over 25 gram, er merket i henhold til internasjonale standarder, slik at det er lettere å identifisere plast for resirkulering ved slutten av produktets levetid.

informasjonsark om materialsikkerhet materialsikkerhet http://www.hp.com/go/msds

rialsikkerhet Hvis du er i USA eller Canada og ikke har tilgang til Internett, kan du ringe HP FIRST (automatisk fakssvartjeneste) i USA på (800) 231-9300. Bruk indeksnummer 7 for å få en oversikt over informasjonsarkene om materialsikkerhet. Internasjonale kunder uten tilgang til Internett kan ringe (404) 329-2009 for mer

Internasjonale kunder uten tilgang til Internett kan ringe (404) 329-2009 tor mer informasjon.

| resirkulerings-<br>program                                        | HP kan tilby et økende antall programmer for produktreturnering og -resirkulering i<br>mange land, samt samarbeid med noen av verdens største sentre for resirkulering av<br>elektronikk. HP sparer også ressurser gjennom bruktsalg av populære produkter.                                                                                                    |  |
|-------------------------------------------------------------------|----------------------------------------------------------------------------------------------------|--|
| regler og forskrift                                               | er                                                                                                    |  |
|                                                                   | De neste delene beskriver produktkrav fra forskjellige reguleringsorganer.                                                                                                    |  |
| merknad til<br>brukere av<br>telefonnettverket<br>i USA: FCC-krav | Dette utstyret overholder FCC-vedtektene, del 68. På utstyret finnes det en etikett som<br>blant annet viser FCC-registreringsnummeret og REN-nummeret (Ringer Equivalent<br>Number) til utstyret. Om nødvendig må du oppgi denne informasjonen til<br>telefonselskapet.                                                                                                    |  |
|                                                                   | Utstyret leveres med en FCC-kompatibel telefonledning og modulplugg. Utstyret er<br>utformet for å kobles til telefonnettverket eller lokalet ved hjelp av en kompatibel<br>modulærkontakt som overholder spesifikasjonene i del 68. Dette utstyret kobles til<br>telefonnettverket gjennom følgende standardkontakt for nettverksgrensesnittet:<br>USOC RJ-11C.                                                                                                    |  |
|                                                                   | REN-nummeret brukes til å fastsette hvor mange enheter du kan koble til telefonlinjen<br>og likevel få alle enhetene til å ringe når nummeret ditt ringes opp. Hvis det er for<br>mange enheter på linjen, kan det hende at den ikke vil ringe ved innkommende<br>anrop. I de fleste, men ikke alle, områder, bør summen av REN-numrene til alle<br>enhetene ikke overskride fem (5). Vil du forsikre deg om hvor mange enheter du kan<br>koble til linjen, i henhold til REN-nummeret, bør du ringe telefonselskapet og få<br>opplyst maksimalt REN-nummer for ringeområdet ditt. |  |
|                                                                   | Hvis dette utstyret forårsaker skade på telefonnettverket, kan det hende at<br>telefonselskapet midlertidig avbryter tjenesten din. Du vil om mulig bli varslet på<br>forhånd. Hvis forhåndsvarsling ikke er praktisk mulig, vil du bli varslet så snart som<br>mulig. Du vil også få informasjon om klagerettighetene dine hos FCC.<br>Telefonselskapet kan gjøre endringer i fasiliteter, utstyr, drift eller prosedyrer som kan<br>påvirke driften av utstyret ditt. I så fall vil du bli varslet på forhånd, slik at du får<br>mulighet til å opprettholde uavbrutt drift.     |  |
|                                                                   | Hvis du får problemer med utstyret, kan du kontakte produsenten eller se i denne<br>håndboken for informasjon om garanti og reparasjon. Telefonselskapet kan be deg<br>om å koble utstyret fra nettverket inntil feilen er reparert, eller til du er sikker på at det<br>ikke er funksjonssvikt i utstyret.                                                                                                    |  |
|                                                                   | Dette utstyret kan ikke brukes med mynttelefonapparater levert av telefonselskapet.<br>Tilkobling til partslinjetjeneste er underlagt delstatens tariffer. Mer informasjon kan du<br>få ved å kontakte delstatens kommisjoner for offentlig foretagende, offentlig tjeneste<br>eller næringsliv.                                                                                                    |  |
|                                                                   | Dette utstyret gir mulighet for automatisk oppringing. Ved programmering av og/eller testanrop til nødnumre, må du gjøre følgende:                                                                                                    |  |
|                                                                   | <ul> <li>Bli på linjen og torklar årsaken til anropet.</li> <li>Utfør slike operasjoner utenfor rushtiden, for eksempel tidlig om morgenen eller<br/>sent på kvelden.</li> </ul>                                                                                                    |  |
|                                                                   | <b>Merknad:</b> FCCs regler for telefoner om kompatibilitet med høreapparater, gjelder ikke for dette utstyret.                                                                                                    |  |
|                                                                   | Telephone Consumer Protection Act fra 1991 gjør det ulovlig for alle personer å bruke<br>en datamaskin eller annen elektronisk enhet, inkludert faksmaskiner, til å sende<br>meldinger, med mindre meldingene tydelig inneholder et felt øverst eller nederst på<br>hver overførte side, eller på første overførte side, som viser dato og klokkeslett for                                                                                                    |  |

sending, en identifikasjon av bedriften, enheten eller personen som sender meldingen, samt telefonnummeret til maskinen, bedriften, enheten eller personen som sender den. (Det oppgitte telefonnummeret kan ikke være et 900-nummer, eller et annet nummer der kostnadene overskrider lokal- eller fjerntakst.) Når du skal programmere denne informasjonen inn i faksmaskinene, følger du beskrivelsen for dette i programvaren.

## reguleringsmerknader

De neste delene er kunngjøringer fra forskjellige reguleringsorganer.

**FCC-kunngjøring** United States Federal Communications Commission (i 47 CFR 15.105) har angitt at brukerne av dette produktet skal informeres om følgende merknad: Samsvarserklæring: Dette utstyret er testet og funnet i samsvar med grensene for digitalt utstyr av klasse B, i henhold til del 15 av FCC-vedtektene. Bruken er underlagt følgende to vilkår: (1) Denne enheten kan ikke forårsake skadelig interferens. (2) Denne enheten må godta mottatt interferens, inkludert interferens som kan forårsake uønsket drift. Grensene for klasse B er utformet for å gi rimelig beskyttelse mot forstyrrende interferens ved installering i boligområder. Dette utstyret genererer, bruker og kan utstråle radiofrekvent energi. Hvis det ikke installeres og brukes i henhold til anvisningene, kan det forårsake forstyrrende interferens på radiosamband. Det finnes imidlertid ingen garanti for at interferens i forbindelse med radio- eller TV-mottak, noe som kan fastslås ved å slå utstyret av og på, oppfordres brukeren til å forsøke å rette på dette ved hjelp av ett eller flere av følgende tiltak:

- Juster mottakerantennen.
- Øk avstanden mellom utstyret og mottakeren.
- Koble utstyret til en kontakt på en annen krets enn den som mottakeren er koblet til.
- Kontakt forhandleren eller en erfaren radio-/TV-tekniker.

Produktreguleringsansvarlig, Hewlett-Packard Company, San Diego, (858) 655-4100.

Følgende brosjyre fra FCC kan være nyttig: *How to Identify and Resolve Radio-TV Interference Problems*. Brosjyren er tilgjengelig fra U.S. Government Printing Office, Washington DC, 20402, USA. Lagernummeret er 004-000-00345-4.

**Obs!** I henhold til del 15.21 av FCC-vedtektene, kan alle endringer eller modifiseringer av dette produktet som ikke uttrykkelig er godkjent av Hewlett-Packard Company, forårsake forstyrrende interferens og ugyldiggjøre FCC-autorisasjonen for bruk av utstyret.

erklæring om konformitet / déclaration de conformité (Canada) Le présent appareil numérique n'émet pas de bruit radioélectrique dépassant les limites applicables aux appareils numériques de la classe B prescrites dans le Règlement sur le brouillage radioélectrique édicté par le ministère des Communications du Canada.

Dette digitale apparatet overskrider ikke grensene for klasse B for radiostøyutstråling som beskrevet i Radio Interference Regulations fra det kanadiske Department of Communications.

#### merknad til brukere av telefonnettverket i Canada

Industry Canada-merket identifiserer sertifisert utstyr. Denne sertifiseringen viser at utstyret oppfyller spesielle krav om beskyttelse, drift og sikkerhet for telekommunikasjonsnettverk, som angitt i visse dokumenter om tekniske krav for terminalutstyr. Det garanteres ikke at utstyret vil fungere i henhold til brukerens ønsker. Før utstyret installeres, bør brukerne kontrollere at tilkobling til anlegget til det lokale teleselskapet, er tillatt. Utstyret skal også installeres ved bruk av en akseptabel tilkoblingsmetode. Kunden bør være oppmerksom på at selv om disse vilkårene overholdes, kan tjenesten svekkes i enkelte situasjoner.

Reparasjoner på sertifisert utstyr skal koordineres av en representant utnevnt av leverandøren. Alle reparasjoner eller endringer som brukeren gjør på utstyret, eller funksjonsfeil på utstyret, kan gi teleselskapet grunn til å be brukeren om å koble fra utstyret.

For sin egen beskyttelse bør brukerne kontrollere at jordingen til elektrisitetsopplegget, telefonlinjene og eventuelle interne metallvannrør er koblet sammen. Denne forholdsregelen kan være særlig viktig i landlige strøk.

**Obs!** Brukerne bør ikke forsøke å lage slike tilkoblinger selv, men kontakte angjeldende elektrisitetsmyndigheter eller en elektriker.

**Merk:** REN-nummeret (Ringer Equivalence Number) som er tilordnet hver terminalenhet, angir maksimalt antall terminaler som kan kobles til et telefongrensesnitt. Termineringen for et grensesnitt kan bestå av enhver kombinasjon av enheter, under forutsetning av at summen av REN-numrene til alle enhetene ikke overskrider 5.

REN-nummeret for dette produktet er 0,3B, basert på testresultatene for FCC del 68.

Dette produktet er utformet for bruk sammen med analoge, offentlig svitsjede

#### merknad til alle brukere i EØSområdet

(F

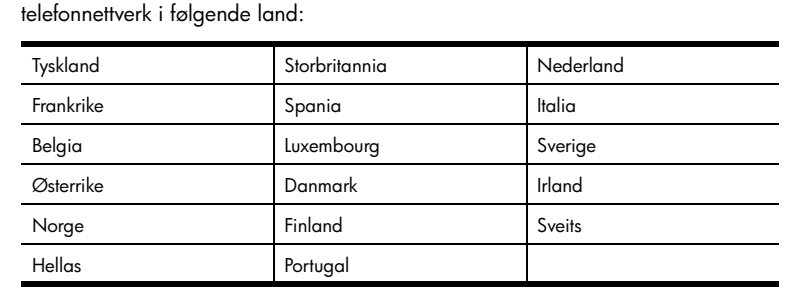

Nettverkskompatibilitet avhenger av brukervalgte innstillinger, og disse må tilbakestilles hvis produktet skal brukes på et telefonnettverk i et annet land enn der produktet ble innkjøpt. Kontakt forhandleren eller Hewlett-Packard Company hvis du trenger mer produktstøtte.

Dette utstyret er sertifisert av produsenten i overensstemmelse med direktivet 1999/5/ EC (tillegg II) for Pan-Europeisk enkeltterminalstilkobling til det offentlige telefonnettverket. Ettersom det er forskjeller mellom de offentlige telefonnettverkene i de forskellige landene, gir denne godkjennelsen imidlertid ikke en ubetinget forsikring om vellykket bruk ved nettverkstermineringspunkter på alle offentlige telefonnettverk.

Hvis du får problemer, bør du først kontakte utstyrsleverandøren.

| merknad til<br>brukere av<br>telefonnettverket<br>i Irland   | Dette utstyret er utformet for DTMF-toneoppringing og oppringing ved løkkefrakobling.<br>Hvis det mot formodning skulle oppstå problemer med oppringing ved<br>løkkefrakobling, anbefales det å bruke utstyret bare med innstillingen for DTMF-<br>toneoppringing.                                                                                             |  |
|--------------------------------------------------------------|----------------------------------------------------------------------------------------------------|--|
| merknad til<br>brukere av<br>telefonnettverket<br>i Tyskland | Produktene i HP 2200 Series er bare utformet for bruk på analogt, offentlig svitsjet telefonnettverk. Koble telefonkontaktpluggen TAE N, som leveres sammen med HP PSC 2200 Series, inn i veggkontakten (TAE 6) med kode N. Produktene i HP PSC 2200 Series kan brukes som én enkelt enhet og/eller sammen (i seriekobling) med annet godkjent terminalutstyr. |  |
| geräuschemission                                             | LpA < 70 dB<br>am Arbeitsplatz<br>im Normalbetrieb<br>nach DIN 45635 T. 19                                                                                                    |  |
| VCCI-2 (Japan)                                               | この装置は、情報処理装置等電波障害自主規制協議会(VCCI)の基準<br>に基づくクラスB情報技術装置です。この装置は、家庭環境で使用すること<br>を目的としていますが、この装置がラジオやテレビジョン受信機に近接して<br>使用されると受信障害を引き起こすことがあります。<br>取り扱い説明書に従って正しい取り扱いをして下さい。                                                                                                    |  |
| merknad til<br>koreanske kunder                              | 사용자 인내문(B금 기기)<br>이 기기는 비업무용으로 전자파장해검정을 받은<br>기기로서, 주거지역에서는 물론 모든 시역에서<br>사용할 수 있습니다.                                                                                                    |  |

hp psc 2200 series

## declaration of conformity

Manufacturer's Name and Address: Hewlett-Packard Company, 16399 West Bernardo Drive, San Diego, CA 92127-1899, USA declares that the product Product Name: hp psc 2200 series (C8654A) Model Number(s): psc 2205 (C8657A), psc 2210 (C8658A), psc 2210xi (C8659A), psc 2210v (C8660A) Product Options: All conforms to the following Product Specifications: Safety: EN60950:1992 +A1, A2, A3, A4 & A11 IEC60950:1991 +A1, A2, A3 & A4 UL1950/CSA 22.2 No. 950, 3rd Edn: 1995 NOM-019-SCFI-1993 IEC 60825-1:1993 +A1/EN 60825-1:1994 +A11 Class 1 (Laser/LED) FMC CISPR22:1993 +A1 & A2 / EN55022:1994, +A1 & A2 -Class B CISPR24:1997/EN55024:1998 IEC 61000-3-2:1995 / EN61000-3-2:1995 IEC 61000-3-3:1994 / EN61000-3-3:1995 AS/NZS 3548: 1992 CNS13438 FCC Part 15-Class B / ICES-003, Issue 2 / VCCI-2 GB 9254-1998 Telecom: TBR21: 1998, EG 201 121:1998 Supplementary Information The Product herewith complies with the requirements of the Low Voltage Directive 73/23/EEC, the EMC Directive 89/336/ EEC and the R&TTE Directive 1999/5/EC (ANNEX II) carries the CE marking accordingly. European Contact for regulatory topics only: Your local Hewlett-Packard Sales and Service Office or Hewlett-Packard GmbH. Department HQ-TRE, Herrenberger Strasse 130, D-71034 Böblingen, Germany (FAX + 49-7031-14-3143)

I henhold til ISO/IEC Guide 22 og EN 45014

# få støtte til hp psc 2200

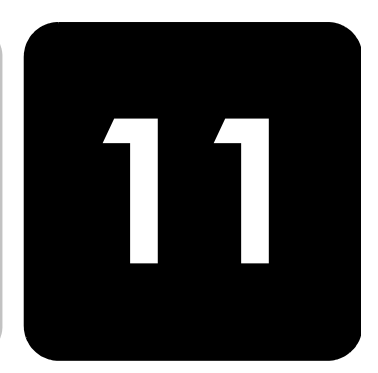

Denne delen handler om støttetjenestene som tilbys av Hewlett-Packard.

Hvis du ikke finner svaret du trenger i den trykte eller elektroniske dokumentasjonen som leveres sammen med produktet, kan du kontakte en av HPs støttetjenester som er oppført på de neste sidene. Noen støttetjenester er bare tilgjengelige i USA og Canada, mens andre er tilgjengelige i mange land over hele verden. Hvis et nummer til en støttetjeneste ikke står oppført for ditt land eller din region, kan du kontakte den nærmeste autoriserte HP-forhandleren for å få hjelp.

### få støtte eller annen informasjon via Internett

Hvis du har Internett-tilgang, kan du få hjelp på HPs web-område:

#### http://www.officejetsupport.com

Web-området tilbyr teknisk støtte, drivere, rekvisita og bestillingsinformasjon.

## hp kundestøtte

Programvare fra andre selskaper kan bli levert sammen med HP PSC. Hvis du får problemer med noen av disse programmene, vil du få den beste tekniske assistansen ved å kontakte eksperter i disse selskapene.

Hvis du trenger å kontakte HPs kundestøtte, må du gjøre følgende før du ringer.

- 1 Kontroller at:
  - a. Enheten er plugget inn og slått på.
  - b. De angitte blekkpatronene er riktig installert.
  - c. Det anbefalte papiret er lagt riktig inn i innskuffen.
- 2 Tilbakestill enheten:
  - a. Slå av enheten med På-knappen som du finner frontpanelet til enheten.
  - b. Trekk ut strømledningen på fra baksiden av enheten.
  - c. Sett strømledningen tilbake i enheten.
  - d. Slå på enheten med **På**-knappen.
- 3 Du finner mer informasjon på HPs web-område på adressen: http://www.officejetsupport.com

|                                  | <ul> <li>Hvis du fremdeles har problemer og trenger å snakke med en representant for HPs kundestøtte:</li> <li>Ha serienummeret og service-IDen klar. Du får frem serienummeret ved å trykke på Enter og Start kopiering, Svart samtidig til serienummeret vises på frontpanelskjermen. Du får frem service-IDen ved å trykke på Enter og Start kopiering, Farge til SERV ID: og nummeret vises på frontpanelskjermen.</li> <li>Skriv ut en selvtestrapport. Se skrive ut en selvtestrapport på side 50 for å finne informasjon om utskrift av denne rapporten.</li> <li>Lag en fargekopi.</li> </ul> |
|----------------------------------|----------------------------------------------------------------------------------------------------|
|                                  | <ul> <li>Vær torberedt på å gi en detaljert beskrivelse av problemet.</li> <li>Bing HPs kundestøtte. Pass på å være i nærheten av enheten når du ringer.</li> </ul>                                                                                                    |
|                                  |                                                                                                    |
| ringe i USA i<br>garantiperioden | Ring (208) 323-2551 fra mandag til fredag fra 6.00 til 22.00 MST (Mountain<br>Standard Time) og lørdager fra 9.00 til 16.00 MST. Denne tjenesten er gratis i<br>garantiperioden, men vanlige takster for fjernsamtaler gjelder fortsatt. Utenfor<br>garantiperioden kan denne tjenesten være gebyrbelagt.                                                                                                    |
| ringe andre<br>steder i verden   | Numrene nedenfor gjaldt idet denne håndboken gikk i trykken. Hvis du vil ha en<br>oppdatert liste over internasjonale numre til HPs støttetjeneste, kan du besøke denne<br>adressen og velge land, region eller språk:                                                                                                    |
|                                  | http://www.officejetsupport.com                                                                                                    |
|                                  | l Korea kan du også besøke denne adressen:                                                                                                    |
|                                  | http://www.hp.co.kr/                                                                                                    |
|                                  | Du kan ringe HPs støttesenter i landene eller regionene som er angitt nedenfor. Hvis<br>ditt land eller din region ikke står oppført, kan du kontakte din lokale forhandler eller<br>nærmeste HP salgs- og servicekontor for å finne ut hvordan du kan få hjelp.                                                                                                    |
|                                  | Støttetjenesten er gratis i garantiperioden, men vanlige takster for fjernsamtaler gjelder likevel. I noen tilfeller vil en flat takst bli avkrevd for hver enkelt henvendelse.                                                                                                    |
|                                  | Hvis du vil vite mer om telefonstøtte i Europa, kan du finne informasjon om og<br>betingelser for telefonstøtte i ditt land eller din region på følgende web-område:                                                                                                    |
|                                  | http://www.hp.com/cposupport/loc/regional.html                                                                                                    |
|                                  | Du kan eventuelt spørre din forhandler eller ringe HP på telefonnummeret som er oppgitt i dette heftet.                                                                                                    |
|                                  | Vi prøver kontinuerlig å forbedre telefonstøttetjenesten vår, og råder deg derfor til å<br>besøke web-området vårt regelmessig for å finne ny informasjon om tjenestetilbud og<br>levering.                                                                                                    |

| land/region          | hps tekniske støtte             | land/region        | hps tekniske støtte |
|----------------------|---------------------------------|--------------------|---------------------|
| Algerie <sup>1</sup> | +212 22404 747                  | Mexico             | 01-800-472-6684     |
| Argentina            | 0810-555-5520                   | Mexico (Mexico by) | 5258-9922           |
| Australia            | +61 3 8877 8000<br>1902 910 910 | Nederland          | +31 (0) 20 606 8751 |
| Bahrain (Dubai)      | +971 4 883 8454                 | New Zealand        | 0800 441 147        |
| Belgia (fransk)      | +32 (0) 2 626 8807              | Norge              | +47 22 11 6299      |

| land/region                                            | hps tekniske støtte                | land/region                     | hps tekniske støtte              |
|--------------------------------------------------------|------------------------------------|---------------------------------|----------------------------------|
| Belgia (nederlandsk)                                   | +32 (0) 2 626 8806                 | Oman                            | +971 4 883 8454                  |
| Brasil (Demais Localidades)                            | 0800 157751                        | Palestina                       | +971 4 883 8454                  |
| Brasil (stor-Sao Paulo)                                | (11) 3747 7799                     | Panama                          | 001-800-7112884                  |
| Canada etter<br>garantiperioden<br>(gebyr per samtale) | 1-877-621-4722                     | Peru                            | 0-800-10111                      |
| Canada i garantiperioden                               | (905) 206 4663                     | Polen                           | +48 22 865 98 00                 |
| Chile                                                  | 800-10111                          | Portugal                        | +351 21 3176333                  |
| Colombia                                               | 9-800-114-726                      | Puerto Rico                     | 1-877-232-0589                   |
| Costa Rica                                             | 0-800-011-0524                     | Qatar                           | +971 4 883 8454                  |
| Danmark                                                | +45 39 29 4099                     | Romania                         | +40 1 315 44 42<br>01 3154442    |
| Ecuador                                                | 1-800-225528                       | Russland, Moskva                | +7 095 797 3520                  |
| Egypt                                                  | 02 532 5222                        | Russland, St. Petersburg        | +7 812 346 7997                  |
| Europa (engelsk)                                       | +44 (0) 207 512 5202               | Saudi-Arabia                    | +800 897 14440                   |
| Filippinene                                            | 632-867-3551                       | Singapore                       | (65) 272-5300                    |
| Finland                                                | +358 (0) 203 47 288                | Slovakia                        | +421 2 682 08080                 |
| Forente arabiske emirater                              | +971 4 883 8454                    | Spania                          | +34 902 321 123                  |
| Frankrike (0,34 Euro/min.)                             | +0836696022                        | Storbritannia                   | +44 (0) 207 512 52 02            |
| Guatemala                                              | 1800-995-5105                      | Sveits <sup>2</sup>             | +41 (0) 84 880 1111              |
| Hellas                                                 | +30 1060 73 603                    | Sverige                         | +46 (0)8 619 2170                |
| Hongkong                                               | +85 (2) 3002 8555                  | Sør-Afrika, republikken         | 086 000 1030                     |
| India                                                  | 1-600-112267<br>91 11 682 6035     | Sør-Afrika, utenfor republikken | +27-11 258 9301                  |
| Indonesia                                              | 62-21-350-3408                     | Taiwan                          | +886-2-2717-0055<br>0800 010 055 |
| Irland                                                 | +358 (0) 1 662 5525                | Thailand                        | +66 (2) 661 4000                 |
| Israel                                                 | +972 (0) 9 9524848                 | Tsjekkia                        | +42 (0) 2 6130 7310              |
| Italia                                                 | +39 0226410350                     | Tunisia <sup>1</sup>            | +216 1891 222                    |
| Japan                                                  | 0570 000 511<br>+81 3 3335 9800    | Tyskland (0,12 Euro/min.)       | +49 (0) 180 52 58 143            |
| Jordan                                                 | +971 4 883 8454                    | Tyrkia                          | +90 216 579 7171                 |
| Karibia og Sentral-Amerika                             | 1-800-711-2884                     | Ukraina                         | +7 (380-44) 490-3520             |
| Kina                                                   | 86 10 6564 5959<br>86 800 810 5959 | Ungarn                          | +36 (0) 1 382 1111               |
| Korea                                                  | +82 (2) 3270 0700                  | Venezuela                       | 0800-47468368                    |
| Kuwait                                                 | +971 4 883 8454                    | Venezuela (Caracas)             | (502) 207-8488                   |
| Libanon                                                | +971 4 883 8454                    | Vietnam                         | 84-8-823-4530                    |

| land/region          | hps tekniske støtte | land/region | hps tekniske støtte |
|----------------------|---------------------|-------------|---------------------|
| Malaysia             | 1-800-805405        | Yemen       | +971 4 883 8454     |
| Marokko <sup>1</sup> | +212 22404 747      | Østerrike   | +43 (0) 810 00 6080 |

1 Dette kontaktsenteret støtter fransktalende kunder i følgende land: Marokko, Tunisia og Algerie.

2 Dette kontaktsenteret støtter tysk-, fransk- og italiensktalende kunder i Sveits.

ringe i Australia etter garantiperioden Hvis produktet ikke dekkes av garantien, kan du ringe 03 8877 8000. Utenfor garantitiden vil du for hver henvendelse måtte betale et gebyr på \$27,50 (inkludert GST) som belastes ditt kredittkort. Du kan også ringe 1902 910 910 (\$27,50 belastes da din telefonregning) fra 9.00 til 17.00 mandag til fredag. (Gebyrer og åpningstider kan endres uten varsel.)

# klargjøre enheten for transport

Hvis du etter å ha kontaktet HPs kundestøtte eller returnert til kjøpsstedet blir bedt om å sende inn enheten til service, må du slå av og pakke inn enheten i samsvar med veiledningen nedenfor for å unngå ytterligere skade på HP-produktet.

- Slå på enheten.
   Se bort fra trinn 1 til 6 hvis enheten ikke kan slås på og utskriftsvognen er i utgangsposisjon. Du vil ikke kunne ta ut blekkpatronene. Gå videre til trinn 7.
- 2 Åpne dekselet til blekkpatronene.
- 3 Ta blekkpatronene ut av holderne og dytt sperrene ned igjen. Se skifte blekkpatroner på side 51 for å få informasjon om hvordan du tar ut blekkpatronene.

**Obs!** Ta ut begge blekkpatronene og dytt begge sperrene ned igjen. Hvis du ikke gjør dette, kan enheten bli skadet.

- 4 Legg blekkpatronene i en lufttett pose slik at de ikke tørker ut, og legg dem til side (send dem ikke med enheten med mindre du blir bedt om det av representanten for HP kundestøtte).
- 5 Slå av enheten.
- 6 Lukk dekselet til blekkpatronene.
- 7 Ta av frontpaneldekselet på denne måten:
  - a. Stikk en liten skrutrekker inn i øvre, høyre hjørne av frontpaneldekselet.
  - b. Løft hjørnet forsiktig opp og løft frontpaneldekselet av enheten.

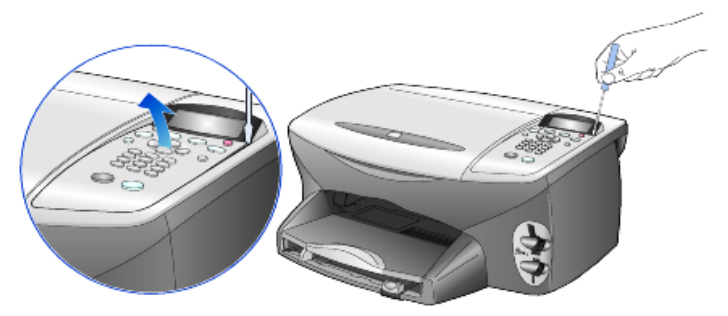

8 Behold frontpaneldekselet. Ikke send frontpaneldekselet sammen med enheten.

9 Hvis du har originalemballasjen eller emballasjen til en erstatningsenhet, bruker du denne til å pakke enheten for transport.

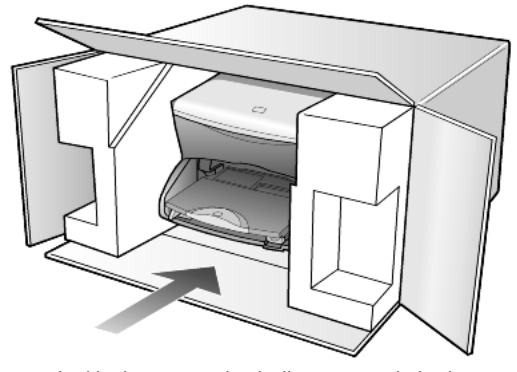

Hvis du ikke har originalemballasjen, må du bruke annen egnet emballasje. Transportskader som skyldes uriktig emballering og/eller uriktig transport, dekkes ikke av garantien.

- 10 Sett returetiketten på utsiden av kartongen.
- 11 Kartongen bør inneholde følgende:
  - En kort beskrivelse av symptomene til servicepersonalet (prøver på problemer med utskriftskvaliteten er til god hjelp).
  - En kopi av kvitteringen eller et annet kjøpsbevis som fastsetter garantiperioden.
  - Navn, adresse og telefonnummer der du kan nås på dagtid.

# hp distribusjonssentre

Hvis du vil bestille HP PSC-programvare, en kopi av den trykte referansehåndboken, en installeringsoversikt eller andre deler som kan skiftes ut av kunden, gjør du et av følgende.

- I USA eller Canada ringer du (208) 323 2551.
- Besøker web-området:

https://warp2.external.hp.com/Driver/dr\_country\_select.asp

# garantiinformasjon

12

hp psc 2200 series Varighet for begrenset garanti (maskinvare og arbeid): 1 år Varighet for begrenset garanti (CD-medier): 90 dager Varighet for begrenset garanti (blekkpatroner): 90 dager

## garantiservice

hurtigservice
 Du må kontakte HPs servicekontor eller et HP kundestøttesenter for grunnleggende problemløsing før du kan benytte deg av HPs hurtigservice. Se hp kundestøtte på side 75 for informasjon om hva du må gjøre før du ringer kundestøtte.
 Hvis enheten behøver utskiftning av en mindre del og kunden vanligvis selv kan bytte denne delen, kan det hende at du får denne komponenten tilsendt. I så fall vil HP forhåndsbetale frakt, toll og avgifter, gi telefonassistanse om utskiftningen og betale

frakt, toll og avgifter for eventuelle deler som HP ønsker å få returnert. HPs kundestøttesenter kan sende kunder videre til spesielle autoriserte servicekontorer som er sertifisert av HP til å utføre service på HP-produktet.

### garantioppgraderinger

Du kan oppgradere fabrikkgarantien som er standard til totalt tre år med HP SUPPORTPACK. Servicedekningen starter den dagen produktet ble innkjøpt, og SupportPack må anskaffes innen 180 dager fra kjøpedatoen. Dette programmet tilbyr telefonstøtte fra 06.00 til 22.00 MST (Mountain Standard Time) mandag til fredag, og 09.00 til 16.00 (MST) lørdag. Hvis det blir fastslått under støttesamtalen at du trenger et nytt produkt, vil HP sende dette gratis neste arbeidsdag. Kun tilgjengelig i USA.

Hvis du vil ha mer informasjon, kan du ringe 1-888-999-4747 eller besøke følgende web-område:

#### http://www.hp.com/go/hpsupportpack

Utenfor USA kan du kontakte ditt lokale HP kundestøttekontor. Se **ringe andre steder i verden** på side 76 for å få en oversikt over internasjonale kundestøttenumre.

## returnere hp psc 2200 series til service

Før du returnerer HP PSC til service, må du kontakte HPs kundestøtte. Se **hp kundestøtte** på side 75 for informasjon om hva du må gjøre før du ringer kundestøtte.

#### hewlett-packard begrenset internasjonal garanti

omfang av Hewlett-Packard ("HP") garanterer overfor sluttbrukeren ("Kunden") at alle HP PSC 2200 Series-produkter ("Produkt"), inkludert tilhørende programvare, tilleggsutstyr, begrenset medier og rekvisita, er uten material- eller produksjonsfeil, for en periode som garanti begynner på Kundens kjøpsdato. For maskinvareprodukter er varigheten av HPs begrensede garanti ett (1) år for deler og ett (1) år for utførelsen. For alle andre produkter er varigheten av HPs begrensede garanti for både deler og utførelse nitti (90) dager. For alle programvareprodukter gjelder HPs begrensede garanti bare for feil ved utførelse av programinstruksjoner. HP garanterer ikke at driften av noe Produkt vil være uavbrutt og feilfri. HPs begrensede garanti dekker bare defekter som oppstår som et resultat av normal bruk av produktet, og dekker ikke andre problemer, inkludert de som oppstår som et resultat av (a) feilaktig vedlikehold eller endringer, (b) programvare, tilleggsutstyr, medier eller rekvisita som ikke er levert av HP, eller (c) bruk av produktet utenfor dets spesifikasjoner. Ikke for noen av maskinvareproduktene vil bruk av blekkpatron fra andre leverandører enn HP eller bruk av etterfylt blekkpatron få betydning for kundens garanti eller eventuell vedlikeholdsavtale med HP. Likevel vil HP fakturere standard arbeids- og materialkostnader for å yte service på produktet ved feil eller skade, dersom feilen eller skaden på produktet skyldes bruk av blekkpatron fra andre leverandører enn HP eller etterfylt blekkpatron. Hvis HP mottar en melding om en feil på et Produkt i garantitiden, skal HP etter eget valg reparere eller erstatte delen med feil. Dersom arbeidspenger ikke dekkes av HPs begrensede garanti, skal reparasjonen utføres etter HPs standardpriser for slikt arbeid. Hvis HP ikke kan reparere eller erstatte et defekt Produkt som dekkes av HPs garanti, skal HP, innen rimelig tid etter å ha fått melding om defekten, refundere kjøpesummen for produktet. HP har ingen forpliktelser til å reparere, erstatte eller refundere før Kunden returnerer det defekte produktet til HP. Et erstatningsprodukt kan være nytt eller nesten nytt, forutsatt at det har minst samme funksjonalitet som produktet som blir erstattet. HPs produkter, inkludert hvert Produkt, kan inneholde byttedeler, -komponenter eller materialer som har samme ytelse som nye. HPs begrensede garanti for hvert Produkt er gyldig i alle land eller steder hvor HP har støtte for produktet og hvor HP har markedsført produktet. Graden av garantiservice kan variere avhengig av lokale standarder. HP har ingen forpliktelser til å endre form, fasong eller funksjon på produktet for å få det til å virke i et land eller på et sted hvor produktet ikke var ment å brukes.

| begrensning av<br>garanti | I DEN GRAD DET IKKE STRIDER MOT LOKAL LOVGIVNING, GIR IKKE HP ELLER HPS<br>UNDERLEVERANDØRER NOEN ANNEN GARANTI ELLER SETTER VILKÅR AV NOE<br>SLAG, ENTEN UTTRYKT ELLER UNDERFORSTÅTT, NÅR DET GJELDER DE DEKKEDE<br>HP-PRODUKTER, OG FRASKRIVER SEG SPESIELT UNDERFORSTÅTTE GARANTIER<br>OM SALGBARHET, TILFREDSSTILLENDE KVALITET OG EGNETHET FOR ET BESTEMT<br>FORMÅL.                                                                                                    |
|---------------------------|----------------------------------------------------------------------------------------------------|
| begrensning av<br>ansvar  | I den grad det ikke strider mot lokal lov, er rettighetene i denne begrensede<br>garantierklæringen kundens eneste rettsmidler.<br>I DEN GRAD DET IKKE STRIDER MOT LOKAL LOVGIVNING, OG BORTSETT FRA<br>FORPLIKTELSENE SOM ER ANGITT I DENNE BEGRENSEDE GARANTIEN, SKAL<br>IKKE HP ELLER HPS UNDERLEVERANDØRER UNDER NOEN OMSTENDIGHET<br>VÆRE ANSVARLIG FOR DIREKTE, INDIREKTE, SPESIELLE, TILFELDIGE ELLER<br>KONSEKVENSMESSIGE SKADER, ENTEN DET ER BASERT PÅ KONTRAKT,<br>LOVVERK OM STRAFFEMESSIG SKADESERSTATNING ELLER ANDRE JURIDISKE<br>TEORIER OG UAVHENGIG AV KJENNSKAP TIL MULIGHETEN FOR SLIKE SKADER.                                                                                                    |
| lokal lovgivning          | Denne begrensede garantierklæringen gir Kunden spesifikke juridiske rettigheter.<br>Kunden kan også ha andre rettigheter som kan variere fra delstat til delstat i USA, fra<br>provins til provins i Canada og fra land til land i resten av verden.<br>I den grad denne begrensede garantierklæringen ikke er i overensstemmelse med<br>lokal lovgivning, skal den betraktes som endret i samsvar med slik lokal lovgivning.<br>Under slik lokal lovgivning kan bestemte ansvarsfraskrivelser og begrensninger i<br>denne erklæringen være ugyldige for kunden. For eksempel kan enkelte stater i USA<br>og noen forvaltninger utenfor USA (inkludert provinser i Canada):<br>Oppheve ansvarsfraskrivelsene og begrensningene i denne erklæringen som<br>begrenser lovfestede forbrukerrettigheter (for eksempel i Storbritannia)<br>På annen måte begrense en produsents muligheter til å håndheve slike<br>ansvarsfraskrivelser og begrensninger, eller<br>Gi kunden tilleggsgarantier, spesifisere varigheten av underforståtte garantier som<br>produsenten ikke kan fraskrive seg, eller ikke tillate begrensninger i varigheten av<br>underforståtte garantier.<br>FORBRUKERSALG I AUSTRALIA OG NEW ZEALAND: VILKÅRENE I DENNE<br>BEGRENSEDE GARANTIERKLÆRINGEN, UNNTATT I DEN GRAD DET ER<br>LOVMESSIG TILLATT, UTELUKKER, BEGRENSER ELLER ENDRER IKKE, OG KOMMER<br>I TILLEGG TIL, DE LOVMESSIGE RETTIGHETER SOM GJELDER SALG AV PRODUKTET<br>SOM DEKKES, TIL SLIKE KUNDER. |

hp psc 2200 series

# stikkord

#### Tall

4 x 6-tommers fotopapir, legge i 10

#### A

alternativer-meny bildekortkommandoer 23 fakskommandoer 47 angi antall kopier 26 dato og klokkeslett 45 fakstopptekst 45 ledetekstforsinkelse 56 rullehastighet 55 språk og land 59 strømsparingsmodus 55 visningsvinkel 59 antall kopier angi 26 avbryte kopiering 31 skanne 35 avspørre en faksmaskin 43

#### B

best kopikval. 26 bestille blekkpatroner 91 bildekort alternativer-meny 23 CompactFlash 15 hva er et bildekort 15 lage en testutskrift 18 lagre filer på datamaskin 17 Memory Stick 15 satt inn feil 17 senter for fotovisning 17 sette inn et kort 16 skanne en testutskrift 20 skrive ut en DPOF-fil 21 skrive ut enkeltbilder 21 SmartMedia 15 blekkpatronbeskytter 51 blekkpatroner beskytter 51 bytte 51 oppbevare 51 rense 53, 54

#### С

CompactFlash 15

## D

dato, oppsett declaration of conformity definere faksoppløsning dirigentgjennomgang dokumentstøtten på lokket, rengjøre

#### E

enkeltkortnumre, opprette **44** etiketter legge i **12** 

#### F

fabrikkinnstillinger endre for kopiering gjenopprette faks aktivere bekreftelse alternativer-meny angi antall ring angi automatisk forminsking angi topptekst automatiske rapporter

avspørre en annen maskin 43 definere utseende 41 endre kontrast 41 endre oppløsning 41 endre svar på anropsmønster 43 etter endring av innstillinger 38 feilkorrigeringsmodus 42 justere lydvolum 43 lysere 41 manuelle rapporter 40 motta 39 motta automatisk 39 motta manuelt 39 mørkere 41 opprette enkeltkortnumre 44 oppsett-meny 48 ringe på nytt automatisk når opptatt 42 ringe på nytt automatisk når ubesvart 42 sende 37 sende i farger 38 skrive inn tekst 46 skrive ut faks i minnet 46 slette kortnumre **44** særskilt ringesignal 43 farge faks 38 intensitet på kopi 27 feilkorrigeringsmodus 42 fjerne programvare 61 forbedringer 27 forminske en kopi 26, 29 forstørre en kopi 26, 29 fotografier bestemme hvilke bilder som skal skrives ut 20 forbedre kopi 27 kopiere 28 skrive ut en DPOF-fil 21 skrive ut enkeltbilder 21 fotomodus, forbedring 28 fotopapir, legge i 10 frontpanel funksjoner 3 læreprogram 3 skanne fra 34 frontpanelskjerm 3 angi språk 59 angi visningsvinkel 59 rullehastighet 55

#### G

garanti **75** erklæring oppgraderinger service **81** gjenopprette fabrikkinnstillinger glass, rengjøring gratulasjonskort, legge i

## Η

hjelp 1 hp dirigent 4–5 hp distribusjonssentre 80 hp galleri for foto og bildebehandling 34 hp kundestøtte 75 hp psc programvare 4 hp-papir, tips om ilegging 11 hurtigstart 3 bruke sammen med en datamaskin 4 gå gjennom dirigenten 4

## I

inkjet-papir, legge i 11 innføring i dirigenten 4 innstillinger best kopikval. 26 dato og klokkeslett 45 fakstopptekst 45 fargeintensitet på kopi 27 forminske en kopi **26** forstørre en kopi 26 kopiere et fotografi 28 kopihastighet 26 kopikval. 26 kopistandarder 28 lagre kopi 28 land og språk 59 ledetekstforsinkelse 56 lysere kopi 27 mørkere kopi 27 normal kopikval. 26 rask kopikval. 26 rullehastighet 55 strømsparingsmodus 55 tekstforbedringer 27 installere programvare på nytt 61 intensitet på fargekopi 27

#### J

justere innstillinger kopiering visningsvinkel justere lydvolum for faks justere patroner

#### К

klokkeslett, oppsett 45 knapper antall kopier 26 frontpanel 3 kvalitet 26 starte skanning 34 kontrast endre for faks 41 forbedre fotofarger 27 frontpanelskjerm 59 konvolutter legge i 9 kopiere angi antall kopier 26 endre standardinnstillinger 28 fargeintensitet 27 flere kopier på én side 29 forbedringer 27 forminske 26 forstørre 26 foto 28 hastighet 26 knapper 3 kvalitet 26 lage en plakat 30 lage kopier 4, 26 lysere 27 mørkere 27 spesielle kopijobber 28 standarder 28 stoppe 31 tilpasse til side 29 t-skjortepåstrykning 31 én original 29 kortnumre opprette enkeltoppføringer 44 slette oppføringer 44 kundestøtte 75 kvalitet 26

# L

lagre bilder på datamaskin 17 laare, et skannet bilde **34** lampe for strømsparingsmodus 55 landoppsett 59 ledetekstforsinkelse, angi 56 legge i angi papirstørrelse 13 blekkpatroner 51 endre papirtype 12 fotopapir 10 konvolutter 9 originaler på glasset 7 papir 8 postkort 11, 12 tips 11 listepapir tips om ilegging **12** lvdvolum, justere 43 lydvolum, justere for faks 43 lys for strømsparingsmodus 55 lvsere eller mørkere en faks 41 lysere eller mørkere kopier 27 læreprogram 3 funksioner på frontpanelet 3 før du begynner 3 lage en kopi 4

#### Μ

Memory Stick **15** menyer kopioppsett **32** skrive ut rapporter **56** vedlikehold **56** minnekort se bildekort **15** motta faks **39** mørkere kopi **27** 

#### Ν

normal kopikval. 26

#### 0

oppløsning, endre for faks **41** oppsett tilleggsinformasjon **57**  oppsett-meny fakskommandoer **48** originaler flere kopier **29** plassering på glasset **7** 

#### P

papir anbefalt 8 angi størrelse 13 endre standardstørrelse for kopiering 12 endre type 12 legge i 8 tips om ilegging 11-12 papirskuff, legge i 8 papirstørrelse, endre for kopiering 12 patroner bytte 51 justere 53 rense kontakter 54 plakat kopiere til 30 postkort, legge i 11, 12 problemløsing, fjerne programvare og installere på nytt **61** programvare fjerne og installere på nytt 61 innførina 4 påstrykningsutskrifter 31

#### R

rapporter generere automatisk for faks 40 generere manuelt for faks 40 selvtest 50 rask kopikval. 26 regler og forskrifter 70 rengjøre dokumentstøtten på lokket 49 glasset 49 utsiden 50 rense blekkpatroner 53 blekkpatronkontakter 54 returnere hp psc 2200-serien for service 82 rullehastighet, oppsett 55

#### S

sammenhengende papir tips om ilegging **12** selvtestrapport **50**  senter for fotovisning 17 skanne annet mål 34 en testutskrift 20 fra frontpanelet 34 knapper 3 stoppe 35 skrive ut en DPOF-fil 21 en testutskrift 18 enkeltbilder 21 konvolutter 9 listepapir, tips om ilegging 12 selvtestrapport 50 skrivehoder, se blekkpatroner SmartMedia 15 spesifikasjoner 65 språkoppsett 59 standardinnstillinger endre for kopi 28 gjenopprette fabrikkinnstillinger 55 stoppe kopierina 31 skanne 35 strømsparingsmodus, oppsett 55 strømsparingsmodus, tid 55 støttetjenester 75 svar på anropsmønster 43 særskilt ringesignal 43

#### T

tekst, forbedre 27 tekst, skrive med nummertaster 46 telefonlinje, flere numre 43 telefonnumre 75 telefonnumre, støttetjenester 75 testutskrift skanne 20 skrive ut 18 tilpasse til side 29 transparentfilm anbefalte valg 8 tips om ilegging 11 t-skjortepåstrykning 31 legge i 11

#### U

USB-kabelinstallering **60** utskuff **12** forlenger **9** 

#### V

vedlikehold bytte blekkpatroner gjenopprette fabrikkinnstillinger justere patroner rengjøre dokumentstøtten på lokket rengjøre glasset rengjøre utsiden rense blekkpatroner selvtestrapport strømsparingsmodus, tid visningsvinkel, angi hp psc 2200 series

# bestille rekvisita

Bruk disse opplysningene for å bestille rekvisita til HP PSC 2200 Series.

# bestille medier

Du kan bestille medier som HP Premium Inkjet Paper, HP Premium Inkjet Transparency Film, HP Iron-On T-shirt Transfer Paper eller HP Greeting Cards, fra disse stedene:

- Bestillinger i USA og Canada kan rettes til www.hpshopping.com.
- Når det gjelder bestillinger i alle andre land, gå til www.hpshopping.com.

Velg **other countries** og klikk på **Yes** for å forlate hpshopping.com. Fra dette web-området kan du bruke hpshopping.com for det aktuelle språket eller landet.

# bestille blekkpatroner

| blekkpatroner             | hp-bestillingsnummer         |
|---------------------------|------------------------------|
| HP svart blekkpatron      | #56, 19 ml svart blekkpatron |
| HP svart blekkpatron      | #27, 10 ml svart blekkpatron |
| HP fargeblekkpatron       | #57, 17 ml fargeblekkpatron  |
| HP fotoblekkpatron        | #58, 17 ml fargeblekkpatron  |
| HP trefargers blekkpatron | #28, 8 ml fargeblekkpatron   |

Hvis du har Internett-tilgang, kan du få mer informasjon på HPs web-område på adressen:

#### www.officejetsupport.com

# Besøk informasjonssenteret for hp psc

Der finner du alt du trenger for å få best mulig utbytte av din HP PSC.

- Teknisk støtte
- Informasjon om rekvisita og bestilling
- Prosjekttips
- Hvordan du kan forbedre produktet

www.officejetsupport.com

© 2002 Hewlett-Packard Company

Trykt i USA, Mexico, Tyskland, Singapore eller Kina.

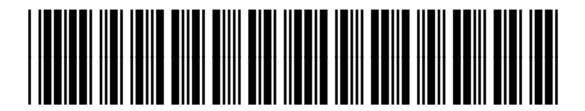

C8654-90204